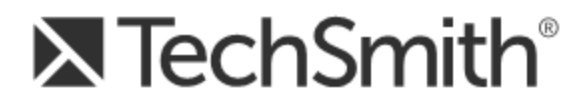

# Snagit® 12 Snagit 12 Hilfe

Version 12.4.1 August 2015

© 2015 TechSmith Corporation

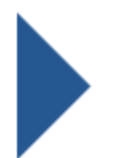

### Alle Rechte vorbehalten

Dieses Handbuch und die darin beschriebene Software werden unter einer Lizenz zur Verfügung gestellt und dürfen nur im Einklang mit den Bestimmungen dieser Lizenz genutzt oder kopiert werden. Der Inhalt dieses Handbuchs wird nur zu Informationszwecken bereitgestellt, kann ohne Ankündigung geändert werden und beinhaltet keine Verpflichtung seitens TechSmith Corporation. TechSmith Corporation übernimmt keine Verantwortung oder Haftung für etwaige Fehler oder Ungenauigkeiten, die in diesem Handbuch auftreten können.

### Handelszeichen

All-in-One Capture, Camtasia, Camtasia Relay, Camtasia Studio, Coach's Eye, Dublt, EnSharpen, Enterprise Wide, Expressshow, Jing, Morae, Rich Recording Technology (RRT), Screencast.com, ScreenChomp, Show The World, SmartFocus, Snagit, TechSmith, TechSmith Fuse, TSCC und UserVue sind eingetragene Handelszeichen oder Handelszeichen der TechSmith Corporation in den USA und/oder anderen Ländern. Diese Aufzählung ist keine vollständige Liste aller Handelszeichen der TechSmith Corporation. Das Fehlen eines Handelsnamens/Handelszeichens oder Logos in diesem Hinweis stellt keinen Verzicht auf geistige Eigentumsrechte dar, die TechSmith Corporation an einem seiner Produkt-, Merkmal- oder Dienstnamen/zeichen oder Logo besitzt. Alle anderen Handelszeichen sind Eigentum ihrer jeweiligen Inhaber.

# Inhalt

| Inhalt                                                                                                    | i        |
|----------------------------------------------------------------------------------------------------|----------|
| Snagit                                                                                                    | 1        |
| Capture                                                                                                    | 1        |
| Bearbeiten                                                                                                    | 1        |
| Output                                                                                                    | 1        |
| Arbeiten mit dem Capture-Fenster                                                                                                    | 2        |
| Verschieben des Capture-Fensters                                                                                                    | 2        |
| Aufnehmen eines Captures                                                                                                    | 2        |
| Andere Capture- Optionen                                                                                                    |          |
| Überblick über Snagit Editor                                                                                                    | 4        |
| Capture-Ablage                                                                                                    | 5        |
| Leinwand                                                                                                    | 7        |
| Schnellstart-Symbolleiste                                                                                                    |          |
| Capture                                                                                                    | 12       |
| Ihr erstes Capture                                                                                                    | 12       |
| Speichern Ihrer Capture-Einstellungen                                                                                                    | 12       |
| Arbeiten mit dem Capture-Fenster                                                                                                    | 12       |
| Erfassen eines Bildes                                                                                                    | 13       |
| Bild-Capture Tipps:                                                                                                    | 15       |
| Capture-Kurztasten                                                                                                    | 15       |
| Aufnehmen eines Videos                                                                                                    | 16       |
| Auswahl des Video-Aufnahmebereichs                                                                                                    |          |
| Audio-Aufnahme                                                                                                    |          |
| Mikrofon während der Aufnahme ein- oder ausschalten                                                                                                    | 19       |
| Konfiguration der Mikrofoneinstellungen                                                                                                    |          |
|                                                                                                    |          |
| Systemaudio während der Aufnahme ein- oder ausschalten                                                                                                    | 20       |
| Systemaudio während der Aufnahme ein- oder ausschalten                                                                                                    | 20<br>21 |
| Systemaudio während der Aufnahme ein- oder ausschalten<br>Video-Capture starten und beenden<br>Capture-Einstellungen als Profil speichern                                   |          |
| Systemaudio während der Aufnahme ein- oder ausschalten<br>Video-Capture starten und beenden<br>Capture-Einstellungen als Profil speichern<br>Capture mithilfe eines Profils |          |

| Profil hinzufügen                                                          | 24 |
|----------------------------------------------------------------------------|----|
| Bearbeiten eines Profils                                                   | 25 |
| Profileinstellungen                                                        | 26 |
| Profil-Kurztasten                                                          | 28 |
| Profile verwalten                                                          | 30 |
| Profile verwalten                                                          | 30 |
| Profilgruppen verwalten                                                    | 31 |
| Weitergeben von Capture-Einstellungen                                      | 31 |
| Capture mit einem Profil erstellen                                         | 33 |
| Standardprofile                                                            | 34 |
| Scrollende Profile                                                         | 35 |
| Profil hinzufügen                                                          | 35 |
| Aufnehmen eines Bereichs                                                   | 36 |
| Aufnehmen eines Fensters                                                   | 37 |
| Aufnehmen eines scrollenden Fensters                                       |    |
| Siehe auch                                                                 | 40 |
| Profil einrichten                                                          | 41 |
| Profil einrichten                                                          | 43 |
| Andere Scroll-Profile                                                      | 44 |
| Support für scrollende Capture                                             | 44 |
| Aufnehmen eines Menüs                                                      | 44 |
| Aufnehmen eines Freihand-Bereichs                                          | 45 |
| Aufnehmen des gesamten Bildschirms                                         | 46 |
| Aufnehmen eines festen Bereichs                                            | 47 |
| Aufnehmen mehrerer Bildschirmbereiche                                      | 48 |
| Mehrere Captures mit den gleichen Abmessungen auf dem Bildschirm aufnehmen | 49 |
| Einrichten von zeitgesteuerten Captures                                    | 51 |
| Einrichten von verzögerten Captures                                        | 52 |
| Captures aus einem Scanner oder einer Kamera                               | 53 |
| Aufnehmen der Druckausgabe                                                 | 54 |
| Inhalte in Snaglt Editor übernehmen                                        | 60 |

| h   | mport von Ihrem Computer                                                               | 60 |
|-----|----------------------------------------------------------------------------------------|----|
| h   | mport von einem Mobilgerät                                                             | 60 |
| l   | mport von Google Drive                                                                 | 60 |
| h   | mport von meinen Speicherorten                                                         | 60 |
| E   | Bild oder Video von einem Mobilgerät importieren                                       | 60 |
|     | Bilder oder Videos von einem Mobilgerät importieren                                    | 61 |
|     | Tipps zum Scannen des QR-Codes                                                         | 61 |
|     | Hinweise zum Verbinden von TechSmith Fuse und Snagit                                   | 61 |
|     | Probleme mit TechSmith Fuse beheben                                                    | 61 |
|     | Informationen zur Funktion "Kommunikation mit Mobilgeräten" mit TechSmith Fuse $\dots$ | 63 |
| h   | nhalte von Google Drive importieren                                                    | 63 |
| h   | mport von meinen Speicherorten                                                         | 64 |
| E   | Export an meine Speicherorte                                                           | 64 |
|     | Siehe auch                                                                             | 64 |
| Bil | der bearbeiten                                                                         | 65 |
| Z   | Zeichenwerkzeuge                                                                       | 65 |
| E   | Effekte und Bildbearbeitung                                                            | 65 |
| A   | Allgemeine Bearbeitungsaufgaben                                                        | 65 |
| E   | Einen Bereich auswählen                                                                | 65 |
|     | Einen Bereich auswählen                                                                | 66 |
|     | Auswahl mehrerer Bereiche auf der Leinwand                                             | 66 |
| A   | Anordnen von Objekten auf der Leinwand                                                 | 66 |
|     | Größe von Objekten anpassen                                                            | 67 |
|     | Objekte verschieben                                                                    | 67 |
|     | Objekte drehen                                                                         | 67 |
|     | Drehen der gesamten Leinwand                                                           | 68 |
|     | Objekte kippen                                                                         | 68 |
|     | Kippen der gesamten Leinwand                                                           | 68 |
|     | Reihenfolge von Objekten verändern                                                     | 68 |
|     | Ausrichten von Objekten                                                                | 68 |
| E   | Bilder kombinieren                                                                     | 68 |

| Ausschneiden, Kopieren und Einfügen                                       | 70 |
|---------------------------------------------------------------------------|----|
| Gesamte Leinwand in die Zwischenablage kopieren                           | 70 |
| Kopieren einer Auswahl in die Zwischenablage                              | 71 |
| Ausschneiden von Bildteilen                                               | 71 |
| Objekt ausschneiden                                                       | 71 |
| Alle Objekte ausschneiden                                                 | 71 |
| Auf der Leinwand einfügen                                                 | 71 |
| Unerwünschte Bildbereiche entfernen                                       |    |
| Einen Bereich ausschneiden                                                | 72 |
| Ein Bild trimmen                                                          | 72 |
| Ein Bild zuschneiden                                                      | 72 |
| Ausgangsgrafiken zur späteren Bearbeitung erstellen                       | 73 |
| Informationen zu Vektorgrafiken                                           |    |
| Verflachen von Objekten auf der Leinwand                                  | 73 |
| Vergrößern oder Verkleinern                                               | 73 |
| Prozentwert für die Ansichtsgröße ändern                                  | 73 |
| Pixelraster aktivieren                                                    | 74 |
| Capture zur Einpassung in den Sichtbereich herunterskalieren              | 74 |
| Leinwand schwenken                                                        | 74 |
| Die Größe eines Bildes anpassen                                           | 74 |
| Ändern des gesamten Bildes                                                | 74 |
| Ändern der gesamten Leinwandgröße                                         | 76 |
| Anpassen der Leinwandgröße mit der Funktion "Benutzerdefiniertes Trimmen" | 76 |
| Zeichenwerkzeuge                                                          | 76 |
| Pfeil                                                                     | 77 |
| Unschärfe                                                                 | 78 |
| Text und Callouts                                                         | 80 |
| Radierer                                                                  | 81 |
| Füllen                                                                    | 81 |
| Markieren                                                                 | 82 |
| Linie                                                                     |    |

| Stift                                                        | 83  |
|--------------------------------------------------------------|-----|
| Einen Bereich auswählen                                      | 83  |
| Form                                                         | 84  |
| Stempel                                                      | 84  |
| Liste                                                        | 85  |
| Styles-Galerie                                               |     |
| Eigenschaften der Zeichenwerkzeuge                           | 88  |
| Bildeffekte hinzufügen                                       |     |
| Effekt aus der Styles-Galerie hinzufügen                     |     |
| Rahmen hinzufügen                                            | 91  |
| Effekt hinzufügen                                            | 91  |
| Randeffekt hinzufügen                                        |     |
| Wasserzeichen hinzufügen                                     | 91  |
| Effekte auf mehrere Bilder anwenden (Stapelverarbeitung)     | 93  |
| Farbeffekte                                                  | 93  |
| Bildfilter                                                   | 95  |
| Hotspots hinzufügen                                          |     |
| Hotspot hinzufügen                                           | 98  |
| Transparenz                                                  | 98  |
| Transparenz im Snagit Editor                                 | 98  |
| Einen Bereich mit Transparenz füllen bzw. radieren           |     |
| Speichern von Bildern mit Transparenzeffekten                | 100 |
| Videos bearbeiten                                            |     |
| Unerwünschte Stellen eines Videos wegschneiden               | 101 |
| Video-Wiedergabe                                             |     |
| Capture-Verlaufsliste anzeigen                               | 104 |
| Nach Captures suchen                                         | 104 |
| Capture-Verlaufsliste durchsuchen                            | 104 |
| Captures in der Bibliothek anzeigen                          |     |
| Tags oder Flaggen für die Verwaltung von Captures hinzufügen | 105 |
| Flaggen                                                      |     |

| Tags                                                                     |             |
|--------------------------------------------------------------------------|-------------|
| Output                                                                   |             |
| Auswahl des Output-Ziels vor Aufnahme des Captures                       | 107         |
| Auswahl des Output-Ziels im Snagit Editor                                | 107         |
| Output-Optionen                                                          |             |
| Weitere Output-Optionen herunterladen                                    |             |
| Capture per E-Mail versenden                                             |             |
| Captures an einen FTP-Server senden                                      | 110         |
| FTP-Optionen                                                             | 110         |
| Capture in einem anderen Programm öffnen                                 |             |
| Capture in die Zwischenablage kopieren                                   | 112         |
| Capture in ein Word-Dokument einfügen                                    | 112         |
| Capture in eine Präsentationsfolie einfügen                              |             |
| Capture in eine Kalkulationsdatei einfügen                               | 112         |
| Microsoft OneNote 2013                                                   | 113         |
| Link oder Einbettungscode zum Weitergeben anfordern                      | 113         |
| Optionen für Screencast.com                                              | 114         |
| Videos in Camtasia Studio bearbeiten                                     | 114         |
| Video auf YouTube hochladen                                              | 115         |
| Captures auf Google Drive hochladen, um sie zu hosten oder im Team zu be | arbeiten116 |
| Dropbox                                                                  |             |
| Senden an meine Speicherorte (OneDrive for Business)                     |             |
| Siehe auch                                                               |             |
| Speicherorte hinzufügen oder entfernen                                   | 117         |
| Speicherorte hinzufügen                                                  | 117         |
| Speicherorte entfernen                                                   | 118         |
| Siehe auch                                                               |             |
| Technische Referenzinformationen zu Snagit                               | 119         |
| Programmeinstellungen                                                    | 119         |
| Allgemein, Registerkarte                                                 | 119         |
| Kurztasten, Registerkarte                                                |             |

| Erweitert, Registerkarte                 |     |
|------------------------------------------|-----|
| Snagit Editor Optionen                   |     |
| Registerkarte "Allgemein"                |     |
| Registerkarte "Erweiterte Einstellungen" |     |
| Registerkarte "Konfigurieren"            |     |
| Registerkarte "Ressourcen"               | 123 |
| Registerkarte "Snagit verbessern"        |     |
| Datensicherung und Wiederherstellung     |     |
| TechSmith Konto                          |     |
| Ihre Kontoinformationen                  |     |
| Konten wechseln                          |     |
| Kurztasten im Snagit Editor              |     |
| Anpassen der Editor-Kurztasten           |     |
| Eigenschaften für Auswahl                |     |
| Allgemein, Registerkarte                 |     |
| Fester Bereich, Registerkarte            |     |
| Menü, Registerkarte                      |     |
| Scrollen, Registerkarte                  |     |
| Scanner und Kameras, Registerkarte       |     |
| Erweitertes Fenster, Registerkarte       |     |
| Links/Hotspots, Registerkarte            | 131 |
| Output-Eigenschaften                     |     |
| Grafikdatei, Registerkarte               |     |
| Tipps zur Auswahl des Dateiformats       |     |
| Dateiformat (Dialogfeld Optionen)        |     |
| Farben                                   |     |
| Qualität                                 |     |
| Unterdatei-Typ                           | 135 |
| An vorhandene Datei anhängen             | 135 |
| Transparenz aktiv                        |     |
| Titel, Autor und Schlüsselwörter         |     |

| PDF-Seite einrichten                             |     |
|--------------------------------------------------|-----|
| PDF-Seite einrichten                             | 136 |
| Optionen für automatische Dateinamen             |     |
| E-Mail senden, Registerkarte                     |     |
| FTP, Registerkarte                               |     |
| Programm, Registerkarte                          | 139 |
| Optionen unter "Seite einrichten", Registerkarte |     |
| Drucken, Registerkarte                           | 141 |
| Videodatei, Registerkarte                        | 141 |
| Snagit-Befehlszeilenoptionen                     | 142 |

# Snagit

Snagit hilft Benutzern, durch Videos und Bilder die Aussagekraft und Qualität ihrer Kommunikation zu verbessern. Sie können beliebige Bildschirminhalte erfassen und mit Effekten versehen oder ein schnelles Video ihres Computerbildschirms erstellen.

# Capture

Erfassen Sie beliebige Bildschirminhalte mit Snagit.

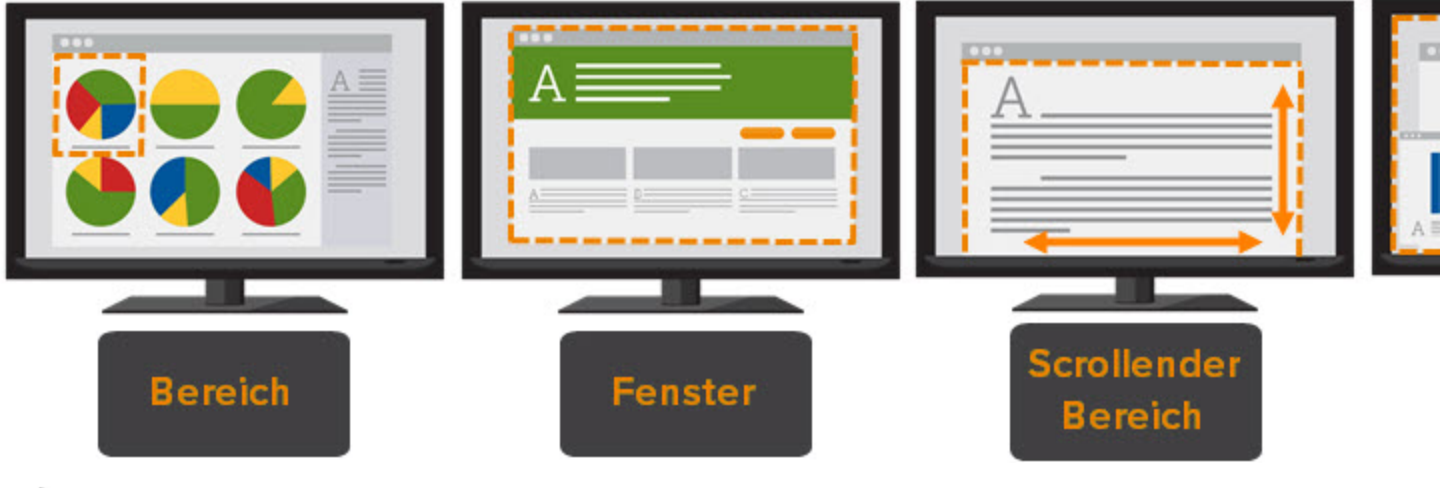

- Erfassen eines Bildes
- Aufnehmen eines Videos
- Arbeiten mit dem Capture-Fenster

# Bearbeiten

Im **Snagit Editor** können Sie eine Vorschau Ihrer Captures anzeigen, sie bearbeiten und mit Effekten versehen.

- Bilder bearbeiten
- Videos bearbeiten

# Output

Mit den Output-Optionen von Snagit können Sie Captures schnell weitergeben:

- Fordern Sie einen Link zu Ihrem Capture an und geben Sie diesen weiter, um große Dateien nicht als Anhang verschicken oder hochladen zu müssen.
- Nehmen Sie die Einstellungen für die Privatsphäre vor und legen Sie fest, wer Ihr Capture sehen kann.
- Hosten Sie Captures online, damit andere sie kommentieren oder gemeinsam mit Ihnen bearbeiten können.

- Fügen Sie Bilder direkt in offene Dokumente, Kalkulationstabellen, Präsentationen oder andere Anwendungen ein.
- Fügen Sie ein Bild oder einen Link zu einem Video-Capture in eine E-Mail ein, um wortreiche Erklärungen zu vermeiden.
- Laden Sie Captures auf Social-Media-Plattformen wie Twitter und Facebook hoch.
- Kopieren Sie Captures oder übermitteln Sie sie an andere Anwendungen auf Ihrem Computer.

# **Arbeiten mit dem Capture-Fenster**

Bewegen Sie den Cursor auf den blauen Bereich am oberen Bildschirmrand, um das Capture-Fenster einzublenden.

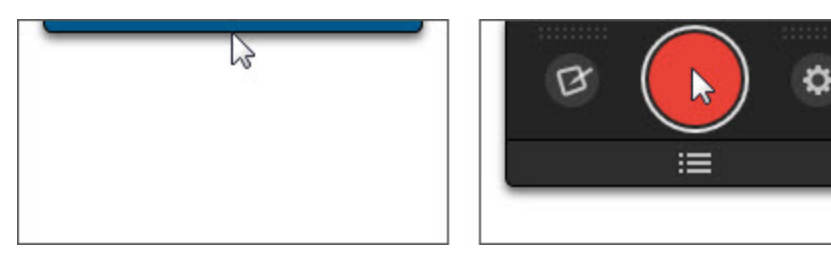

Über das Capture-Fenster können Sie ein Bild- oder Video-Capture starten, ein Capture-Profil aktivieren oder die Einstellungen für Captures ändern.

### Verschieben des Capture-Fensters

Das Capture-Fenster wird standardmäßig in der Mitte des oberen Bildschirmrands angezeigt. Es kann an beliebiger Stelle am linken, rechten oder oberen Bildschirmrand angeheftet werden.

- 1. Bewegen Sie den Cursor auf den blauen Bereich am oberen Bildschirmrand.
- 2. Das Capture-Fenster wird eingeblendet. Klicken und ziehen Sie das Fenster mit der Maus an die gewünschte Position auf dem Bildschirm.

# Aufnehmen eines Captures

Um ein Bild- oder Video-Capture zu starten, klicken Sie auf die rote Capture-Schaltfläche. Siehe: **Erfassen** eines Bildes oder Aufnehmen eines Videos.

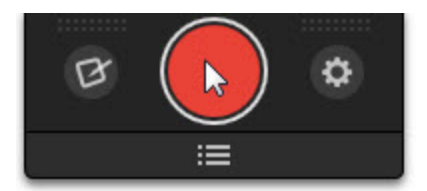

Um ein Profil-Capture zu starten, klicken Sie auf die Schaltfläche **Profilliste** und anschließend auf ein Profil in der Liste. Siehe: **Capture-Einstellungen als Profil speichern**.

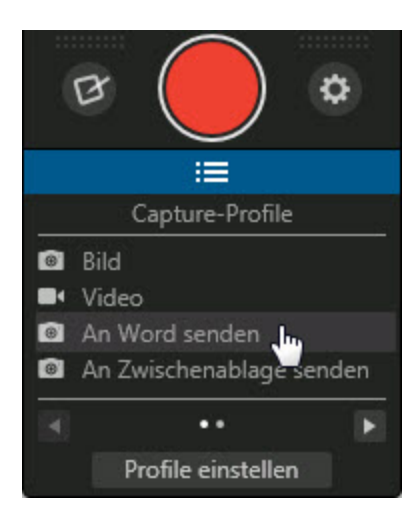

# Andere Capture- Optionen

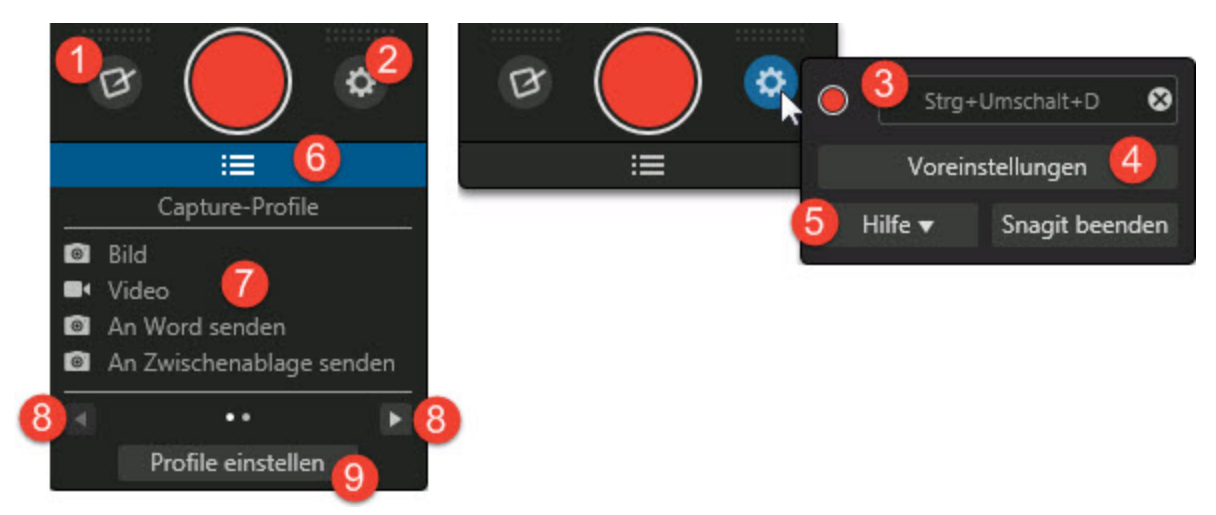

|   | Option                                             | Beschreibung                                                                                                    |  |
|---|----------------------------------------------------|----------------------------------------------------------------------------------------------------|--|
| 1 | Snagit Editor<br>öffnen                            | Startet <b>Snagit Editor</b> , um Bild- oder Video-Captures in der Vorschau<br>anzuzeigen, zu bearbeiten oder weiterzugeben.                                                                                                    |  |
| 2 | Schaltfläche<br>"Weitere<br>Optionen und<br>Hilfe" | Klicken Sie auf diese Schaltfläche, um die Capture-Kurztaste zu<br>ändern, die Hilfe aufzurufen oder die Voreinstellungen zu öffnen.                                                                                                    |  |
| 3 | Feld zum Ändern<br>der Kurztaste                   | <ul> <li>Mit der globalen Capture-Kurztaste (Druck) können Sie jederzeit ein<br/>Bild- oder Video-Capture starten.</li> <li>So ändern Sie die Kurztaste: <ol> <li>Klicken Sie im Feld "Kurztaste" auf das Symbol .</li> </ol> </li> <li>Drücken Sie anschließend die gewünschte Tastenkombination<br/>auf der Tastatur.</li> </ul> |  |

|   | Option                                                          | Beschreibung                                                                                                    |
|---|-----------------------------------------------------------------|----------------------------------------------------------------------------------------------------|
|   |                                                                 | Die neue Kurztaste wird im Feld angezeigt.                                                                                                    |
| 4 | Schaltfläche Vor-<br>einstellungen                              | Ruft das Dialogfeld "Voreinstellungen" auf, in dem Sie weitere Pro-<br>grammoptionen festlegen können. Siehe: <b>Programmeinstellungen</b> .                                                                                                    |
| 5 | Hilfe-Schalt-<br>fläche                                         | Ruft die Hilfedatei, das Videotutorial und weitere Programmoptionen auf.                                                                                                    |
| 6 | Schaltfläche für<br>Profil-Ansicht                              | Blendet die Profilliste ein oder aus. Siehe: Capture-Einstellungen als Profil speichern.                                                                                                    |
| 7 | Profilliste                                                     | Die Liste der verfügbaren Profile. Klicken Sie auf ein Profil, um das<br>Capture zu starten. Bewegen Sie den Mauszeiger auf ein Profil in der<br>Liste, um die zugehörigen Einstellungen anzuzeigen. Siehe: Capture-<br>Einstellungen als Profil speichern. |
| 8 | Schaltflächen für<br>vorherige und<br>nächste Pro-<br>filgruppe | Klicken Sie auf diese Schaltflächen, um nach Profilgruppen durch die<br>Profilliste zu navigieren.                                                                                                    |
| 9 | Schaltfläche "Pro-<br>file einstellen"                          | Ruft das Dialogfeld "Profile einstellen" auf, in dem Sie die aktuellen<br>Profileinstellungen anzeigen und Profile <b>hinzufügen</b> , <b>bearbeiten</b> oder<br><b>verwalten</b> können.                                                                   |

# Überblick über Snagit Editor

Mit dem Snagit Editor können Sie Captures in der Vorschau anzeigen, bearbeiten und weitergeben. Um Snagit Editor zu öffnen, klicken Sie im Capture-Fenster auf die Snagit Editor-Schaltfläche.

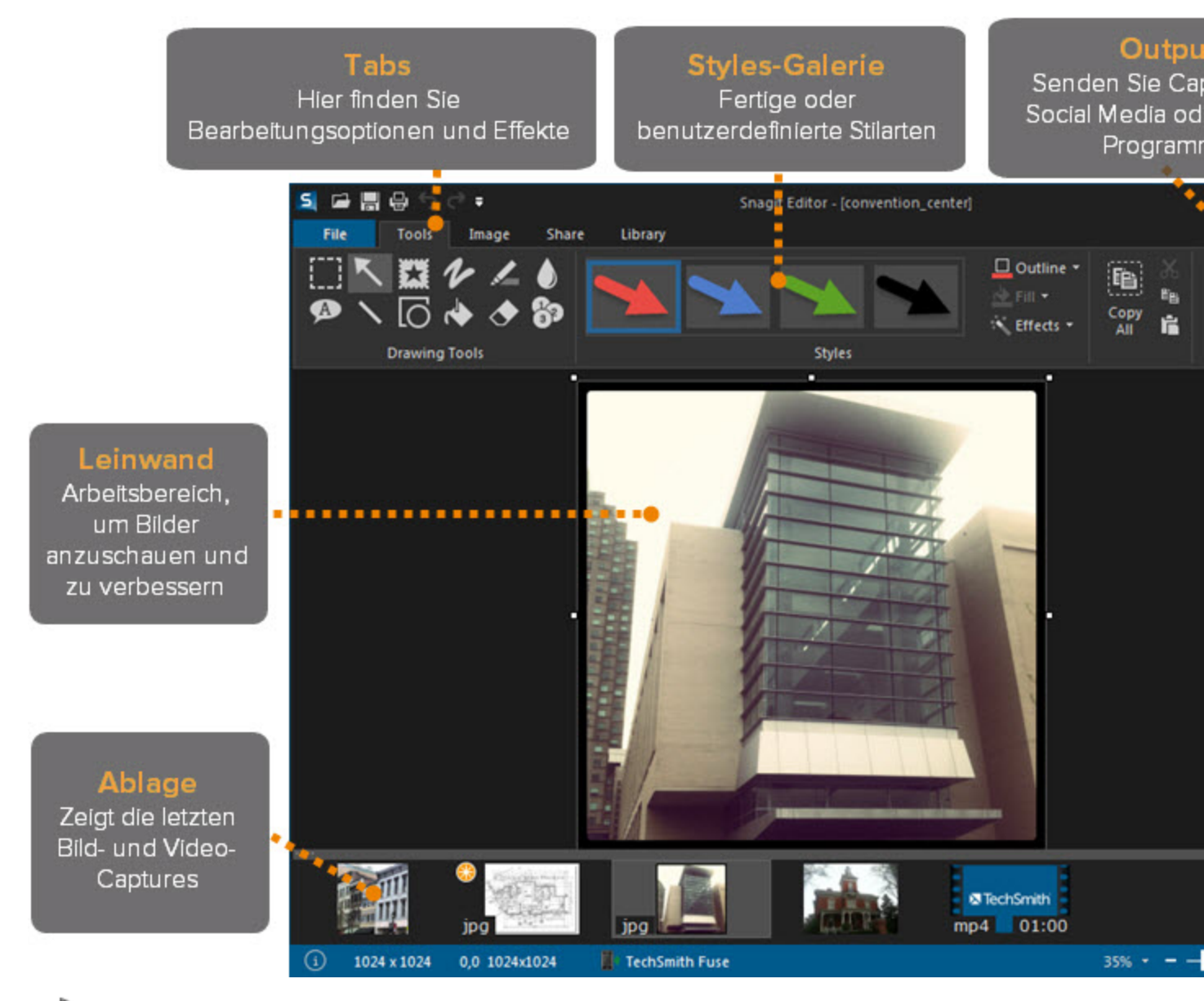

- Bilder bearbeiten
- Capture-Ablage
- Leinwand
- Styles-Galerie
- Output

# Capture-Ablage

In der Capture-Ablage werden die kürzlich erstellten Bild- und Video-Captures sowie andere Dateien angezeigt, die im **Snagit Editor** geöffnet und bearbeitet wurden. Klicken Sie auf eine Thumbnail-Abbildung in der Capture-Ablage, um die betreffende Datei auf der **Leinwand** des Snagit Editors zu öffnen.

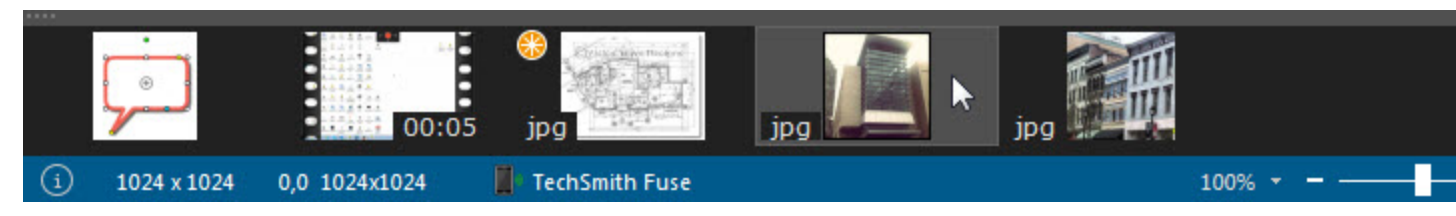

Die Capture-Ablage zeigt die letzten 18 Captures oder Dateien, die im Snaglt Editor geöffnet wurden. Um weitere kürzlich erstellte Captures anzuzeigen, wählen Sie in der Registerkarte Bibliothek > Suchen > Aktuelle Captures.

**Tipps zu Capture-Thumbnails** 

Um eine größere Vorschau der Thumbnail-Abbildung zu sehen, bewegen Sie den Cursor auf den gewünschten Thumbnail in der Capture-Ablage.

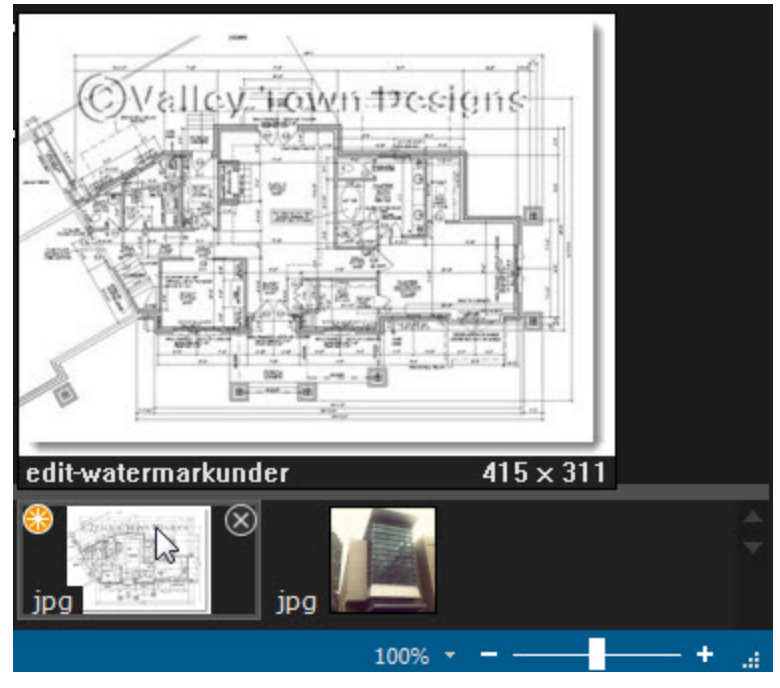

In der Statusleiste werden Informationen zu dem ausgewählten Capture angezeigt, z. B. die Abmessungen, die X- und Y-Koordinaten des Cursors auf der Leinwand sowie die Anwendung oder Website, von der das Capture erstellt wurde.

(i) 1024 x 1024 279,173 TechSmith Fuse

- Das Dateiformat wird in der unteren linken Ecke des Thumbnails angezeigt.
- Um die Größe der Thumbnails in der Ablage zu ändern, klicken Sie mit der rechten Maustaste auf ein Capture und wählen Sie unter Thumbnail-Größe > Klein, Mittel oder Groß.

### Capture speichern

Snagit speichert nicht gespeicherte Captures automatisch im Dateiformat .SNAG. Wenn nicht gespeicherte Änderungen an einem verlieren, wird die zugehörige Thumbnail-Abbildung mit einem Strahlensymbol im orangefarbenen Kreis gekennzeichnet.

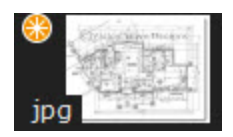

Um ein Capture zu speichern, wählen Sie Datei > Speichern oder Speichern unter.

Ein Capture aus der Capture-Ablage entfernen

Snagit speichert automatisch den Verlauf aller Dateien, die in der Snagit-Bibliothek erfasst, geöffnet oder bearbeitet wurden. Um ein Thumbnail aus der Capture-Ablage zu entfernen, klicken Sie auf das Schließen-Symbol auf der Thumbnail-Abbildung.

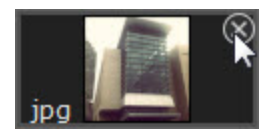

Beim Entfernen eines Captures aus der Capture-Ablage wird die zugehörige Bilddatei nicht gelöscht. Klicken Sie auf die Registerkarte **Bibliothek**, um das Capture zu finden.

#### Capture löschen

Um eine Datei dauerhaft zu löschen, klicken Sie mit der rechten Maustaste auf das zugehörige Thumbnail in der Capture-Ablage und wählen Sie den Menübefehl "Löschen".

### Leinwand

Die Leinwand ist der Vorschau- und Bearbeitungsbereich für Captures in Snagit Editor. Sie dient zur Anzeige des Captures, das in der Capture-Ablage ausgewählt wurde.

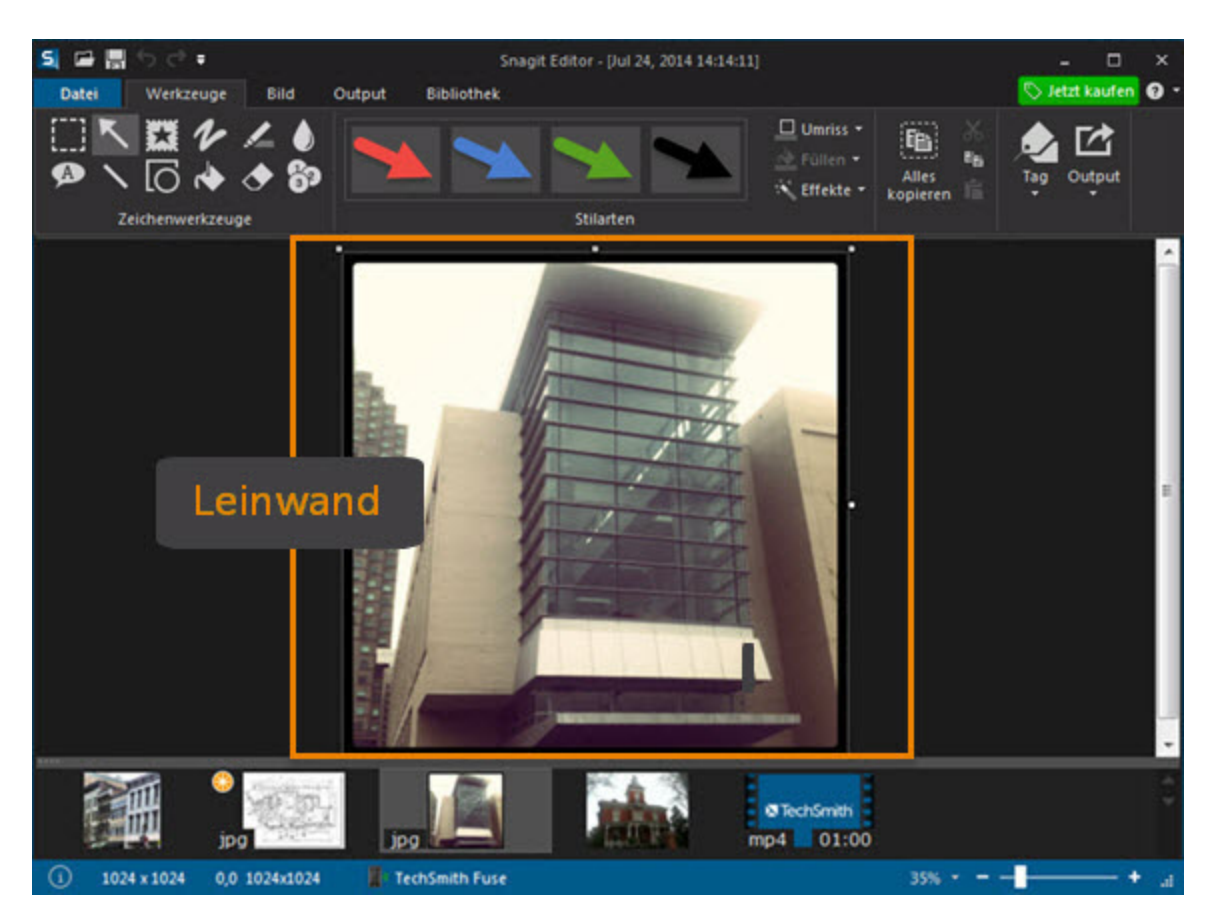

### Capture-Vorschau

Auf der Leinwand können Sie Bild- oder Video-Captures anzeigen und prüfen, bevor Sie sie weitergeben.

- Vergrößern oder Verkleinern
- Video-Wiedergabe

#### Objekte auf der Leinwand zeichnen und anordnen

Die **Zeichenwerkzeuge** auf der Registerkarte "Werkzeuge" bieten mehrere Möglichkeiten, um Bild-Captures zu beschriften und zu bearbeiten:

- Lenken Sie die Aufmerksamkeit mit Pfeilen, Text und Callouts oder durch Markieren auf bestimmte Bereiche.
- Machen Sie vertrauliche Informationen mit dem Zeichenwerkzeug Unschärfe unlesbar oder verdecken Sie sie mit Formen.
- Mit dem Zeichenwerkzeug Liste können Sie eine Nummern- oder Buchstabenfolge zu einem Capture hinzufügen.
- Ordnen Sie Objekte auf der Leinwand an.
- Kombinieren Sie mehrere Captures.

Aufgaben auf der Leinwand

- Einen Bereich auswählen
- Die Größe eines Bildes anpassen
- Bildeffekte hinzufügen
- Unerwünschte Bildbereiche entfernen

Tipps für das Arbeiten auf der Leinwand

- Um bewegliche Objekte auf der Leinwand zu einem späteren Zeitpunkt bearbeiten zu können, speichern Sie Bild-Captures im Dateiformat SNAG.
- Um die Arbeitsfläche zu vergrößern, ziehen Sie einen Ziehpunkt am Rand des Bildes auf der Leinwand in die gewünschte Position.
- Transparente Bildbereiche sind daran zu erkennen, dass das Karomuster der Leinwand sichtbar ist. Damit die Transparenzeffekte nicht verloren gehen, speichern Sie das Bild in einem Dateiformat, das Transparenz unterstützt. Siehe: Transparenz.
- So ändern Sie die Hintergrundfarbe, von der die Leinwand umgeben ist:
  - Klicken Sie mit der rechten Maustaste auf die Leinwand, wählen Sie im Kontextmenü die Option "Hintergrundfarbe" wählen Sie eine Farbe.
  - Oder wählen Sie Datei > Editor-Optionen > Registerkarte Allgemein > Hintergrundfarbe.

# Schnellstart-Symbolleiste

Konfigurieren Sie die Schnellstart-Symbolleiste mit den Werkzeugen und Befehlen, die Sie am häufigsten verwenden.

### S 🖬 🖩 🖶 S C 🔻

Ändern der Position der Schnellstart-Symbolleiste

Klicken Sie auf **Schnellstart-Symbolleiste konfigurieren** und wählen Sie "Unter der Multifunktionsleiste anzeigen" oder "Über der Multifunktionsleiste anzeigen".

Hinzufügen von Werkzeugen oder Befehlen

- 1. Klicken Sie mit der rechten Maustaste ein Werkzeug oder einen Befehl im Snaglt Editor.
- 2. Klicken Sie auf Zur Schnellstart-Symbolleiste hinzufügen.

### Entfernen von Werkzeugen oder Befehlen

- 1. Klicken Sie mit der rechten Maustaste auf ein Werkzeug oder einen Befehl in der Schnellstart-Symbolleiste.
- 2. Klicken Sie auf Aus Schnellstart-Symbolleiste entfernen.

Schnellstart-Symbolleiste konfigurieren

Sie können Werkzeuge zur Schnellstart-Symbolleiste hinzufügen, daraus entfernen oder die Reihenfolge ändern.

1. Wählen Sie Schnellstart-Symbolleiste konfigurieren > Weitere Befehle.

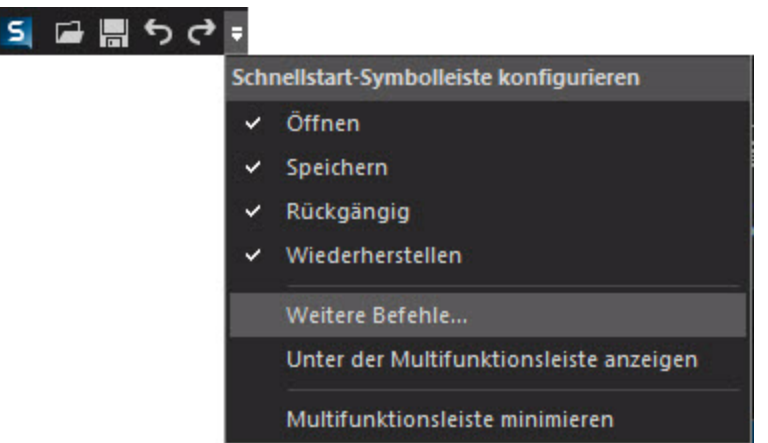

2. Das Dialogfeld "Schnellstart-Symbolleiste konfigurieren" wird angezeigt.

| Befehle wählen aus:                                                                                                    |                                                                                                    |
|----------------------------------------------------------------------------------------------------|----------------------------------------------------------------------------------------------------|
| Gängige Befehle 👻                                                                                                    |                                                                                                    |
| lefehle:                                                                                                    |                                                                                                    |
| <trennzeichen><br/>Aktives Capture löschen ( Löschen )<br/>Aktives Capture schließen ( Schließen )<br/>Benutzerdefiniertes Trimmen<br/>Bildgröße anpassen ( Größe anpasser<br/>Letzte Aktion rückgängig machen ( Rüc<br/>Neues leeres Bild erstellen ( Neues Bild<br/>Offnen<br/>Speichern<br/>Tag<br/>Yag</trennzeichen> | Offnen     Speichern     Seichern     S |
| Schnellstart-Symbolleiste unter der Multifun<br>Kurztasten<br>Dateizuordnungen                                                                                                    | Zurücksetzen                                                                                                    |

- Um ein neues Werkzeug oder einen neuen Befehl hinzuzufügen, wählen Sie die passende Kategorie und klicken Sie anschließend in der Liste auf das gewünschte Werkzeug bzw. den gewünschten Befehl. Klicken Sie auf die Schaltfläche Hinzufügen.
- Um ein Werkzeug / einen Befehl an eine andere Position auf der Symbolleiste zu verschieben, klicken Sie in der rechten Liste darauf. Klicken Sie anschließend auf die Pfeil-Schaltflächen, um das Werkzeug / den Befehl nach oben oder unten zu verschieben. Das Werkzeug / der Befehl an erster Stelle in der Liste wird als erstes Objekt in der Schnellstart-Symbolleiste angezeigt.

Um ein Werkzeug / einen Befehl aus der Schnellstart-Symbolleiste zu entfernen, klicken Sie in der rechten Liste darauf. Klicken Sie anschließend auf die Schaltfläche Entfernen.

# Capture

Mit Snagit können Sie beliebige Elemente auf Ihrem Bildschirm aufnehmen.

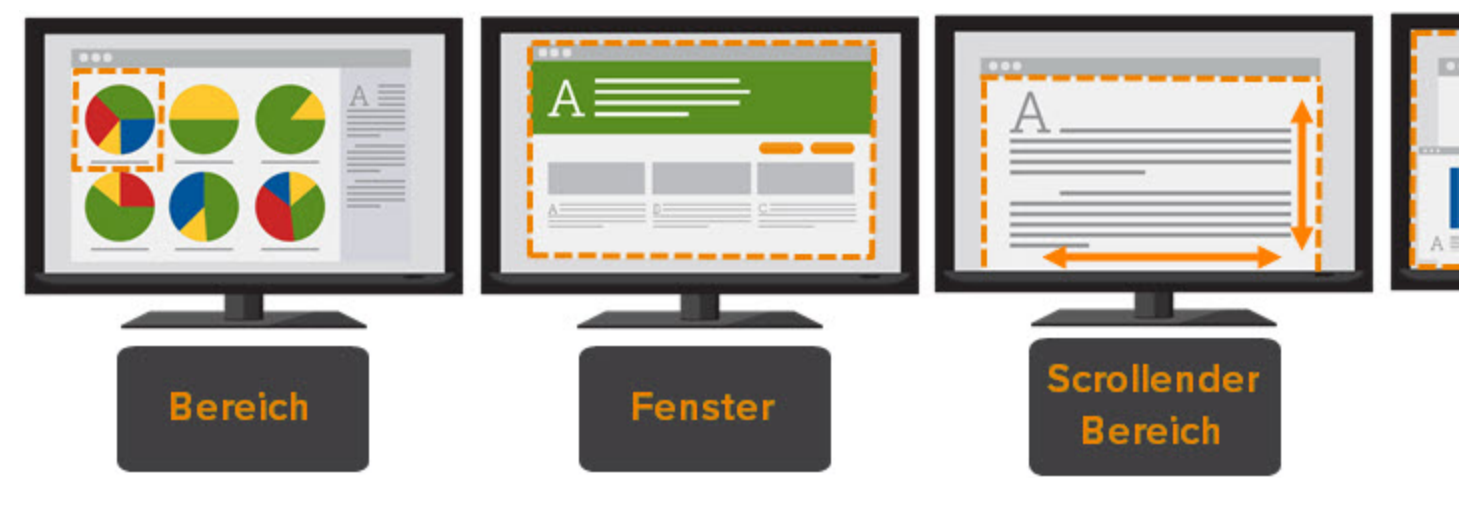

# **Ihr erstes Capture**

- Erfassen eines Bildes
- Aufnehmen eines Videos

# Speichern Ihrer Capture-Einstellungen

Richten Sie Profile ein, wenn Sie Ihre Capture-Einstellungen automatisch wiederherstellen möchten. Sie können einen Effekt hinzufügen oder das Capture automatisch an ein bestimmtes Ausgabeziel senden. Weisen Sie dem Profil eine Kurztaste zu, um es jederzeit starten zu können.

Siehe: Capture-Einstellungen als Profil speichern.

# Arbeiten mit dem Capture-Fenster

Um das Capture-Fenster einzublenden, bewegen Sie den Cursor auf den blauen Bereich am oberen Bildschirmrand.

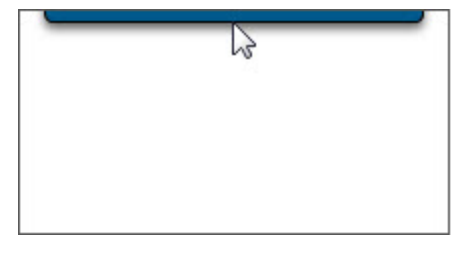

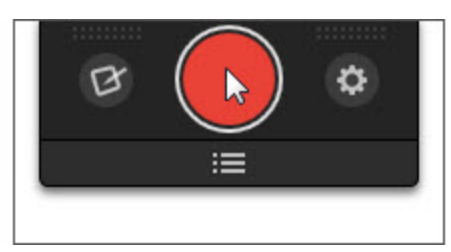

Über das Capture-Fenster können Sie ein Bild- oder Video-Capture starten, ein Capture-Profil aktivieren oder die Einstellungen für Captures ändern.

Siehe: Arbeiten mit dem Capture-Fenster.

# **Erfassen eines Bildes**

Sie können mit Snagit beliebige Inhalte auf Ihrem Bildschirm aufnehmen.

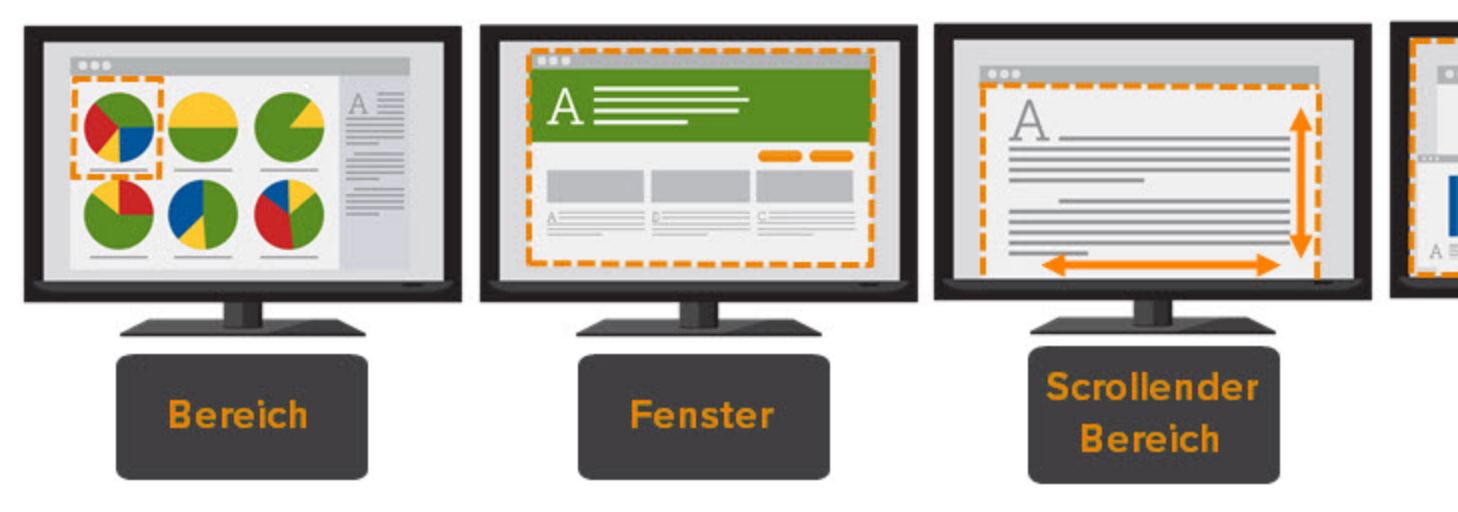

- 1. Öffnen Sie den Bildschirminhalt, den Sie aufnehmen möchten bzw. bereiten Sie ihn vor.
- 2. Bewegen Sie den Cursor auf das Capture-Fenster. Das Capture-Fenster wird eingeblendet.

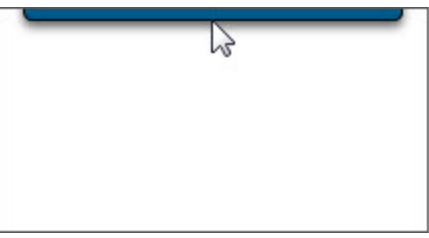

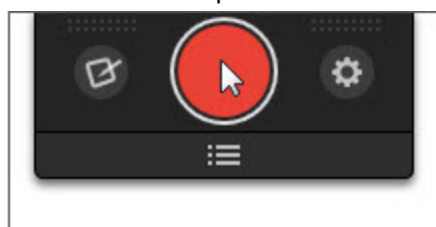

 Klicken Sie auf die Schaltfläche Capture oder drücken Sie die globale Capture-Standardtaste <Druck>.

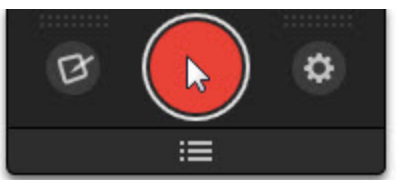

- 4. Das orangefarbene Fadenkreuz wird eingeblendet. Führen Sie eine der folgenden Vorgehensweisen durch, um den zu erfassenden Bereich auszuwählen:
  - Vollbild:

Klicken Sie auf die Schaltfläche Vollbild, um den gesamten Bildschirm aufzunehmen.

Fenster: Bewegen Sie den Cursor auf das Fenster, um die Aufnahme zu starten. Wenn ein orangefarbener, gestrichelter Rand rund um das Fenster angezeigt wird, klicken Sie darauf, um

#### den markierten Bereich auszuwählen.

| 📕 Unł | enannt Edit | tor    |         |   | x |
|-------|-------------|--------|---------|---|---|
| Datei | Bearbeiten  | Format | Ansicht | ? | _ |
| l,    |             |        |         |   | * |
|       |             |        |         |   |   |
|       |             |        |         |   |   |
|       |             |        |         |   |   |
|       |             |        |         |   |   |
|       |             |        |         |   |   |
|       |             |        |         |   |   |
|       |             |        |         |   |   |
|       |             |        |         |   | Ŧ |
| 4     |             |        |         |   |   |

- Bereich: Wählen Sie den gewünschten Bereich durch Klicken und Ziehen auf dem Bildschirm aus.
- Scrollender Bereich: Bewegen Sie den Cursor auf das Fenster. Klicken Sie auf einen Pfeil, um den horizontalen, den vertikalen oder den gesamten Scrollbereich aufzunehmen. Wenn keine Pfeile zu sehen sind, lesen Sie Andere Scroll-Profile.

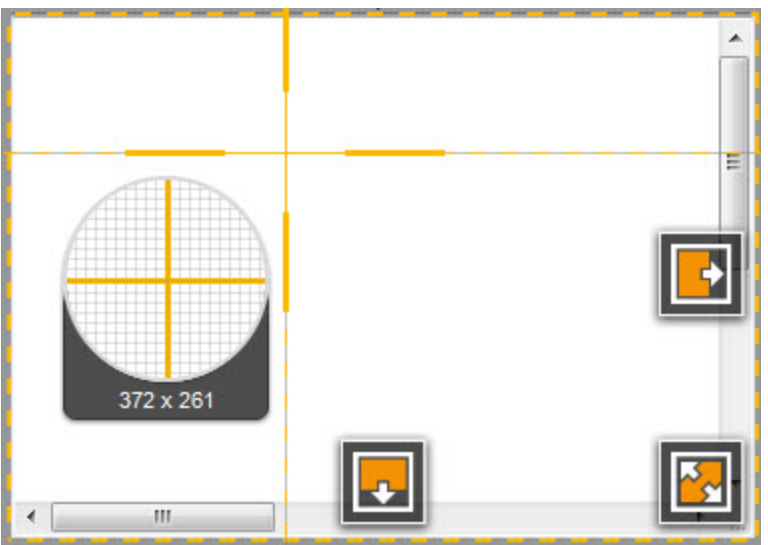

5. Passen Sie den Auswahlbereich mithilfe der Ziehpunkte an. Um eine bestimmte Größe anzugeben, doppelklicken Sie auf die aktuellen Abmessungen und geben Sie die gewünschte Breite und Höhe in

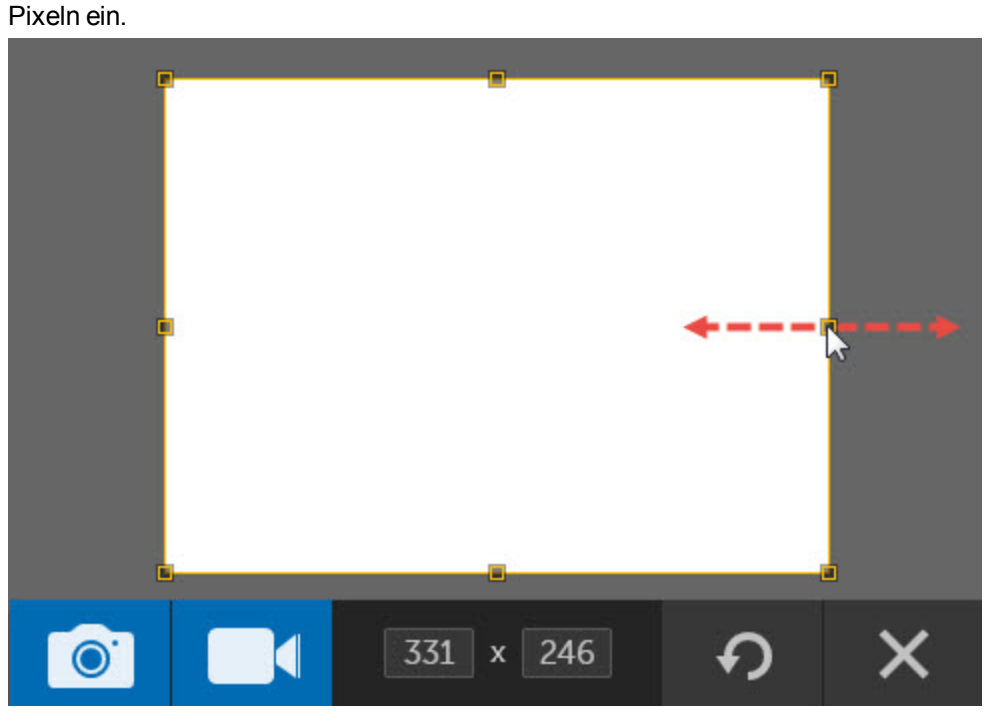

6. Um beim Erfassen des gesamten Bildschirms, eines Fensters oder eines Bereichs die Aufnahme zu beenden, klicken Sie auf die Schaltfläche **Bild-Capture**.

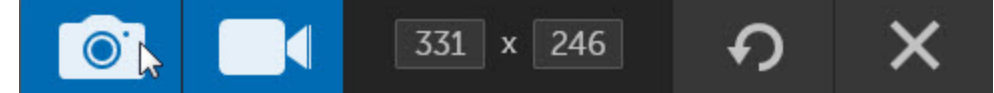

Das Capture wird im Snagit Editor geöffnet. Hier können Sie es als Vorschau anzeigen, bearbeiten und ausgeben.

# **Bild-Capture Tipps:**

- Nutzen Sie bei der Bereichsauswahl das Vergrößerungs-Fenster, um pixelgenau zu arbeiten. Um das Vergrößerungs-Fenster auszublenden, drücken Sie die Taste <M>.
- Um ein Capture abzubrechen, drücken Sie die Taste < ESC >.

### Siehe auch

- Bilder bearbeiten
- Output

### Capture-Kurztasten

Kurztasten sind Tastenkombinationen für die Ausführung häufiger Aufgaben.

Eine Anleitung zum Anpassen der Kurztasten finden Sie unter Kurztasten, Registerkarte und Profil-Kurztasten.

### **Bild-Capture**

| Während eines Bild-Captures                                                                                                    | Kurztaste                                                   |
|----------------------------------------------------------------------------------------------------|-------------------------------------------------------------|
| Globale Capture-Kurztaste                                                                                                    |                                                             |
| Legen Sie auf dem Bildschirm den zu erfassenden Bereich fest und wählen Sie aus, ob ein Bild- oder Video-Capture erstellt werden soll. | DRUCK                                                       |
| Fadenkreuz-Linien um 1 Pixel verschieben                                                                                               | Pfeiltasten                                                 |
| Capture-Bereich mit Seitenverhältnis 1:1 (Quadrat)                                                                                     | Halten Sie die Taste<br><umschalt><br/>gedrückt.</umschalt> |
| Capture erstellen                                                                                                    | EINGABE                                                     |
| Bereichsauswahl starten                                                                                                    | UMSCHALT +<br>EINGABE                                       |
| Vergrößerungs-Fenster anzeigen/ausblenden                                                                                              | М                                                           |
| Capture-Hilfe anzeigen                                                                                                    | F1                                                          |
| Horizontal scrollen                                                                                                    | Н                                                           |
| Vertikal scrollen                                                                                                    | V                                                           |
| Horizontal und vertikal scrollen                                                                                                    | В                                                           |

### Video-Capture

| Während einer Videoaufnahme       | Kurztaste      |  |
|-----------------------------------|----------------|--|
| Start, Pause, Aufnahme fortsetzen | UMSCHALT + F9  |  |
| Aufnahme beenden                  | UMSCHALT + F10 |  |

# **Aufnehmen eines Videos**

Bei einem Video-Capture werden die Bewegungen auf dem Bildschirm mit Audiodaten (über ein Mikrofon oder Systemaudio) als MPEG-4-Videodatei aufgezeichnet. Snagit-Videos können beispielsweise zu folgenden Zwecken verwendet werden:

- Anleitung zum Ausführen von Vorgängen oder Beheben von Problemen
- Aufzeichnung von Videos für Produktvorführungen oder praktische Tipps
- Akustisches und visuelles Feedback
- Aufnahme eines kleinen Ausschnitts aus einem Video zur Wiedergabe in einer Präsentation.

### 1. Auswahl des Video-Aufnahmebereichs

Snagit bietet flexible Möglichkeiten zur Auswahl des gewünschten Aufnahmebereichs – vom gesamten Bildschirm über einen bestimmten Bereich bzw. ein Fenster bis hin zu Standard-Videoabmessungen.

Erfahren Sie, wie Sie den Aufnahmebereich genau Ihren Anforderungen entsprechend festlegen.

#### Siehe: Auswahl des Video-Aufnahmebereichs

#### 2. Einrichten der System-Audioaufnahme

Nehmen Sie den Sprecherkommentar zu Ihrem Video über das Mikrofon auf oder zeichnen Sie die Systemaudiodaten auf, die an die Lautsprecher ausgegeben werden.

#### Siehe: Audio-Aufnahme

3. Starten und Beenden des Video-Captures

Informieren Sie sich über die Tastaturbefehle und Steuerelemente zum Starten, Unterbrechen und Beenden von Video-Captures.

Siehe: Video-Capture starten und beenden

### Auswahl des Video-Aufnahmebereichs

- 1. Öffnen Sie den Bildschirminhalt, den Sie aufnehmen möchten bzw. bereiten Sie ihn vor.
- 2. Bewegen Sie den Cursor auf das Capture-Fenster. Das Capture-Fenster wird eingeblendet.

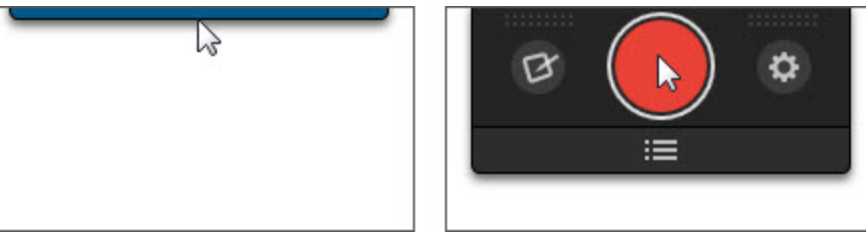

3. Klicken Sie auf die Schaltfläche Capture oder drücken Sie die globale Capture-Kurztaste < DRUCK>.

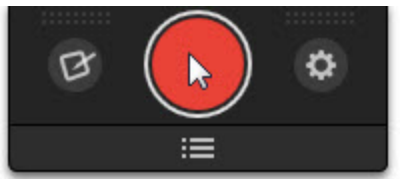

- 4. Das orangefarbene Fadenkreuz wird eingeblendet. Führen Sie einen der folgenden Schritte durch, um den Aufnahmebereich auszuwählen:
  - Vollbild:

Klicken Sie auf die Schaltfläche Vollbild, um den gesamten Bildschirm aufzunehmen.

- Fenster: Bewegen Sie den Cursor auf das Fenster, um es aufzunehmen. Wenn ein orangefarbener, gestrichelter Rand rund um das Fenster angezeigt wird, klicken Sie darauf, um den markierten Bereich auszuwählen.
- Bereich: Wählen Sie den gewünschten Bereich durch Klicken und Ziehen auf dem Bildschirm aus.
- Informationen zum Festlegen von Standard-Videoabmessungen finden Sie unter Führungslinien für die Video-Auswahl.

- 5. Der Videoaufnahmebereich wird auf dem Bildschirm hervorgehoben und die aktuellen Abmessungen werden in der Mitte der Aufnahmeleiste angezeigt.
  - Um die Größe des Video-Aufnahmebereichs anzupassen, ziehen Sie den Rahmen ein- oder auswärts.
  - Um bestimmte Abmessungen anzugeben, doppelklicken Sie auf die aktuellen Abmessungen und geben Sie die gewünschte Breite und Höhe in Pixeln ein.
  - Um den Video-Aufnahmebereich zu verschieben, klicken Sie innerhalb des Auswahlbereichs und ziehen Sie ihn mit gedrückter Maustaste an die gewünschte Position.
- 6. Klicken Sie auf die Schaltfläche Video-Capture.

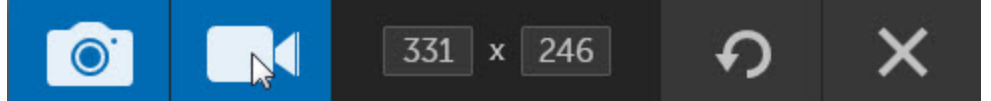

Der Countdown beginnt. Wenn Sie einen großen Bildschirmbereich oder den ganzen Bildschirm aufnehmen, wird die Aufnahmeleiste minimiert.

Snagit nimmt standardmäßig sowohl Mikrofonaudio als auch Systemaudio auf.

Weiter mit Audio-Aufnahme oder Video-Capture starten und beenden.

Siehe auch

- Aufnehmen eines Videos
- Audio-Aufnahme
- Video-Capture starten und beenden
- Videos bearbeiten

#### Führungslinien für die Video-Auswahl

Die Video-Führungslinien von Snagit zeigen Standardabmessungen bzw. empfohlene Abmessungen für beliebte Video-Output-Ziele wie YouTube, Websites und mobile Geräte.

Wenn Sie Ihr Video an ein Ziel weiterleiten wollen, das spezifische Videoabmessungen erfordert, sollten diese Abmessungen bzw. Abmessungen mit dem gleichen Seitenverhältnis wie die empfohlenen Bearbeitungsabmessungen verwendet werden.

| Seitenverhältnis | Abmessungen | Beschreibung                                                                                   |  |
|------------------|-------------|------------------------------------------------------------------------------------------------|--|
| 4:3              | 320 x 240   | Abmessungen für klassische iPods                                                               |  |
| 4:3              | 640 x 480   | Häufig verwendete Abmessungen für Webvideos. Wird auch als 480p bezeichnet.                    |  |
| 16:9             | 1280 x 720  | Übliche Widescreen-Abmessungen für Videos in HD-<br>Qualität. Wird auch als "720p" bezeichnet. |  |
| 16:9             | 1920 x 1080 | Abmessungen für hochauflösende 1080p-HD-Videos                                                 |  |

- 1. Drücken Sie bei der Auswahl des Aufnahmebereichs die Taste <G>, um die Führungslinien ein- oder auszublenden.
  - Halten Sie die Taste < UMSCHALT> gedrückt, um einen quadratischen Bereich auszuwählen.
  - Halten Sie die Taste <STRG>+<UMSCHALT> gedrückt, um die Auswahl fest auf das Seitenverhältnis 4:3 einzustellen.
  - Halten Sie die Taste <STRG> gedrückt, um die Auswahl fest auf das Seitenverhältnis 16:9 einzustellen.
- 2. Wählen Sie den Aufnahmebereich durch Klicken und Ziehen mit der Maus aus. Wenn sich der Cursor einer der Standardabmessungen nähert, werden die Führungslinien auf dem Bildschirm angedeutet.
- 3. Um den Auswahlbereich an die Führungslinien anzupassen, ziehen Sie den Cursor weiter, bis der Rahmen deutlich hervorgehoben wird.

Siehe auch

- Auswahl des Video-Aufnahmebereichs
- Aufnehmen eines Videos

### Audio-Aufnahme

Snagit nimmt bei der Videoaufnahme standardmäßig Mikrofonaudio und Systemaudio auf. Sie können, die Audioaufnahme ein- oder ausschalten.

#### Mikrofonaudio

Snagit kann Audio vom Computermikrofon oder von einem USB-Mikrofon aufnehmen. Die Audioaufnahme vom Mikrofon ist aktiviert.

#### Mikrofon während der Aufnahme ein- oder ausschalten

1. Wenn die Aufnahmeleiste minimiert ist, klicken Sie auf das Snagit Recorder-Icon in der Systemleiste.

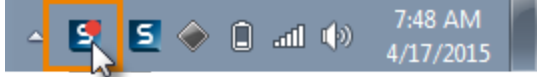

2. Klicken Sie in der Symbolleiste für die Videoaufnahme auf die Schaltfläche **Mikrofon-Audio**, um die Mikrofonaufnahme ein- oder auszuschalten.

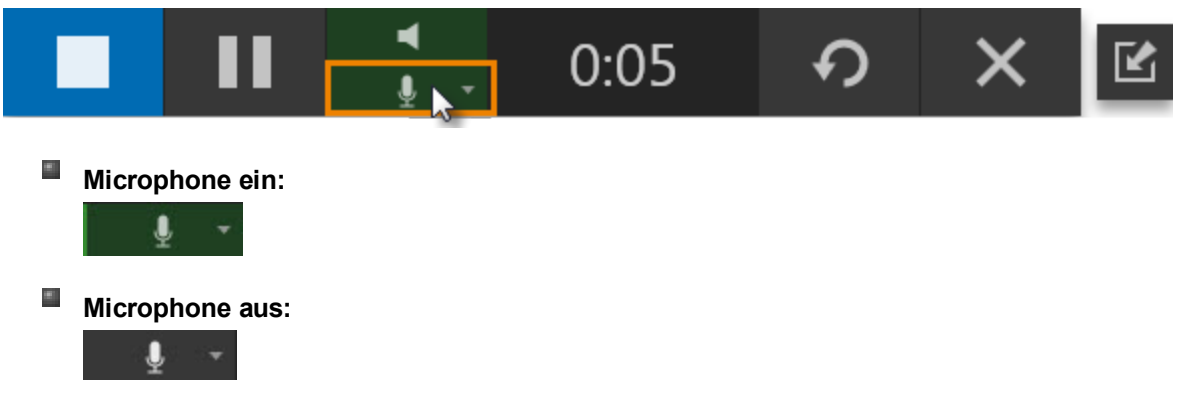

Um Probleme mit Aufnahmegeräten zu beheben, überprüfen Sie die Eingangspegel im Dialogfeld "Sound" der Windows-Systemsteuerung.

### Konfiguration der Mikrofoneinstellungen

1. Klicken Sie im Capture-Fenster auf die Schaltfläche Weitere Optionen und Hilfe.

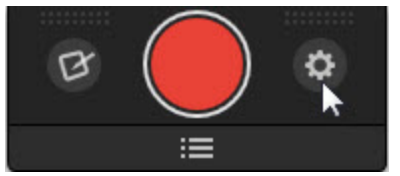

- 2. Klicken Sie auf Voreinstellungen.
- 3. Im Tab für erweiterte Einstellungen können Sie im Dropdown-Menü Mikrofone ein Audiogerät auswählen.
- 4. Um zu testen, ob das ausgewählte Gerät angeschaltet und angeschlossen ist, sprechen Sie so, wie Sie aufnehmen würden. Die Anzeige für die Eingangslautstärke sollte sich beim Sprechen bewegen.

Bei Problemen mit einem Gerät, prüfen Sie die Eingangslautstärke, die in der Systemsteuerung > Sound eingestellt ist.

### **Systemaudio**

Systemaudio ist der Sound, der von Ihrem Computer kommt, z. B. Mausklicks, Warnsignale oder Lautsprecheraudio. Systemaudio wird standardmäßig aufgenommen.

### Systemaudio während der Aufnahme ein- oder ausschalten

1. Wenn die Aufnahmeleiste minimiert ist, klicken Sie auf das Snagit Recorder-Icon in der Systemleiste.

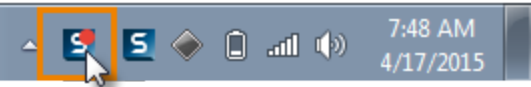

2. Klicken Sie in der Symbolleiste für die Videoaufnahme auf die Schaltfläche Systemaudio, um die Aufnahme von **Systemaudio** ein- oder auszuschalten.

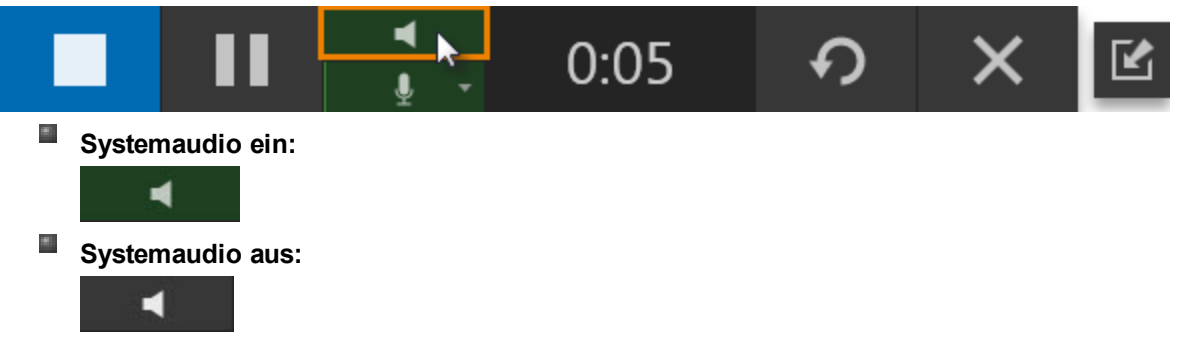

Snagit

Siehe auch

- Aufnehmen eines Videos
- Auswahl des Video-Aufnahmebereichs
- Video-Capture starten und beenden
- Videos bearbeiten

### Video-Capture starten und beenden

Nachdem Sie den Videoaufnahmebereich ausgewählt und auf den roten Aufnahmeknopf geklickt haben, beginnt der Countdown.

Wenn Sie einen großen Bildschirmbereich oder den ganzen Bildschirm aufnehmen, wird die Aufnahmeleiste minimiert.

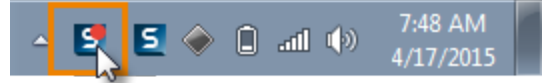

| Option                                                                                                    | Benutzeraktion oder<br>Kurztaste                                     |
|----------------------------------------------------------------------------------------------------|----------------------------------------------------------------------|
| Aufnahme starten                                                                                                    | <b>Start</b> -Schaltfläche oder<br><umschalt> + <f9></f9></umschalt> |
| Klicken Sie auf die Aufnahmeschaltfläche, um die Aufnahme<br>zu starten oder nach einer Pause wieder aufzunehmen.                                                                                                    |                                                                      |
| Aufnahme neu starten                                                                                                    | Schaltfläche Neu starten                                             |
| Sie haben einen Fehler gemacht und möchten von neuem<br>beginnen? Klicken Sie auf die Schaltfläche "Neu starten", um<br>die aktuelle Aufnahme zu löschen und die Aufnahme mit den<br>gleichen Einstellungen zu wiederholen.        | ち                                                                    |
| Aufnahme unterbrechen<br>Sie müssen Ihre Gedanken sammeln oder es ist eine Unter-<br>brechung aufgetreten? Klicken Sie auf die Pause-Schaltfläche<br>Klicken Sie auf die Fortfahren-Schaltfläche, um die Aufnahme<br>fortzusetzen. | Pause-Schaltfläche oder<br><umschalt> + <f9></f9></umschalt>         |
| Aufnahme beenden                                                                                                    | Stopp-Schaltfläche oder                                              |
| Sie sind fertig mit der Aufnahme und möchten Ihr Video in der<br>Vorschau betrachten? Klicken Sie auf die Schaltfläche<br>"Stopp", um die Aufnahme zu beenden.                                                                     |                                                                      |

Nach der Aufnahme wird das Video in Snagit Editor geöffnet. Hier können Sie es in der **Vorschau** betrachten, Fehler und unerwünschte Bereiche **herausschneiden** oder das Video-Capture weitergeben. Das MPEG-4-Video wird im Ordner zum automatischen Speichern von Captures gespeichert.

Siehe auch

- Aufnehmen eines Videos
- Auswahl des Video-Aufnahmebereichs
- Audio-Aufnahme
- Videos bearbeiten

# **Capture-Einstellungen als Profil speichern**

Richten Sie Profile ein, wenn Sie Ihre Capture-Einstellungen dauerhaft speichern möchten. Sie können einen Effekt hinzufügen oder das Capture automatisch an ein bestimmtes Ausgabeziel senden. Weisen Sie einem Profil eine Kurztaste zu, um das Capture jederzeit starten zu können.

Ein Profil besteht aus einem Capture-Typ, einem Auswahlmodus, Effekten, einem Ausgabeziel und einer Tastenkombination. Siehe: **Profileinstellungen**.

# **Capture mithilfe eines Profils**

- 1. Öffnen Sie den Bildschirminhalt, den Sie aufnehmen möchten bzw. bereiten Sie ihn vor.
- 2. Klicken Sie im Capture-Fenster auf die Schaltfläche für die Profil-Ansicht.

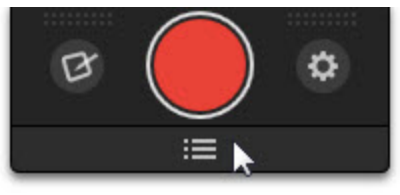

3. Klicken Sie in der Liste auf ein Profil oder drücken Sie die Profil-Kurztaste.

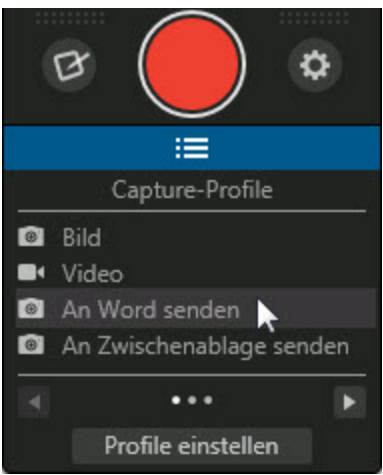

# **Profile einstellen**

Im Dialogfeld "Profile einstellen" können Sie die aktuellen Profileinstellungen anzeigen und Profile hinzufügen, bearbeiten oder verwalten. Um das Dialogfeld "Profile einstellen" aus dem Capture-Fenster heraus aufzurufen, wählen Sie die Schaltfläche "Profile anzeigen" > Schaltfläche "Profile einstellen".

| S Profile einstellen                | ×                               |
|-------------------------------------|---------------------------------|
| Datei Bearbeiten Ansicht Hilfe      |                                 |
| Profil wählen                       | Neues Profil                    |
| ▼ Capture-Profile (4)               |                                 |
| 🔜 🧰 Bild                            | STRG+ALT+C                      |
| ■• Video                            |                                 |
| 💼 An Word senden                    |                                 |
| 💼 An Zwischenablage senden          |                                 |
| ▼ Zeitsparende Profile (4)          |                                 |
| 💼 An Google Drive senden            |                                 |
| 💼 Verzögertes Menü-Capture          |                                 |
| 💼 Link anfordern - Bild             |                                 |
| 🛋 Link anfordern - Video            |                                 |
| ▼ Meine Profile (0)                 |                                 |
|                                     |                                 |
|                                     |                                 |
| Bild-Profileinstellungen bearbeiten | Profil-Kurztaste(n): STRG+ALT+C |
| Тур                                 | Optionen                        |
| Auswahl: All-in-One                 | Speichern                       |
| Output: Ohne                        | Ceditor                         |
| Effekte: Ohne                       | Kurztaste Speichern unter       |

Weitere Informationen zum Einstellen von Profilen finden Sie unter:

- Hinzufügen eines Profils
- Bearbeiten eines Profils
- Verwalten von Profilen
- Profileinstellungen
- Profil-Kurztasten

# Profil hinzufügen

Richten Sie **Profile** ein, um Ihre Capture-Einstellungen automatisch wiederzuverwenden. Sie können einen Effekt hinzufügen oder das Capture automatisch an ein bestimmtes Ausgabeziel senden. Weisen Sie dem Profil eine Kurztaste zu, um es jederzeit starten zu können.

Ein Profil besteht aus einem Capture-Typ, einem Auswahlmodus, Effekten, einem Ausgabeziel und einer Tastenkombination. Siehe: **Profileinstellungen** 

1. Klicken Sie im Capture-Fenster auf die Schaltfläche für die Profil-Ansicht.

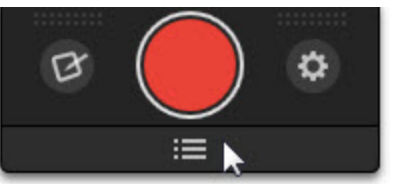

- 2. Klicken Sie auf die Schaltfläche Profile einstellen.
- 3. Das gleichnamige Dialogfeld wird angezeigt. Klicken Sie auf die Schaltfläche Neues Profil.
- 4. Unter "Meine Profile" wird ein neues Profil angezeigt. Geben Sie einen Namen für das Profil ein und drücken Sie die Eingabetaste.

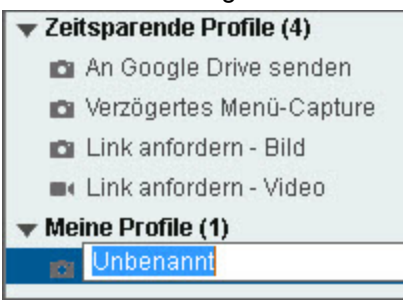

5. Nehmen Sie im unteren Bereich des Dialogfelds die gewünschten Einstellungen für das Profil vor. Siehe: **Profileinstellungen**.

| Unbenannt-Profileinstellungen bearbeiten |          |            | Profil-Kurztaste(n): Ohne |           |                 |
|------------------------------------------|----------|------------|---------------------------|-----------|-----------------|
| Тур                                      |          | r <u></u>  |                           | Optionen  |                 |
|                                          | Auswahl: | All-in-One | - ¢                       |           | Speichern       |
|                                          | Output:  | Ohne       | - Q                       | Editor    |                 |
|                                          | Effekte: | Ohne       | -                         | Kurztaste | Speichern unter |

6. Klicken Sie auf Speichern.

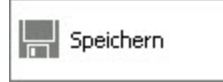

### Siehe auch

- Capture-Einstellungen als Profil speichern
- Profileinstellungen

- Profil-Kurztasten
- Bearbeiten eines Profils
- Profile verwalten

## **Bearbeiten eines Profils**

Richten Sie **Profile** ein, um Ihre Capture-Einstellungen automatisch wiederzuverwenden. Sie können einen Effekt hinzufügen oder das Capture automatisch an ein bestimmtes Ausgabeziel senden. Weisen Sie dem Profil eine Kurztaste zu, um es jederzeit starten zu können.

Ein Profil besteht aus Capture-Typ, Auswahlmodus, Effekten, Ausgabeziel und einer Kurztaste. Siehe: **Pro-fileinstellungen** 

1. Klicken Sie im Capture-Fenster auf die Schaltfläche für die Profil-Ansicht.

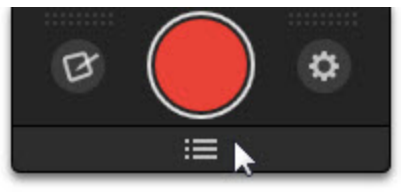

- 2. Klicken Sie auf die Schaltfläche Profile einstellen.
- 3. Das Dialogfeld "Profile einstellen" wird angezeigt. Klicken Sie auf das gewünschte Profil in der Liste, um es auszuwählen.
- 4. Die aktuellen Einstellungen für das ausgewählte Profil werden am unteren Ende des Dialogfelds angezeigt. Ändern Sie die Profileinstellungen nach Bedarf. Siehe: **Profileinstellungen**.

| Unbenannt-Profileinstellungen bearbeiten |          |            |     | Profil-Kurztaste(n): Ohne |                 |
|------------------------------------------|----------|------------|-----|---------------------------|-----------------|
| Тур                                      |          |            |     | Optionen                  |                 |
|                                          | Auswahl: | All-in-One | ▼ ♦ |                           | Speichern       |
|                                          | Output:  | Ohne       | ▼ ♦ | Editor                    |                 |
|                                          | Effekte: | Ohne       |     | Kurztaste                 | Speichern unter |

5. Klicken Sie auf **Speichern**.

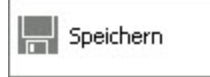

### **Profil umbenennen**

1. Klicken Sie im Capture-Fenster auf die Schaltfläche für die Profil-Ansicht.

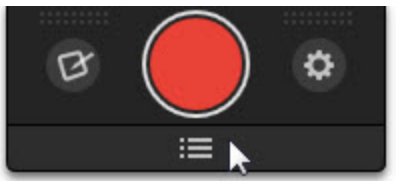

2. Klicken Sie auf die Schaltfläche Profile einstellen.

- 3. Das gleichnamige Dialogfeld wird angezeigt. Doppelklicken Sie auf das Profil, um die Änderung in der Liste vorzunehmen.
- 4. Geben Sie einen neuen Namen ein.

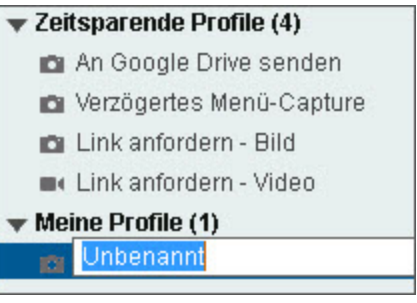

5. Drücken Sie die Eingabetaste.

Siehe auch

- Capture-Einstellungen als Profil speichern
- Profileinstellungen
- Profil hinzufügen
- Profil-Kurztasten
- Profile verwalten

### Profileinstellungen

Richten Sie **Profile** ein, um Ihre Capture-Einstellungen automatisch wiederzuverwenden. Sie können einen Effekt hinzufügen oder das Capture automatisch an ein bestimmtes Ausgabeziel senden. Weisen Sie dem Profil eine Kurztaste zu, um es jederzeit starten zu können.

So öffnen Sie die Profileinstellungen:

1. Klicken Sie im Capture-Fenster auf die Schaltfläche für die Profil-Ansicht.

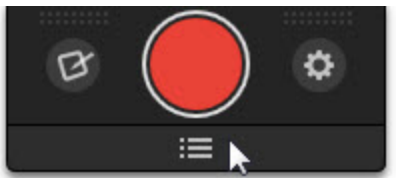

- 2. Klicken Sie auf die Schaltfläche Profile einstellen.
- 3. Wählen Sie ein Profil aus der Liste aus.

Die Einstellungen für das ausgewählte Profil werden am unteren Rand des Dialogfelds angezeigt.
| Unbena | nnt-Profil | einstellungen bearbeiten | P         | rofil-Kurztaste(n): Ohne |
|--------|------------|--------------------------|-----------|--------------------------|
| Тур    |            |                          | Optionen  |                          |
|        | Auswahl:   | All-in-One 🔻 🗘           |           | Speichern                |
|        | Output:    | Ohne 🔻 🗘                 | Editor    |                          |
|        | Effekte:   | Ohne 💌                   | Kurztaste | Speichern unter          |

Ein Profil umfasst Capture-Typ, Auswahl, Effekte, Ausgabeziel und einen Hotkey.

### Тур

- Bild: Erfasst beliebige Bildschirminhalte als Grafikdatei.
- Video: Zeichnet die Bewegungen auf dem Bildschirm mit Audiodaten (über ein Mikrofon oder Systemaudio) als MPEG-4-Videodatei auf.

### Auswahl

Die Auswahl legt den Bereich oder die Art des zu erfassenden Bildschirminhalts fest. Snagit bietet Auswahloptionen zum Erfassen schwer aufzunehmender Objekte, wie z. B. Menüs und Inhalte, die nicht ohne Zuhilfenahme der Scrollbalken angezeigt werden können.

Für die meisten Captures wird die Auswahloption "All-in-One" empfohlen. Die Option "All-in-One" ermöglicht das Aufnehmen des gesamten Bildschirms, eines Fensters, eines Bildschirmbereichs oder eines scrollenden Fensters (nur Bild-Captures) mit einem einzigen Profil.

Klicken Sie auf die Schaltfläche **Eigenschaften für Auswahl**, um weitere Einstellungen für die Auswahl festzulegen.

### ¢

### Effekte

Versieht ein Capture automatisch mit Effekten wie z. B. Untertitel, Rahmen, Randeffekt, Wasserzeichen usw.

Effekte können nur auf Bild-Captures angewendet werden. Um Video-Captures mit Effekten zu versehen, senden Sie diese an **Camtasia Studio**.

### Output

Wählen Sie ein Output-Ziel aus, um das Capture direkt dorthin zu übermitteln. Siehe: Output.

Um weitere Einstellungen für die Ausgabe festzulegen, klicken Sie auf Output-Eigenschaften.

¢

### Aufzeichnungsoptionen

- Cursor einschließen: Aktivieren Sie diese Option, um den Cursor in Bild-Captures mit aufzunehmen. Bei Video-Captures wird der Cursor automatisch aufgezeichnet.
- Verzögertes Capture: Aktivieren Sie diese Option, um ein zeitverzögertes oder zeitgesteuertes Capture einzurichten. Siehe: Einrichten von verzögerten Captures oder Einrichten von zeitgesteuerten Captures.
- Vorschau eines Captures im Snagit Editor: Öffnet das Capture im Snagit Editor. Im Snagit Editor können Sie das Capture vorab betrachten, mit Zeichnungen, Text, Callouts oder Effekten versehen und an verschiedene Output-Ziele ausgeben.
- Kurztaste zuweisen: Klicken Sie hier, um dem Profil eine Tastenkombination als Kurztaste zuzuweisen. Über eine Kurztaste lässt sich ein Profil-Capture jederzeit starten.

### Siehe auch

- Capture-Einstellungen als Profil speichern
- Profil hinzufügen
- Bearbeiten eines Profils
- Profil-Kurztasten

### **Profil-Kurztasten**

Richten Sie **Profile** ein, um Ihre Capture-Einstellungen automatisch wiederzuverwenden. Sie können jedem Profil eine eigene Kurztaste zuweisen. Dies bietet folgende Vorteile:

- Die Cursorposition auf dem Bildschirm wird beibehalten.
- Captures können direkt ohne Umweg über die Snagit-Oberfläche gestartet werden.
- Mehrere Captures mit individuellen Einstellungen können in kurzer Zeit aufgenommen werden der Zeitaufwand für das Einrichten entfällt.

### Profil-Kurztaste zuweisen oder ändern

1. Klicken Sie im Capture-Fenster auf die Schaltfläche für die Profil-Ansicht.

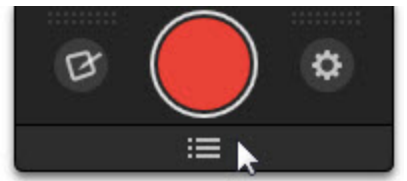

- 2. Klicken Sie auf die Schaltfläche **Profile einstellen**.
- 3. Das gleichnamige Dialogfeld wird angezeigt. Wählen Sie das gewünschte Profil in der Liste per Mausklick aus.

4. Die Profileinstellungen für das ausgewählte Profil werden am unteren Ende des Dialogfelds angezeigt. Klicken Sie auf die Schaltfläche **Kurztaste**.

| Bild-Pro | fileinstell | ungen bearbeiten |     | Profil-Kurz | taste(n): STRG+ALT+C |
|----------|-------------|------------------|-----|-------------|----------------------|
| Тур      |             |                  |     | Optionen    |                      |
|          | Auswahl:    | All-in-One       | - ¢ |             | Speichern            |
|          | Output:     | Ohne             | - ¢ | Editor      |                      |
|          | Effekte:    | Ohne             | •   | Kurztaste   | Speichern unter      |

5. Wählen Sie die gewünschte Tastenkombination für die Kurztaste aus und klicken Sie auf **OK**.

### Profil-Kurztaste anzeigen

Klicken Sie im Capture-Fenster auf die Schaltfläche für die **Profil-Ansicht**. Bewegen Sie den Mauszeiger auf das Profil in der Liste. Wenn dem Profil eine Kurztaste zugewiesen wurde, wird diese im Tooltipp angezeigt.

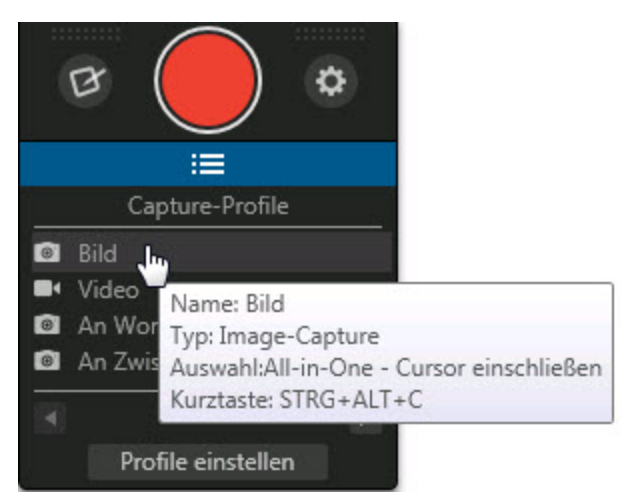

Im Dialogfeld "Profile einstellen" wird die zugewiesene Kurztaste in der gleichen Zeile wie der Name des Profils angezeigt.

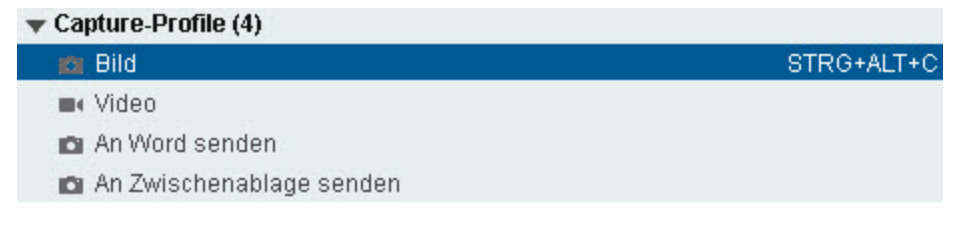

Siehe auch

- Capture-Einstellungen als Profil speichern
- Profileinstellungen
- Profil hinzufügen
- Bearbeiten eines Profils

### **Profile verwalten**

Richten Sie **Profile** ein, um Ihre Capture-Einstellungen automatisch wiederzuverwenden. So öffnen Sie das Dialogfeld "Profile verwalten":

1. Klicken Sie im Capture-Fenster auf die Schaltfläche für die Profil-Ansicht.

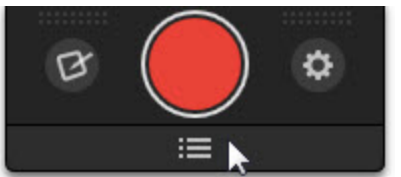

- 2. Klicken Sie auf die Schaltfläche Profile einstellen.
- 3. Wählen Sie Datei > Profile verwalten.

Sie können Name, Reihenfolge und Gruppierung der Profile in der Liste anpassen. Die Profilgruppe am Anfang der Liste wird als *erste Seite* der Profilliste angezeigt. Jede Profilgruppe in der Liste wird auf einer eigenen Seite angezeigt.

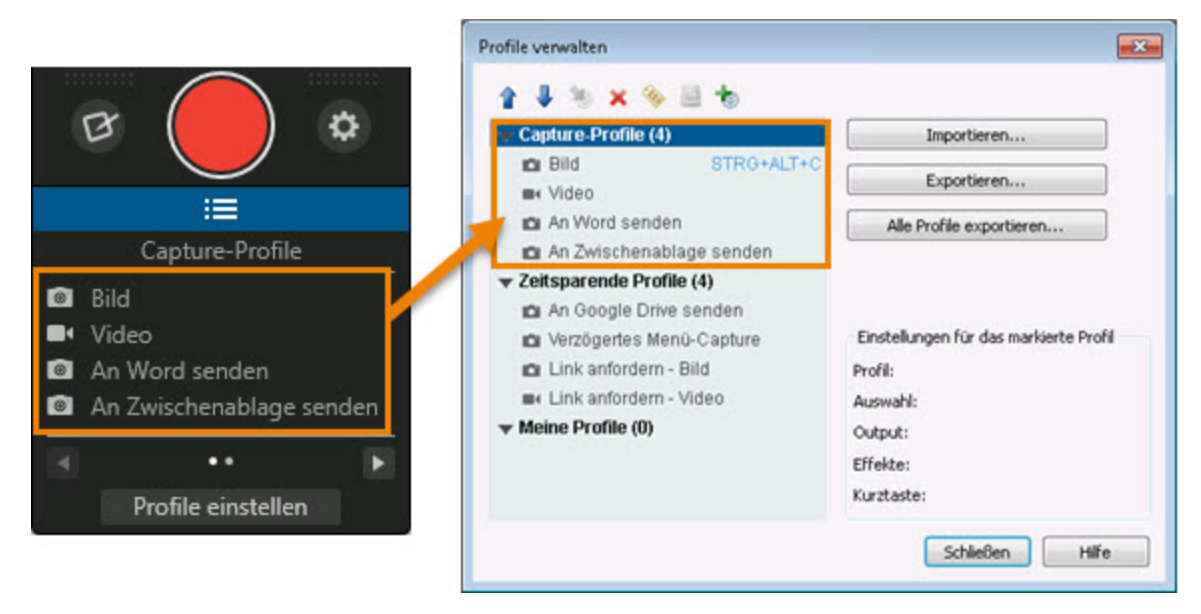

### Profile verwalten

Wählen Sie das gewünschte Profil in der Liste per Mausklick aus.

| Option                            |                                                                                                    |
|-----------------------------------|----------------------------------------------------------------------------------------------------|
| Nach oben / Nach unten            | Das ausgewählte Profil innerhalb der aktiven Profilgruppe um eine Position nach oben oder nach unten verschieben. |
| Profil zu Gruppe ver-<br>schieben | Das ausgewählte Profil in eine andere Profilgruppe verschieben.                                                   |

| Option            |                                                                                                    |
|-------------------|----------------------------------------------------------------------------------------------------|
| Profil löschen    | Das ausgewählte Profil löschen.                                                                                                    |
| Profil umbenennen | Das ausgewählte Profil umbenennen. Geben Sie einen Namen in das Feld ein und klicken Sie auf OK.                                                                                                    |
| Kurztaste         | Dem ausgewählten Profil eine Kurztaste zuweisen oder die<br>zugewiesene Kurztaste bearbeiten. Wählen Sie die gewünschte<br>Tastenkombination für die Kurztaste aus und klicken Sie auf OK.<br>Siehe: <b>Profil-Kurztasten</b> . |

#### Profilgruppen verwalten

Wählen Sie die gewünschte Profilgruppe in der Liste per Mausklick aus.

| Option                 |                                                                                                    |
|------------------------|----------------------------------------------------------------------------------------------------|
| Nach oben / Nach unten | Die ausgewählte Profilgruppe innerhalb der Profilgruppenliste<br>um eine Position nach oben oder nach unten verschieben.                                               |
| Gruppe löschen         | Die ausgewählte Profilgruppe löschen.                                                                                                    |
| Gruppe umbenennen      | Die ausgewählte Profilgruppe umbenennen. Geben Sie einen Namen in das Feld ein und klicken Sie auf OK.                                                                 |
| Neue Gruppe hinzufügen | Eine neue Profilgruppe hinzufügen. Geben Sie einen Namen<br>in das Feld ein und klicken Sie auf OK. Die neue Profilgruppe<br>wird am Ende der Profilliste hinzugefügt. |

Siehe auch

- Capture-Einstellungen als Profil speichern
- Weitergeben von Capture-Einstellungen

### Weitergeben von Capture-Einstellungen

Richten Sie **Profile** ein, um Ihre Capture-Einstellungen automatisch wiederzuverwenden. Über das Importieren und Exportieren von Snagit-Profildateien (Dateiformat SNAGPROF) können Sie Capture-Einstellungen mit anderen Benutzern austauschen.

### Profil oder Profilgruppe importieren

1. Klicken Sie im Capture-Fenster auf die Schaltfläche für die Profil-Ansicht.

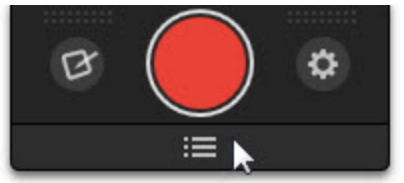

- 2. Klicken Sie auf die Schaltfläche Profile einstellen
- 3. Wählen Sie Datei > Profile importieren.
- 4. Wählen Sie die zu importierende Snagit-Profildatei (Dateiformat SNAGPROF) und klicken Sie auf Importieren.
- 5. Bei einzelnen Profildateien wird das Dialogfeld "Gruppe auswählen" angezeigt. Wählen Sie die Profilgruppe aus, zu der das importierte Profil hinzugefügt werden soll. Klicken Sie auf **OK**.

### Einzelnes Profil oder Profilgruppe exportieren

1. Klicken Sie im Capture-Fenster auf die Schaltfläche für die Profil-Ansicht.

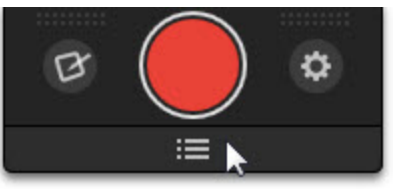

- 2. Klicken Sie auf die Schaltfläche Profile einstellen
- 3. Wählen Sie Datei > Profile verwalten.
- 4. Wählen Sie das gewünschte Profil oder die Profilgruppe in der Liste per Mausklick aus.
- 5. Klicken Sie auf die Schaltfläche Exportieren.
- 6. Das Dialogfeld "Gruppe exportieren als" oder "Profil exportieren als" wird angezeigt. Sie können optional alle mit dem Profil verbundenen persönlichen Einstellungen wie Kurztasten, Passwörter, Ausgabeeinstellungen usw. speichern.
- 7. Klicken Sie auf **Exportieren**.

### Alle Profile exportieren

1. Klicken Sie im Capture-Fenster auf die Schaltfläche für die Profil-Ansicht.

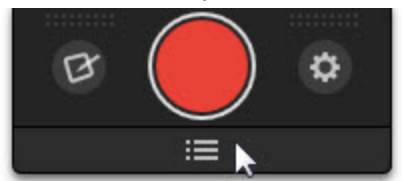

- 2. Klicken Sie auf die Schaltfläche Profile einstellen
- 3. Wählen Sie Datei > Alle Profile exportieren.
- 4. Wählen Sie einen Ort, an dem die Datei gespeichert werden soll. Sie können optional alle mit dem Profil verbundenen persönlichen Einstellungen wie Kurztasten, Passwörter, Ausgabeeinstellungen usw.

speichern.

5. Klicken Sie auf Exportieren.

Siehe auch

- Capture-Einstellungen als Profil speichern
- Profile verwalten

# **Capture mit einem Profil erstellen**

Richten Sie Profile ein, wenn Sie Ihre Capture-Einstellungen dauerhaft speichern möchten. Sie können einen Effekt hinzufügen oder das Capture automatisch an ein bestimmtes Ausgabeziel senden. Weisen Sie einem Profil eine Kurztaste zu, um das Capture jederzeit starten zu können.

Ein Profil besteht aus einem Capture-Typ, einem Auswahlmodus, Effekten, einem Ausgabeziel und einer Tastenkombination. Siehe: **Profileinstellungen**.

- 1. Öffnen Sie den Bildschirminhalt, den Sie aufnehmen möchten bzw. bereiten Sie ihn vor.
- 2. Klicken Sie im Capture-Fenster auf die Schaltfläche für die Profil-Ansicht.

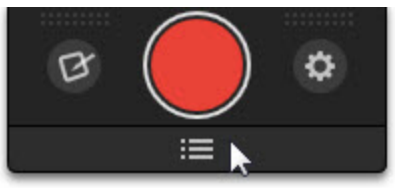

3. Klicken Sie auf ein Profil, um das Capture zu starten.

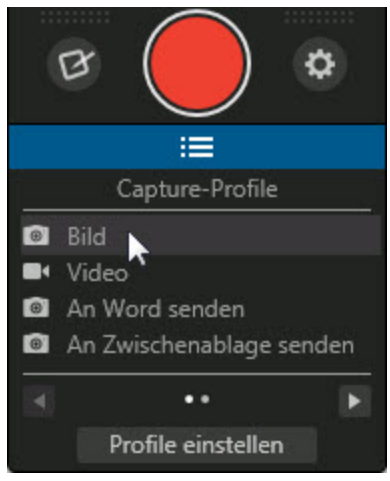

Wenn Sie festgelegt haben, dass Ihr Capture nach der Aufnahme im Snagit Editor geöffnet wird, klicken Sie in der Registerkarte "Werkzeuge" auf **Profil fertig stellen**, um es an das gewählte Ausgabeziel zu übermitteln.

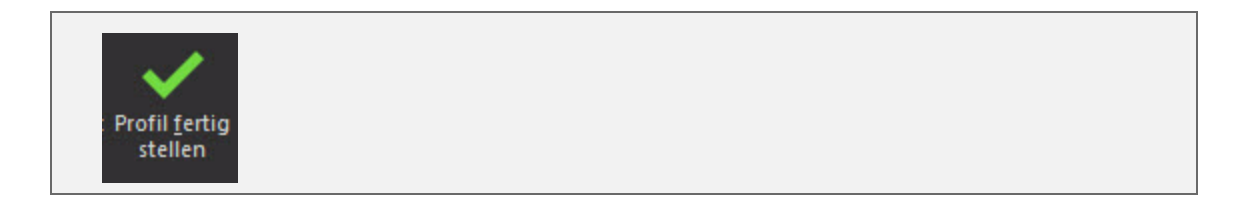

### Standardprofile

Snagit stellt für den Einstieg zwei Standard-Profilgruppen bereit: Capture-Profile und zeitsparende Profile. Klicken Sie im Capture-Fenster auf die Schaltfläche für die Profil-Ansicht, um die Profilliste einzublenden.

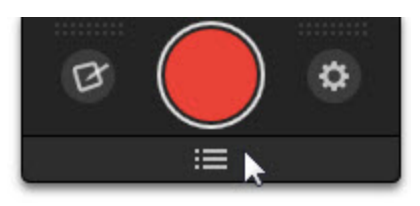

### **Capture-Profile**

| Profil                     | Verwendung                                                                                                    |  |  |
|----------------------------|----------------------------------------------------------------------------------------------------|--|--|
| Bild                       | Erfassen eines Fensters, Bildschirmbereichs, voll-<br>ständigen Bildschirms oder scrollenden Fensters<br>über ein einziges Capture-Profil.                                                                |  |  |
| Video                      | Aufzeichnen der Bewegungen auf dem Bildschirm<br>mit Audiodaten (über ein Mikrofon oder Systemaudio)<br>als MPEG-4-Videodatei. Das Video-Capture wird<br>nach der Aufzeichnung im Snagit Editor geöffnet. |  |  |
| An Word senden             | Ein Bild erfassen und in ein neues oder geöffnetes<br>Microsoft Word-Dokument einfügen.                                                                                                    |  |  |
| An Zwischenablage schicken | Ein Bild erfassen und in die Zwischenablage<br>kopieren, um es (mit STRG+V) schnell in andere<br>Anwendungen bzw. an anderen Speicherorten ein-<br>zufügen.                                               |  |  |

### **Zeitsparende Profile**

| Profil                   | Verwendung                                                                                                    |  |  |
|--------------------------|----------------------------------------------------------------------------------------------------|--|--|
| An Google Drive senden   | Ein Bild erfassen und an Google Drive übermitteln,<br>um es dort zu hosten, an andere weiterzugeben oder<br>im Team zu bearbeiten. |  |  |
| Verzögertes Menü-Capture | Ein Bild eines Dropdown-Menüs oder Menüs mit mehreren Ebenen erfassen. Das Profil verfügt über                                     |  |  |

| Profil                 | Verwendung                                                                                                    |  |  |
|------------------------|----------------------------------------------------------------------------------------------------|--|--|
|                        | eine integrierte Verzögerung von 5 Sekunden, damit<br>das Menü vor dem Capture geöffnet werden kann.                                                                                                    |  |  |
| Link anfordern - Bild  | Ein Bild erfassen und den URL zum Capture in die<br>Zwischenablage kopieren. Der Link kann in eine E-<br>Mail, ein Feedback-Formular oder Kommentarfeld,<br>eine IM-Nachricht oder anderswo eingefügt werden.  |  |  |
| Link anfordern - Video | Ein Video erfassen und den URL zum Capture in die<br>Zwischenablage kopieren. Der Link kann in eine E-<br>Mail, ein Feedback-Formular oder Kommentarfeld,<br>eine IM-Nachricht oder anderswo eingefügt werden. |  |  |

### **Scrollende Profile**

| Profil                       | Verwendung                                                                                                    |  |  |
|------------------------------|----------------------------------------------------------------------------------------------------|--|--|
| Alternatives Scrollen        | Nehmen Sie einen scrollenden Bereich als Bild auf.<br>Benutzen Sie das alternative Scroll-Profil, wenn Sie<br>mit dem Profil All-in-One nicht die gewünschten<br>Ergebnisse erzielen konnten.<br>Siehe <b>Siehe auch</b> .                                                                                              |  |  |
| Scrollen eines Bereichs      | Nehmen Sie einen spezifischen Scrollbereich auf.<br>Mit diesem Profil können Sie den Bereich auswählen<br>und bestimmen, wann das Capture enden soll. Ben-<br>utzen Sie dieses Profil, wenn Sie die Kommentare<br>oder Anzeigen am Ende einer Webseite nicht aufneh-<br>men wollen.<br>Siehe <b>Profil einrichten</b> . |  |  |
| Benutzerdefiniertes Scrollen | Nehmen Sie spezifischen scrollenden Bereich auf.<br>Benutzen Sie dieses Profil, wenn Sie nur das aufneh-<br>men wollen, was Sie wirklich brauchen – und z. B.<br>Navigationselemente oder leere Bereiche an den<br>Seiten weglassen wollen.<br>Siehe <b>Profil einrichten</b> .                                         |  |  |

### Profil hinzufügen

Erfahren Sie, wie Sie ein **Profil einrichten** und verwenden können, um die folgenden häufig benötigten Capture-Typen zu erfassen:

- Aufnehmen eines Bereichs
- Aufnehmen eines Fensters
- Aufnehmen eines scrollenden Fensters

- Aufnehmen eines Menüs
- Aufnehmen eines Freihand-Bereichs
- Aufnehmen des gesamten Bildschirms
- Aufnehmen mehrerer Bildschirmbereiche
- Mehrere Captures mit den gleichen Abmessungen auf dem Bildschirm aufnehmen
- Aufnehmen eines festen Bereichs
- Einrichten von zeitgesteuerten Captures
- Einrichten von verzögerten Captures
- Captures aus einem Scanner oder einer Kamera

### Aufnehmen eines Bereichs

- 1. Öffnen Sie den Bildschirminhalt, den Sie aufnehmen möchten bzw. bereiten Sie ihn vor.
- 2. Klicken Sie im Capture-Fenster auf die Schaltfläche für die Profil-Ansicht.

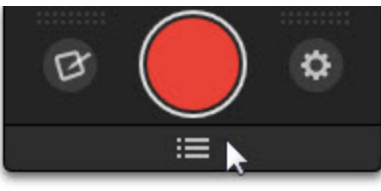

3. Klicken Sie auf das Profil "Bild", um das Capture zu starten.

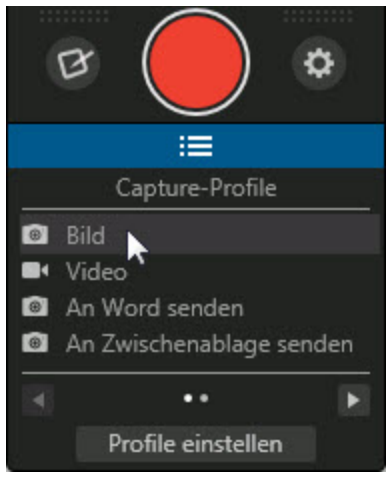

Eine Anleitung zum Einrichten eines neuen Profils für Bereichs-Captures finden Sie unter **Profil hinzufügen**. Verwenden Sie zur Bereichsauswahl eine der Optionen **All-in-One** oder **Bereich** in den **Profileinstellungen**.

4. Das orangefarbene Fadenkreuz wird eingeblendet. Wählen Sie den gewünschten Bildschirmbereich durch Klicken und Ziehen mit der Maus aus.

Das Capture wird im Snagit Editor geöffnet. Hier können Sie es als Vorschau anzeigen, bearbeiten und ausgeben.

### **Aufnehmen eines Fensters**

- 1. Öffnen Sie den Bildschirminhalt, den Sie aufnehmen möchten bzw. bereiten Sie ihn vor.
- 2. Klicken Sie im Capture-Fenster auf die Schaltfläche für die Profil-Ansicht.

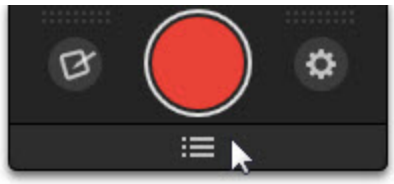

3. Klicken Sie auf das Profil "Bild", um das Capture zu starten.

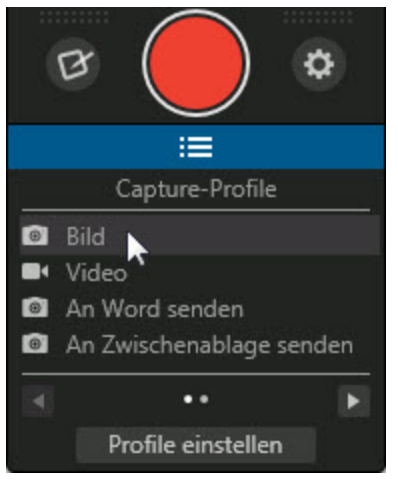

Eine Anleitung zum Einrichten eines neuen Profils für Bereichs-Captures finden Sie unter **Profil hinzufügen**. Wählen Sie in den **Profileinstellungen** den Auswahlmodus All-in-One oder Fenster aus.

4. Das orangefarbene Fadenkreuz wird eingeblendet. Bewegen Sie den Cursor auf das Fenster, um die Aufnahme zu starten. Wenn ein orangefarbener, gestrichelter Rand rund um das Fenster angezeigt

| 📃 Unł | enannt Edit | tor .  |           | • X |
|-------|-------------|--------|-----------|-----|
| Datei | Bearbeiten  | Format | Ansicht ? |     |
|       |             |        |           | ^   |
|       |             |        |           |     |
|       |             |        |           |     |
|       |             |        |           |     |
|       |             |        |           |     |
|       |             |        |           |     |
|       |             |        |           |     |
|       |             |        |           |     |
|       |             |        |           | Ŧ   |
| 4     |             |        |           | •   |

wird, klicken Sie darauf, um den markierten Bereich auszuwählen.

Das Capture wird im Snagit Editor geöffnet. Hier können Sie es als Vorschau anzeigen, bearbeiten und ausgeben.

### Aufnehmen eines scrollenden Fensters

Snagit kann den gesamten Inhalt eines Webbrowsers oder Anwendungsfensters erfassen, einschließlich der Teile, die sich außerhalb des sichtbaren Fensterbereichs befinden.

- 1. Öffnen Sie den Bildschirminhalt, den Sie aufnehmen möchten bzw. bereiten Sie ihn vor.
- 2. Bewegen Sie den Cursor auf das Capture-Fenster.

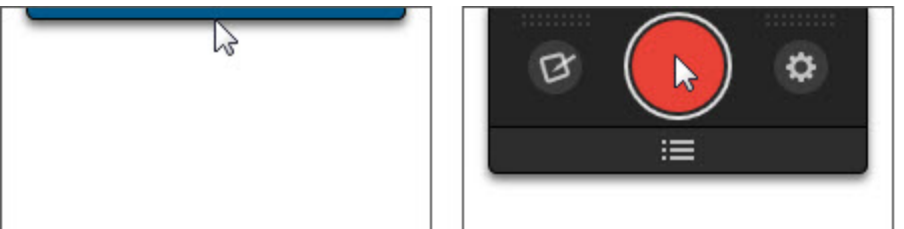

3. Das Capture-Fenster wird eingeblendet. Klicken Sie auf die Schaltfläche **Capture** oder drücken Sie die globale Capture-Standardtaste <DRUCK>.

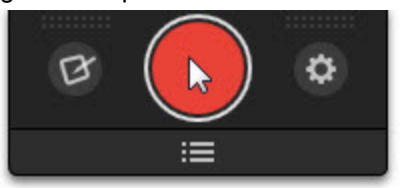

4. Das orangefarbene Fadenkreuz wird eingeblendet. Bewegen Sie den Cursor auf das Fenster. Klicken Sie auf einen Pfeil, um den horizontalen, den vertikalen oder den gesamten Scrollbereich aufzunehmen. Wenn keine Pfeile zu sehen sind, lesen Sie Andere Scroll-Profile.

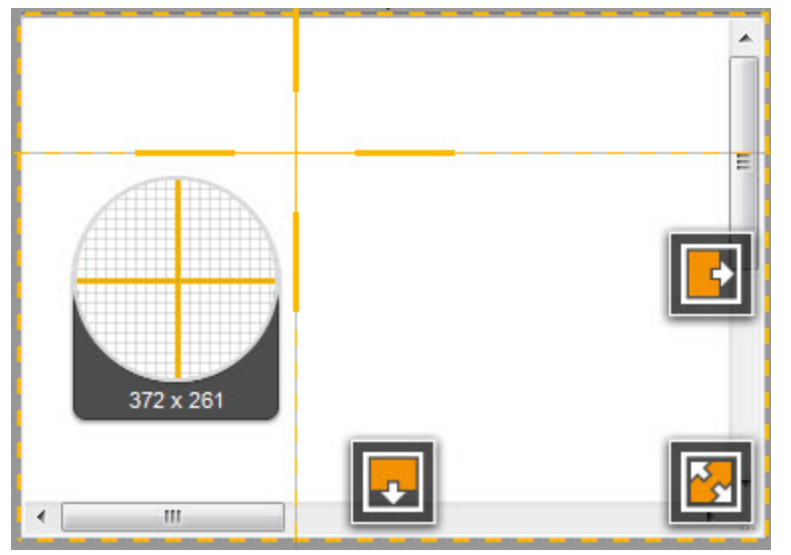

Das Capture wird im Snagit Editor geöffnet. Hier können Sie es als Vorschau anzeigen, bearbeiten und ausgeben.

#### Weitere scrollende Capture-Typen

Die nachstehend aufgeführten Optionen können als Alternative zu der automatischen scrollenden Capture-Aufnahme verwendet werden:

- Profil einrichten: Nehmen Sie einen benutzerdefinierten scrollenden Bereich auf und legen Sie das Ende der scrollenden Aufnahme fest. Diese Option eignet sich besonders, wenn z. B. die Kommentare oder Anzeigen am Ende einer Website nicht aufgenommen werden sollen.
- Profil einrichten: Erfassen eines benutzerdefinierten vertikalen scrollenden Bereichs, wenn Sie nur das aufnehmen wollen, was Sie wirklich brauchen – und z. B. Navigationselemente oder leere Bereiche an den Seiten weglassen wollen.
- Siehe auch: Nehmen Sie einen scrollenden Bereich als Bild auf. Benutzen Sie dieses Profil als Alternative Aufnahmemethode, wenn Sie mit dem Profil All-in-One nicht die gewünschten Ergebnisse erzielen konnten.

#### Aufnehmen mit dem alternativen Scroll-Profil

Snagit kann den gesamten Inhalt eines Webbrowsers oder Anwendungsfensters erfassen, einschließlich der Teile, die sich außerhalb des sichtbaren Fensterbereichs befinden.

Sie sollten die Aufnahme von scrollenden Bereichen immer zuerst mit dem Profil All-in-One probieren. Siehe: **Aufnehmen eines scrollenden Fensters**. Benutzen Sie das alternative Scroll-Profil, wenn Sie mit dem Profil All-in-One nicht die gewünschten Ergebnisse erzielen konnten.

1. Öffnen Sie den Bildschirminhalt, den Sie aufnehmen möchten bzw. bereiten Sie ihn vor.

2. Klicken Sie auf die Schaltfläche für die Profil-Ansicht.

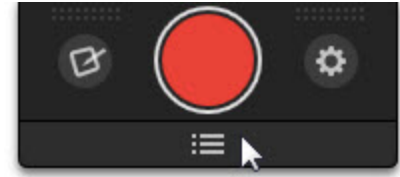

3. Navigieren Sie zum Profil für das **alternative Scrollen**. Klicken Sie auf das Profil in der Liste, um eine Aufnahme zu starten.

Wenn Sie das alternative Scroll-Profil nicht in der Profilauswahl sehen, können Sie das Profil von **hier** herunterladen.

4. Das orangefarbene Fadenkreuz wird eingeblendet. Bewegen Sie den Cursor auf das Fenster. Klicken Sie auf einen Pfeil, um den horizontalen, den vertikalen oder den gesamten Scrollbereich aufzunehmen. Wenn keine Pfeile zu sehen sind, lesen Sie Andere Scroll-Profile.

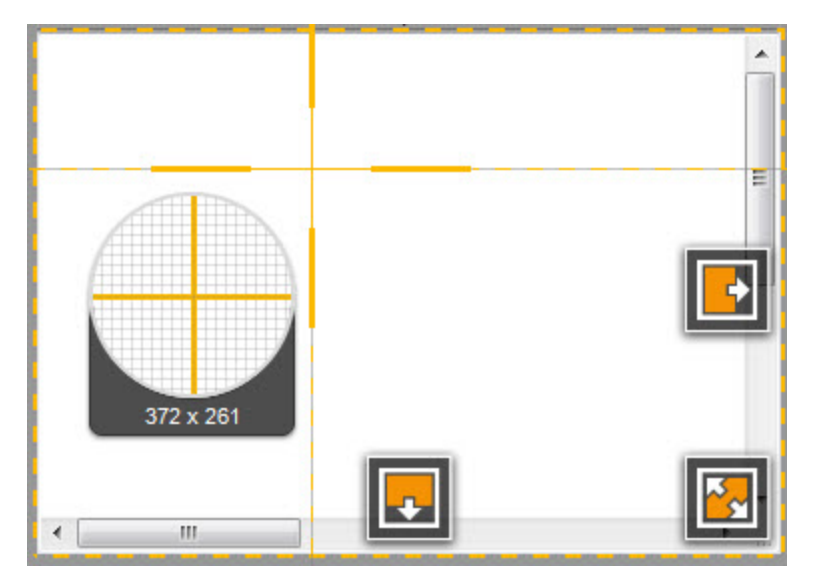

Das Capture wird im Snagit Editor geöffnet. Hier können Sie es als Vorschau anzeigen, bearbeiten und ausgeben.

#### Siehe auch

- Aufnehmen eines scrollenden Fensters
- Profil einrichten
- Profil einrichten
- Andere Scroll-Profile
- Capture mit einem Profil erstellen

### Aufnehmen eines benutzerdefinierten scrollenden Bereichs

Mit der Option "Benutzerdefiniertes Scrollen" können Sie einen spezifischen vertikalen Scrollbereich für die Aufnahme auswählen. Dieses Aufnahmeprofil eignet sich besonders dann, wenn Sie nur das aufnehmen wollen, was Sie wirklich brauchen – und z. B. Navigationselemente oder leere Bereiche an den Seiten weglassen wollen.

- 1. Öffnen Sie den Bildschirminhalt, den Sie aufnehmen möchten bzw. bereiten Sie ihn vor.
- 2. Klicken Sie im Capture-Fenster auf die Schaltfläche für die Profil-Ansicht.

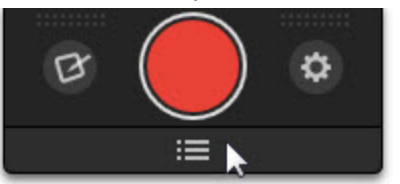

3. Navigieren Sie zum Profil für das **benutzerdefinierte Scrollen**. Klicken Sie auf das Profil in der Liste, um eine Aufnahme zu starten.

Wenn Sie das Profil zur Aufnahme eines benutzerdefinierten scrollenden Bereichs nicht in der Profilauswahl sehen, können Sie das Profil von **hier** herunterladen.

- 4. Wählen Sie durch Klicken und Ziehen einen Bereich aus. Achten Sie darauf einen Bereich innerhalb des scrollenden Fensters zu markieren.
- 5. Der Cursor nimmt die Form eines Zeigers an, wenn Sie die Maustaste loslassen. Klicken Sie auf den Abwärtspfeil der vertikalen Scrollleiste des Fensters, um mit dem Aufnehmen des scrollenden Captures zu beginnen.

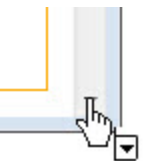

### Profil einrichten

1. Klicken Sie im Capture-Fenster auf die Schaltfläche für die Profil-Ansicht.

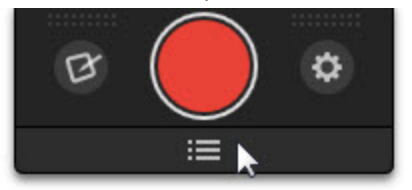

- 2. Klicken Sie auf die Schaltfläche Profile einstellen.
- 3. Das gleichnamige Dialogfeld wird angezeigt. Klicken Sie auf die Schaltfläche Neues Profil.

4. Unter "Meine Profile" wird ein neues Profil angezeigt. Geben Sie einen Namen für das Profil ein und drücken Sie die Eingabetaste.

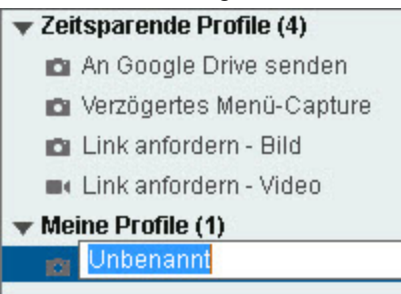

- 5. Wählen Sie im unteren Bereich des Dialogfeld die folgenden Profileinstellungen aus:
  - Typ: Bild
  - Auswahl: Erweitert > Benutzerdefiniertes Scrollen
- 6. Klicken Sie auf **Speichern**.

Weitere Informationen zu Profilen finden Sie unter Capture-Einstellungen als Profil speichern und Profileinstellungen.

Siehe auch

- Aufnehmen eines scrollenden Fensters
- Profil einrichten
- Andere Scroll-Profile
- Capture mit einem Profil erstellen

### Aufnehmen eines scrollenden Bereichs

Mit der Option "Scrollender Bereich" können Sie einen bestimmten scrollenden Bereich erfassen und festlegen, wann das Capture beendet wird. Diese Capture-Option eignet sich für Captures, bei denen beispielsweise die Kommentare oder Anzeigen am Ende einer Webseite nicht aufgenommen werden sollen.

- 1. Öffnen Sie den Bildschirminhalt, den Sie aufnehmen möchten bzw. bereiten Sie ihn vor.
- 2. Klicken Sie im Capture-Fenster auf die Schaltfläche für die Profil-Ansicht.

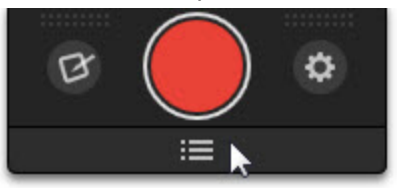

3. Navigieren Sie zum Profil für die Aufnahmen eines **scrollenden Bereichs**. Klicken Sie auf das Profil in der Liste, um eine Aufnahme zu starten.

. Wenn Sie das Profil zur Aufnahme eines scrollenden Bereichs nicht in der Profilauswahl sehen, können Sie das Profil von **hier** herunterladen. 4. Wählen Sie durch Klicken und Ziehen einen Bereich aus. Lassen Sie die Maustaste los, um die Aufnahme fertig zu stellen.

### Profil einrichten

1. Klicken Sie im Capture-Fenster auf die Schaltfläche für die Profil-Ansicht.

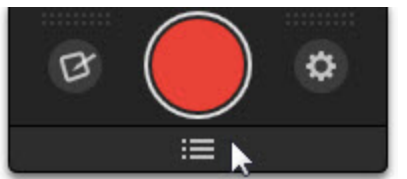

- 2. Klicken Sie auf die Schaltfläche Profile einstellen.
- 3. Das gleichnamige Dialogfeld wird angezeigt. Klicken Sie auf die Schaltfläche Neues Profil.
- 4. Unter "Meine Profile" wird ein neues Profil angezeigt. Geben Sie einen Namen für das Profil ein und drücken Sie die Eingabetaste.

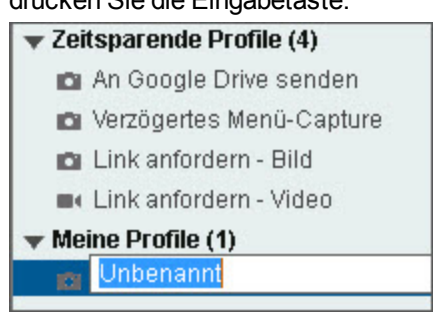

- 5. Wählen Sie im unteren Bereich des Dialogfeld die folgenden Profileinstellungen aus:
  - **Typ:** Bild

Auswahl: Erweitert > Scrollender Bereich

6. Klicken Sie auf Speichern.

Weitere Informationen zu Profilen finden Sie unter Capture-Einstellungen als Profil speichern und Profileinstellungen.

Siehe auch

- Aufnehmen eines scrollenden Fensters
- Siehe auch
- Profil einrichten
- Andere Scroll-Profile
- Capture mit einem Profil erstellen

Beheben von Problemen mit scrollenden Captures

Snagit kann den gesamten Inhalt eines Webbrowsers oder Anwendungsfensters erfassen, einschließlich der Teile, die sich außerhalb des sichtbaren Fensterbereichs befinden.

Wenn Sie nicht in der Lage sind, ein scrollendes Fenster zu erfassen oder wenn die Scrollpfeile während des Bild-Captures nicht angezeigt werden, führen Sie die nachstehend empfohlenen Schritte zur Fehlerbehebung durch.

#### Andere Scroll-Profile

Wenn Sie mit dem All-in-One Capture-Typ nicht die gewünschten Ergebnisse erzielen können, dann probieren Sie eine der folgenden alternativen Scrollmethoden aus:

- Siehe auch
- Profil einrichten
- Profil einrichten

#### Support für scrollende Capture

Wenn Sie immer noch Probleme haben, einen scrollenden Bereich aufzunehmen, dann lesen Sie bitte diese Supportartikel:

- Wenn eine Fehlermeldung erscheint, lesen Sie bitte diesen Supportartikel.
- Wenn die Scrollpfeile nicht erscheinen, lesen Sie bitte diesen Supportartikel.

### Aufnehmen eines Menüs

Mit dem Profil "Verzögertes Menü-Capture" können Sie ein Dropdown-Menü oder ein Menü mit mehreren Ebenen erfassen.

### Aufnehmen eines Menüs

1. Klicken Sie im Capture-Fenster auf die Schaltfläche für die Profil-Ansicht.

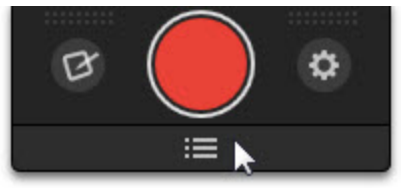

- 2. Klicken Sie auf das Profil "Verzögertes Menü-Capture", um das Capture zu starten.
- 3. Der Countdown von 5 Sekunden beginnt. Bewegen Sie den Cursor auf das Menü, um die Aufnahme zu starten.

Um die Länge der Capture-Verzögerung zu ändern, wählen Sie Profile einstellen > Profil Verzögertes Menü-Capture > Schaltfläche Verzögertes Capture im Feld Profileinstellungen > Verzögerung (s).

#### Siehe auch

- Einrichten von verzögerten Captures
- Capture-Einstellungen als Profil speichern
- Menü, Registerkarte

### Aufnehmen eines Freihand-Bereichs

Mit der Option "Freihand" können Sie einen freihändig mit der Maus definierten Bildschirmbereich erfassen.

**Profil einrichten** 

1. Klicken Sie im Capture-Fenster auf die Schaltfläche für die Profil-Ansicht.

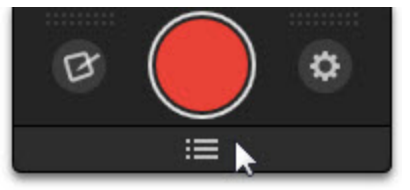

- 2. Klicken Sie auf die Schaltfläche **Profile einstellen**.
- 3. Das gleichnamige Dialogfeld wird angezeigt. Klicken Sie auf die Schaltfläche Neues Profil.
- 4. Unter "Meine Profile" wird ein neues Profil angezeigt. Geben Sie einen Namen für das Profil ein und drücken Sie die Eingabetaste.

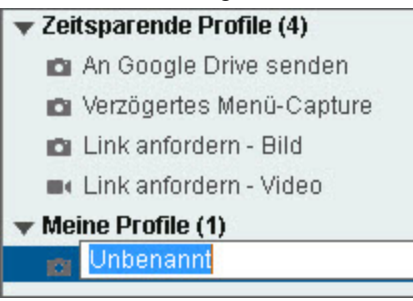

- 5. Wählen Sie im unteren Bereich des Dialogfeld die folgenden Profileinstellungen aus:
  - Typ: Bild

Auswahl: Freihand

6. Klicken Sie auf **Speichern**.

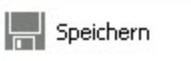

Weitere Informationen zu Profilen finden Sie unter Capture-Einstellungen als Profil speichern und Profileinstellungen.

Aufnehmen eines Freihand-Bereichs

1. Klicken Sie im Capture-Fenster auf die Schaltfläche für die Profil-Ansicht.

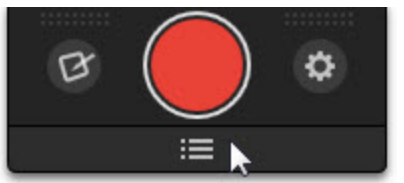

2. Navigieren Sie zu dem nach der Anleitung oben eingerichteten Freihand-Profil. Klicken Sie in der Liste auf das Profil, um mit der Aufnahme des Captures zu beginnen.

3. Das Cursorsymbol verwandelt sich in eine Schere. Halten Sie die linke Maustaste gedrückt und ziehen Sie mit der Maus die Grenze um den Bereich, den Sie aufnehmen möchten. Lassen Sie die linke Maustaste los, um die Aufnahme zu starten.

### Aufnehmen des gesamten Bildschirms

### **Profil einrichten**

1. Klicken Sie im Capture-Fenster auf die Schaltfläche für die Profil-Ansicht.

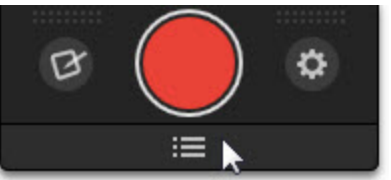

- 2. Klicken Sie auf die Schaltfläche Profile einstellen.
- 3. Das gleichnamige Dialogfeld wird angezeigt. Klicken Sie auf die Schaltfläche Neues Profil.

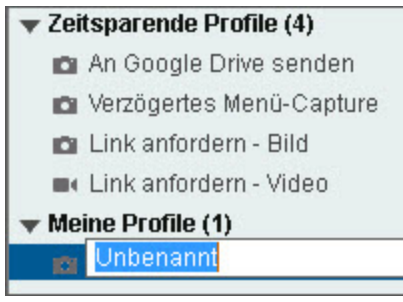

- 4. Unter "Meine Profile" wird ein neues Profil angezeigt. Geben Sie einen Namen für das Profil ein und drücken Sie die Eingabetaste.
- 5. Wählen Sie im unteren Bereich des Dialogfeld die folgenden Profileinstellungen aus:
  - Typ: Bild
  - Auswahl: Vollbild
- 6. Klicken Sie auf Speichern.

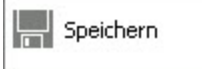

Aufnehmen des gesamten Bildschirms

- 1. Öffnen Sie den Bildschirminhalt, den Sie aufnehmen möchten bzw. bereiten Sie ihn vor.
- 2. Klicken Sie im Capture-Fenster auf die Schaltfläche für die Profil-Ansicht.

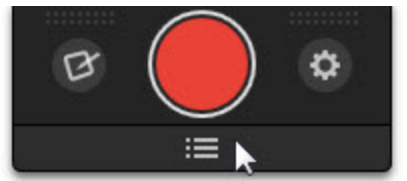

3. Navigieren Sie zu dem nach der Anleitung oben eingerichteten Vollbild-Profil. Klicken Sie in der Liste auf das Profil, um mit der Aufnahme des Captures zu beginnen.

Das Capture wird im Snagit Editor geöffnet. Hier können Sie es als Vorschau anzeigen, bearbeiten und ausgeben.

### Aufnehmen eines festen Bereichs

Verwenden Sie die Option "Fester Bereich", wenn Sie

- Zeit sparen und die Größe des Captures nicht im Snagit Editor anpassen möchten
- wiederholt den gleichen Bereich auf dem Bildschirm aufnehmen möchten
- <sup>b</sup> für alle Captures die gleichen Abmessungen verwenden möchten

### **Profil einrichten**

1. Klicken Sie im Capture-Fenster auf die Schaltfläche für die Profil-Ansicht.

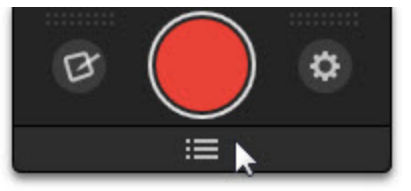

- 2. Klicken Sie auf die Schaltfläche Profile einstellen.
- 3. Das gleichnamige Dialogfeld wird angezeigt. Klicken Sie auf die Schaltfläche Neues Profil.
- 4. Unter "Meine Profile" wird ein neues Profil angezeigt. Geben Sie einen Namen für das Profil ein und drücken Sie die Eingabetaste.

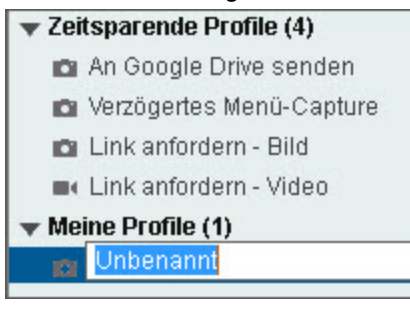

- 5. Wählen Sie im unteren Bereich des Dialogfeld die folgenden Profileinstellungen aus:
  - Typ: Bild
  - **Auswahl:** Erweitert > Fester Bereich
- 6. Klicken Sie auf die Schaltfläche Eigenschaften für Auswahl.

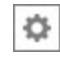

- 7. Geben Sie in der Registerkarte "Fester Bereich" die gewünschten Abmessungen und (optional) einen festen Anfangspunkt ein. Klicken Sie auf **OK**.
- 8. Klicken Sie auf Speichern.

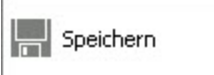

Weitere Informationen zu Profilen finden Sie unter Capture-Einstellungen als Profil speichern und Profileinstellungen.

### Aufnehmen eines festen Bereichs

1. Klicken Sie im Capture-Fenster auf die Schaltfläche für die Profil-Ansicht.

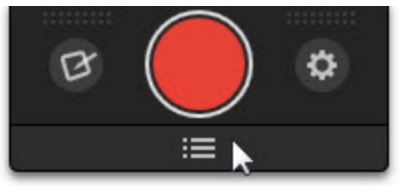

- 2. Navigieren Sie zu dem nach der Anleitung oben eingerichteten Profil für feste Bereiche. Klicken Sie in der Liste auf das Profil, um mit der Aufnahme des Captures zu beginnen.
- 3. Wenn Sie feste Abmessungen und einen festen Startpunkt gewählt haben, wird das Capture im Snagit Editor geöffnet. Wenn Sie nur feste Abmessungen gewählt haben, wird das orangefarbene Fadenkreuz mit einem voreingestellten rechteckigen Bereich angezeigt. Verschieben Sie das Rechteck auf den Bildschirmausschnitt, den Sie aufnehmen möchten. Klicken Sie mit der Maus, um den Bereich mit dem orangefarbenen Rechteck auszuwählen.

Eine Anleitung zum Erfassen mehrerer fester Bereiche finden Sie unter **Mehrere Captures mit den gleichen** Abmessungen auf dem Bildschirm aufnehmen.

### Aufnehmen mehrerer Bildschirmbereiche

Mit der Option "Mehrere Bereiche" können Sie mehrere Bildschirmbereiche mit einem einzigen Capture erfassen.

Profil einrichten

1. Klicken Sie im Capture-Fenster auf die Schaltfläche für die Profil-Ansicht.

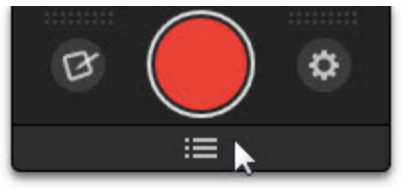

- 2. Klicken Sie auf die Schaltfläche Profile einstellen.
- 3. Das gleichnamige Dialogfeld wird angezeigt. Klicken Sie auf die Schaltfläche Neues Profil.
- 4. Unter "Meine Profile" wird ein neues Profil angezeigt. Geben Sie einen Namen für das Profil ein und drücken Sie die Eingabetaste.

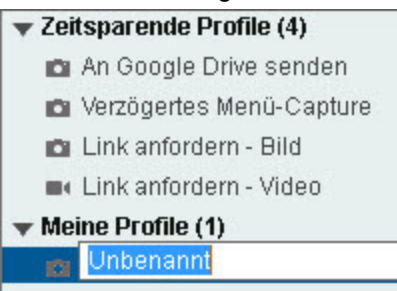

- 5. Wählen Sie im unteren Bereich des Dialogfeld die folgenden Profileinstellungen aus:
  - Typ: Bild
  - Auswahl: Mehrere Bereiche
- 6. Klicken Sie auf **Speichern**.

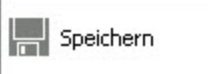

Weitere Informationen zu Profilen finden Sie unter Capture-Einstellungen als Profil speichern und Profileinstellungen.

### Aufnehmen mehrerer Bildschirmbereiche

1. Klicken Sie im Capture-Fenster auf die Schaltfläche für die Profil-Ansicht.

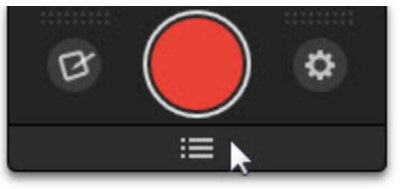

- 2. Navigieren Sie zu dem nach der Anleitung oben eingerichteten Profil für mehrere Bereiche. Klicken Sie in der Liste auf das Profil, um mit der Aufnahme des Captures zu beginnen.
- 3. Das orangefarbene Fadenkreuz wird eingeblendet. Führen Sie einen der nachstehenden Vorgänge durch, um einen Bereich aufzunehmen:
  - **Fenster:** Bewegen Sie den Cursor auf das Fenster. Wenn das Fenster durch einen gestrichelten orangefarbenen Rahmen hervorgehoben wird, klicken Sie, um die Aufnahme auszulösen.
  - Bereich: Wählen Sie den gewünschten Bereich durch Klicken und Ziehen mit der Maus aus.
- 4. Beim Auswählen der Bereiche werden deren Farben umgekehrt, um die Auswahl zu kennzeichnen. Um eine Auswahl aufzuheben, drücken Sie <ALT> + Linke Maustaste.
- 5. Um die Aufnahme abzuschließen, klicken Sie mit der rechten Maustaste und wählen Sie **Fertig stel-Ien**.

# Mehrere Captures mit den gleichen Abmessungen auf dem Bildschirm aufnehmen

Mit der Option "Fester Bereich" können Sie in einem einzigen Aufnahmevorgang mehrere Bildschirmbereiche mit den gleichen Abmessungen als Capture erfassen, wenn Sie:

- Zeit sparen und die Größe des Captures nicht im Snagit Editor anpassen möchten
- Für alle Captures die gleichen Abmessungen verwenden möchten

### Profil einrichten

1. Klicken Sie im Capture-Fenster auf die Schaltfläche für die Profil-Ansicht.

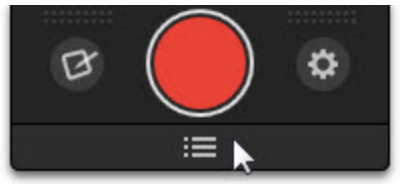

- 2. Klicken Sie auf die Schaltfläche Profile einstellen.
- 3. Das gleichnamige Dialogfeld wird angezeigt. Klicken Sie auf die Schaltfläche Neues Profil.
- 4. Unter "Meine Profile" wird ein neues Profil angezeigt. Geben Sie einen Namen für das Profil ein und drücken Sie die Eingabetaste.

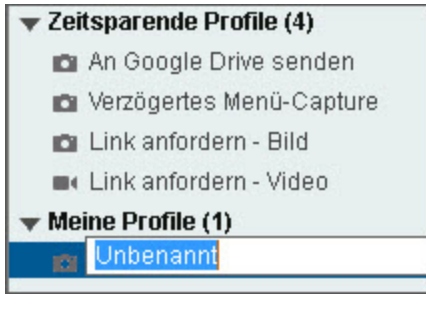

- 5. Wählen Sie im unteren Bereich des Dialogfeld die folgenden Profileinstellungen aus:
  - Typ: Bild
  - Auswahl: Erweitert > Fester Bereich
  - Auswahl: Mehrere Bereiche
- 6. Klicken Sie auf die Schaltfläche Eigenschaften für Auswahl.

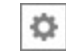

- 7. Geben Sie in der Registerkarte "Fester Bereich" die vorgesehenen Abmessungen ein. Klicken Sie auf **OK**.
- 8. Klicken Sie auf **Speichern**.

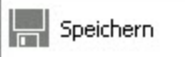

Weitere Informationen zu Profilen finden Sie unter Capture-Einstellungen als Profil speichern und Profileinstellungen.

### Aufnehmen eines festen Bereichs

1. Klicken Sie im Capture-Fenster auf die Schaltfläche für die Profil-Ansicht.

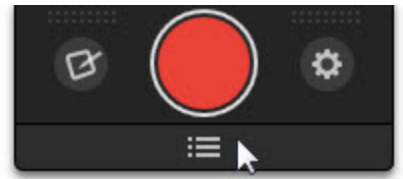

- 2. Navigieren Sie zu dem nach der Anleitung oben eingerichteten Profil für feste Bereiche. Klicken Sie in der Liste auf das Profil, um mit der Aufnahme des Captures zu beginnen.
- Das orangefarbene Fadenkreuz wird mit dem voreingestellten rechteckigen Bereich angezeigt. Verschieben Sie das Rechteck auf den Bildschirmausschnitt, den Sie aufnehmen möchten. Klicken Sie mit der Maus, um den Bereich mit dem orangefarbenen Rechteck auszuwählen. Wiederholen Sie den Vorgang, bis Sie alle gewünschten Bereiche ausgewählt haben.
- Beim Auswählen der Bereiche werden deren Farben umgekehrt, um die Auswahl zu kennzeichnen. Um eine Auswahl aufzuheben, drücken Sie <ALT> + Linke Maustaste.
- 5. Um die Aufnahme abzuschließen, klicken Sie mit der rechten Maustaste und wählen Sie **Fertig stel-Ien**.

### Einrichten von zeitgesteuerten Captures

1. Klicken Sie im Capture-Fenster auf die Schaltfläche für die Profil-Ansicht.

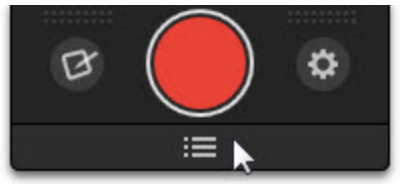

- 2. Klicken Sie auf die Schaltfläche Profile einstellen.
- 3. Das gleichnamige Dialogfeld wird angezeigt. Klicken Sie auf die Schaltfläche Neues Profil.
- 4. Unter "Meine Profile" wird ein neues Profil angezeigt. Geben Sie einen Namen für das Profil ein und drücken Sie die Eingabetaste.

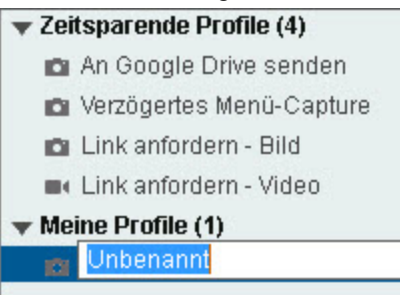

5. Wählen Sie die gewünschten Profileinstellungen.

| Unbena | nnt-Profil | einstellungen | Profil-Kurztaste(n): Ohne |           |                 |
|--------|------------|---------------|---------------------------|-----------|-----------------|
| Тур    |            |               |                           | Optionen  |                 |
|        | Auswahl:   | All-in-One    | - ¢                       |           | Speichern       |
|        | Output:    | Ohne          | × \$                      | Editor    |                 |
|        | Effekte:   | Ohne          |                           | Kurztaste | Speichern unter |

6. Klicken Sie auf die Schaltfläche Verzögertes Capture.

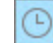

- 7. Der Dialog "Zeitgesteuertes Capture" wird geöffnet. Wählen Sie die Option Zeitgesteuertes Capture.
- 8. Wählen Sie Datum und Zeitpunkt für das Capture aus.

- 9. Klicken Sie auf OK.
- 10. Klicken Sie auf **Speichern**.

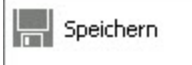

Das Capture wird nach der festgelegten Capture-Zeit an das gewählte Output-Ziel übermittelt.

Siehe auch

Einrichten von verzögerten Captures

### Einrichten von verzögerten Captures

Mit der Option "Verzögertes Capture" können Sie eine Zeitverzögerung vor dem Auslösen der Aufnahme einstellen, um ein offenes Menü auf dem Bildschirm zu erfassen oder Objekte auf dem Bildschirm anzuordnen.

Profil einrichten

1. Klicken Sie im Capture-Fenster auf die Schaltfläche für die Profil-Ansicht.

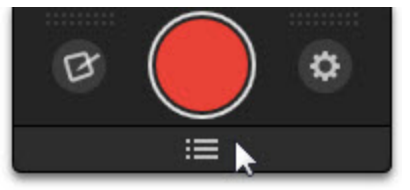

- 2. Klicken Sie auf die Schaltfläche Profile einstellen.
- 3. Das gleichnamige Dialogfeld wird angezeigt. Klicken Sie auf die Schaltfläche Neues Profil.
- 4. Unter "Meine Profile" wird ein neues Profil angezeigt. Geben Sie einen Namen für das Profil ein und drücken Sie die Eingabetaste.

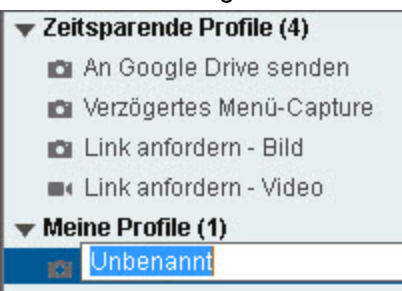

5. Wählen Sie die gewünschten Profileinstellungen.

| Unbenannt-Profileinstellungen bearbeiten |          |            |     | P         | rofil-Kurztaste(n): Ohne |
|------------------------------------------|----------|------------|-----|-----------|--------------------------|
| Тур                                      |          | ( <u></u>  |     | Optionen  |                          |
|                                          | Auswahl: | All-in-One | ▼ ¢ |           | Speichern                |
|                                          | Output:  | Ohne       | ▼ ¢ | Editor    |                          |
|                                          | Effekte: | Ohne       |     | Kurztaste | Speichern unter          |

6. Klicken Sie auf die Schaltfläche Verzögertes Capture.

- 7. Der Dialog "Zeitgesteuertes Capture" wird geöffnet. Wählen Sie die Option "Verzögertes Capture".
- 8. Geben Sie die Zeitverzögerung in Sekunden ein.
- 9. Klicken Sie auf OK.
- 10. Klicken Sie auf **Speichern**.

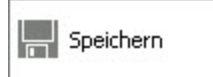

Weitere Informationen zu Profilen finden Sie unter Capture-Einstellungen als Profil speichern und Profileinstellungen.

#### Capture mit Verzögerung

1. Klicken Sie im Capture-Fenster auf die Schaltfläche für die Profil-Ansicht.

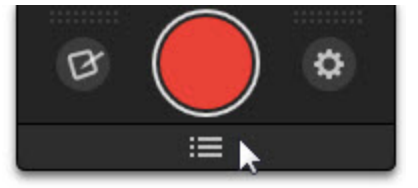

- 2. Navigieren Sie zu dem nach der Anleitung oben eingerichteten Profil für Capture-Verzögerung. Klicken Sie in der Liste auf das Profil, um mit der Aufnahme des Captures zu beginnen.
- 3. Der Countdown beginnt.

### Siehe auch

Einrichten von zeitgesteuerten Captures

### Captures aus einem Scanner oder einer Kamera

Mit der Optionen "Scanner und Kameras" können Sie ein Bild von einem angeschlossenen TWAIN-kompatiblen Gerät wie einem optischen Scanner oder einer Digitalkamera erfassen.

### Profil einrichten

- 1. Vergewissern Sie sich, dass das TWAIN-kompatible Gerät (optischer Scanner oder Digitalkamera) an Ihren Computer angeschlossen ist.
- 2. Klicken Sie im Capture-Fenster auf die Schaltfläche für die Profil-Ansicht.

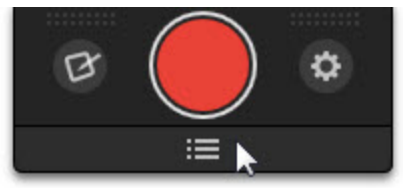

- 3. Klicken Sie auf die Schaltfläche Profile einstellen.
- 4. Das gleichnamige Dialogfeld wird angezeigt. Klicken Sie auf die Schaltfläche Neues Profil.

5. Unter "Meine Profile" wird ein neues Profil angezeigt. Geben Sie einen Namen für das Profil ein und drücken Sie die Eingabetaste.

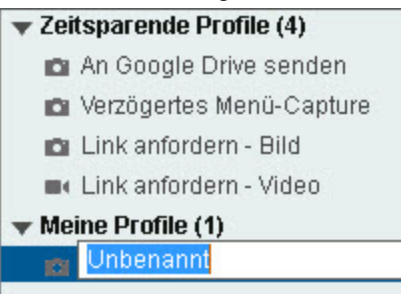

- 6. Wählen Sie im unteren Bereich des Dialogfeld die folgenden Profileinstellungen aus:
  - Typ: Bild
  - Auswahl: Erweitert > Scanner und Kameras
- 7. Klicken Sie auf Speichern.

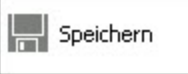

Weitere Informationen zu Profilen finden Sie unter Capture-Einstellungen als Profil speichern und Profileinstellungen.

Captures aus einem Scanner oder einer Kamera

Das TWAIN-kompatible Gerät (optischer Scanner oder Digitalkamera) muss vor Beginn des Captures an Ihren Computer angeschlossen und konfiguriert werden.

1. Klicken Sie im Capture-Fenster auf die Schaltfläche für die Profil-Ansicht.

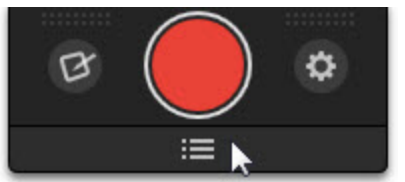

- 2. Navigieren Sie zu dem nach der Anleitung oben eingerichteten Profil für Scanner und Kameras. Klicken Sie in der Liste auf das Profil, um mit der Aufnahme des Captures zu beginnen.
- 3. Der TWAIN-Treiber für das gewählte Gerät bietet eine Benutzeroberfläche, in der die Bilder ausgewählt werden können. Weitere Informationen finden Sie in der Dokumentation Ihres Geräts.

### Aufnehmen der Druckausgabe

Verwenden Sie das Drucker-Capture, um die Druckausgabe eines anderen Programms als digitales Bild zu erfassen und zu bearbeiten. Sie können eine Grafikdatei erstellen, die genau dem Originalausdruck auf einem Drucker entspricht. Wenn Sie den Snagit-Drucker von einer Anwendung aus auswählen, muss Snagit nicht zuvor ausgeführt werden. Das Programm wird automatisch gestartet und erstellt das Capture unter Verwendung der Drucker-Capture-Einstellungen.

Das Drucker-Capture bietet folgende Vorteile:

- Jederzeit druckbereit, auch wenn kein Drucker vorhanden ist. Übertragen oder senden Sie das Capture per E-Mail an ein System mit einem Drucker.
- Konvertierung jedes druckbaren Dateiformats in Standardgrafikdateiformate oder elektronische Dokumente.
- Hinzufügen von Exporten aus Grafikdateien in jede druckfähige Anwendung
- Weitergeben von Dokumenten ohne spezielle Software zum Anzeigen der Dokumente
- Sie können Anmerkungen, Wasserzeichen oder Rahmen hinzufügen.

### Drucken mit dem Snagit Drucker-Capture

- 1. Wählen Sie in einer Anwendung den Befehl Datei > Drucken (oder eine entsprechende Option in der Anwendung).
- 2. Wählen Sie in der Drucker-Liste den Drucker Snagit 12 aus.
- 3. Klicken Sie auf die Schaltfläche **Eigenschaften**, um spezielle Druckeigenschaften, wie z. B. Layout und Papiersorte, festzulegen.
- 4. Klicken Sie im Dialogfeld "Drucken" auf **OK**, um das Capture abzuschließen.

### Siehe auch

- Anpassen Ihres Drucker-Captures
- Erstellen von Snagit Drucker-Capture-Profilen
- Mehrseitiges Dokument mit Drucker-Capture erfassen und anzeigen
- Mehrseitige Dokumente als Einzelbild-Captures erfassen und als Einzeldateien speichern

### **Anpassen Ihres Drucker-Captures**

Sie können ein Drucker-Capture so einrichten, dass es vor der Aufnahme in einer Anwendung einen Output, Effekt und den Zielordner Ihrer Captures enthält.

1. Bewegen Sie den Cursor auf das Capture-Fenster. Das Capture-Fenster wird eingeblendet.

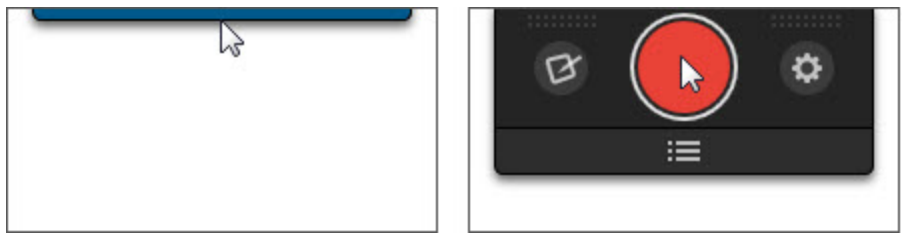

2. Klicken Sie auf die Schaltfläche "Weitere Optionen und Hilfe".

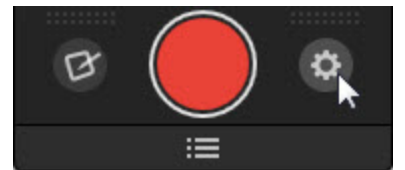

- 3. Klicken Sie auf die Schaltfläche "Voreinstellungen".
- 4. Klicken Sie in der Registerkarte "Erweitert" auf die Schaltfläche "Einstellungen für Drucker-Capture".

- 5. Das Dialogfeld "Einstellungen für Snagit Drucker-Capture" wird geöffnet. Klicken Sie auf die Schaltfläche **Eigenschaften** (für "Input:").
- 6. Klicken Sie auf der Registerkarte "Snagit-Drucker" auf die Schaltfläche **Eigenschaften**, um spezielle Druckeigenschaften, wie z. B. Layout und Papiersorte, festzulegen. Klicken Sie auf **OK**.
- 7. Klicken Sie auf das Dropdown-Menü **Output**, um ein Ziel auszuwählen. Klicken Sie auf die Schaltfläche **Eigenschaften** (für "Output:"), um den Output anzupassen.
- 8. Klicken Sie auf das Dropdown-Menü **Effekte**, um dem Capture einen speziellen Effekt hinzuzufügen. Je nach Effekt wird Ihnen eventuell ein Aufgabenbereich angezeigt, mit dem Sie den Effekt anpassen können.
- 9. Klicken Sie auf **OK**. Diese Einstellungen werden ebenfalls verwendet, wenn Sie das nächste Mal ein Drucker-Capture in einer Host-Anwendung verwenden.

Richten Sie ein Drucker-Capture-Profil ein, um mehrere verschiedene Snagit-Drucker anzulegen und zu speichern.

### Erstellen von Snagit Drucker-Capture-Profilen

Sie können mehrere verschiedene Drucker-Capture-Profile erstellen, die während eines Drucker-Captures verwendet werden können. Hierzu können Sie die Output-Ziele, Filter, Layoutoptionen usw. anpassen und diese Konfiguration unter einem Namen Ihrer Wahl speichern.

1. Bewegen Sie den Cursor auf das Capture-Fenster. Das Capture-Fenster wird eingeblendet.

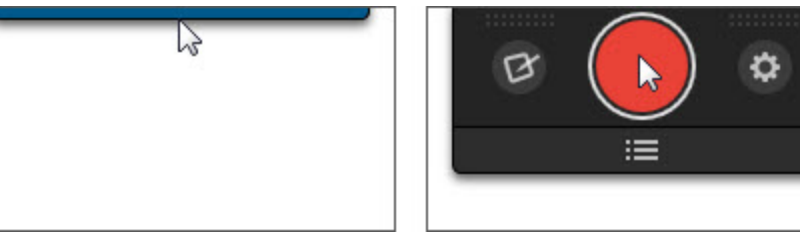

2. Klicken Sie auf die Schaltfläche "Weitere Optionen und Hilfe".

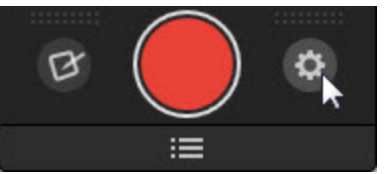

- 3. Klicken Sie auf die Schaltfläche "Voreinstellungen".
- 4. Klicken Sie in der Registerkarte "Erweitert" auf die Schaltfläche "Einstellungen für Drucker-Capture".
- 5. Klicken Sie auf die Schaltfläche Eigenschaften (für "Input:").
- 6. Das Dialogfeld "Capture-Typ-Eigenschaften" wird angezeigt. Klicken Sie auf der Registerkarte "Snagit-Drucker" auf die Schaltfläche **Snagit-Drucker hinzufügen**.
- 7. Geben Sie im Dialogfeld "Druckername" einen Namen für den Drucker ein.
- 8. Damit Sie sich einfacher merken können, welche Einstellungen für die einzelnen Drucker aktiviert wurden, sollte der Druckername etwas über diese Einstellungen aussagen. Wählen Sie beispielsweise Bezeichnungen wie "E-Mail mit Rahmen" oder "Vorschaufenster mit Schatten" aus.
- 9. Klicken Sie auf **OK**. Ein Bestätigungsdialogfeld wird geöffnet.
- 10. Klicken Sie auf **OK**.

- 11. Klicken Sie auf die Schaltfläche **Eigenschaften**. Das Dialogfeld "Eigenschaften von Dokument" wird angezeigt. Wählen Sie Optionen auf den Registerkarten "Layout" und "Papier/Qualität" aus. Klicken Sie auf **OK**.
- 12. Der neue Drucker wird im Dropdown-Listenfeld im Dialogfeld "Capture-Typ-Eigenschaften" angezeigt. Klicken Sie auf **OK**, um zum Dialogfeld "Einstellungen für Snagit Drucker-Capture" zurückzukehren.
- 13. Klicken Sie auf das Dropdown-Menü **Output**, um ein Ziel auszuwählen. Klicken Sie auf die Schaltfläche **Eigenschaften** (für "Output:"), um den Output anzupassen.
- Klicken Sie auf das Dropdown-Menü Effekte, um dem Capture einen speziellen Effekt hinzuzufügen. Je nach Effekt wird Ihnen eventuell ein Aufgabenbereich angezeigt, mit dem Sie den Effekt anpassen können.
- 15. Klicken Sie im Dialogfeld "Einstellungen für Snagit Drucker-Capture" auf **OK**, wenn Sie alle Optionen ausgewählt haben.

Weitere Capture-Optionen finden Sie unter Aufnehmen der Druckausgabe.

- 1. So verwenden Sie ein Drucker-Captures-Profil
- 2. Wählen Sie in einer Hostanwendung den Befehl Datei > Drucken (oder eine entsprechende Option in der Anwendung).
- 3. Wählen Sie aus der Druckerlist den soeben eingerichteten Drucker aus.
- 4. Klicken Sie auf die Schaltfläche **Eigenschaften**, um spezielle Druckeigenschaften, wie z. B. Layout und Papiersorte, festzulegen.
- 5. Klicken Sie im Dialogfeld "Drucken" auf **OK**, um das Capture abzuschließen.

Um die Einstellungen für ein Snagit Druckerprofil zu ändern, wiederholen Sie den oben beschriebenen Vorgang. Wählen Sie jedoch auf der Registerkarte "Snagit-Drucker" den Drucker aus, dessen Einstellungen Sie ändern möchten.

### Aufnehmen mehrseitiger Dokumente als Einzelbilder

In einer Hostanwendung können Sie mit einem Drucker-Capture mehrere Seiten gleichzeitig in einem Capture erfassen und jede Seite als eigene Grafikdatei zu speichern.

Möchten Sie mehrere Bilder in einem Arbeitsgang konvertieren, bearbeiten oder speichern? Weitere Informationen hierzu finden Sie unter **Stapelverarbeitung**.

Mehrseitige Dateien können nur erstellt werden, wenn Sie in den Output-Einstellungen für Drucker-Captures die Option "Datei" wählen und im Dialogfeld "Output-Eigenschaften" keines der Formate PDF, SNAG oder TIF auswählen.

ø

1. Bewegen Sie den Cursor auf das Capture-Fenster. Das Capture-Fenster wird eingeblendet.

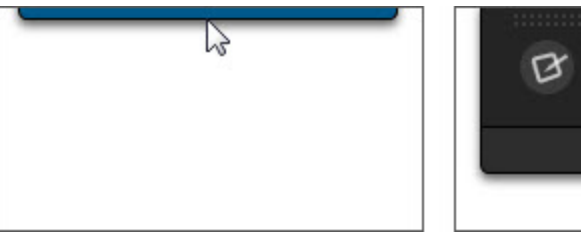

2. Klicken Sie auf die Schaltfläche "Weitere Optionen und Hilfe".

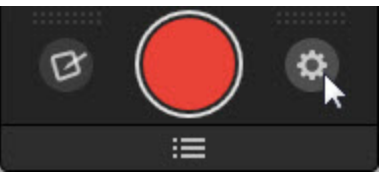

- 3. Klicken Sie auf die Schaltfläche "Voreinstellungen".
- 4. Klicken Sie in der Registerkarte "Erweitert" auf die Schaltfläche "Einstellungen für Drucker-Capture".
- 5. Wählen Sie Output-Eigenschaften > Registerkarte Grafikdatei. Wählen Sie im Bereich Dateiformat ein beliebiges Dateiformat außer PDF, SNAG oder TIF aus. Klicken Sie auf **OK**.
- 6. Klicken Sie im Dialogfeld Einstellungen für Snagit Drucker-Capture auf OK.
- 7. Wählen Sie in der Hostanwendung den Snagit 12-Drucker als aktuellen Drucker aus. Drucken Sie über die Hostanwendung die gewünschte Anzahl von Seiten. Das Capture wird im Editor angezeigt.
- 8. Klicken Sie auf Profil fertig stellen, um die Erfassung abzuschließen.
- 9. Das Dialogfeld "Mehrere Bilder speichern" wird angezeigt. Legen Sie die folgenden Optionen fest:
  - Hier wählen Sie einen Output-Ordner f
    ür ihre Captures aus.
  - Geben Sie eine Dateinamen-**Vorsilbe** für Ihre Captures ein.
  - Geben Sie eine Zahl an, die dem Dateinamen jedes Captures dieser Folge beim Speichern zugewiesen wird. Diese Option wird in Kombination mit der Vorsilbe verwendet. Standardmäßig wird die Anzahl der zu speichernden Bilder angezeigt.
  - Wählen Sie das Dateiformat für Bild-Captures aus.
  - Um Einstellungsmöglichkeiten für das betreffende Dateiformat aufzurufen, wählen Sie Optionen.
- 10. Klicken Sie auf OK, um die Aufnahme abzuschließen.

Weitere Capture-Optionen finden Sie unter Aufnehmen der Druckausgabe.

### Aufnehmen und Anzeigen mehrseitiger Dokumente mittels Drucker-Capture

Um alle Seiten eines Drucker-Captures in einer Grafikdatei zu archivieren, speichern Sie das Capture als mehrseitige Datei. Wenn Sie das Drucker-Capture nicht als mehrseitige Datei speichern, wird jede Seite des Captures in einer eigenen Grafikdatei gespeichert.

Beim Speichern im mehrseitigen Format wird die Datei nach dem Erfassen des Captures im Editorfenster angezeigt. Hier können Sie mithilfe der Werkzeuge zum Anzeigen mehrseitiger Captures durch die Seiten blättern.

Mehrseitige Dateien können nur erstellt werden, wenn Sie in im Dialogfeld Einstellungen für Snagit Drucker-Capture die Output-Option "Datei" und im Dialogfeld Output-Eigenschaften das PDF-Format oder das TIF-Format auswählen.

Wenn Sie ein Drucker-Capture mit der Konfiguration für die Ausgabe als mehrseitige Datei erfasst haben, das Capture dann jedoch im Editor über die Editor-eigene Speichern-Option abschließen, anstatt auf der Registerkarte "Senden" die Schaltfläche Profil fertig stellen zu benutzen, wird nur das aktuelle Bild als Bilddatei gespeichert. 1. Bewegen Sie den Cursor auf das Capture-Fenster. Das Capture-Fenster wird eingeblendet.

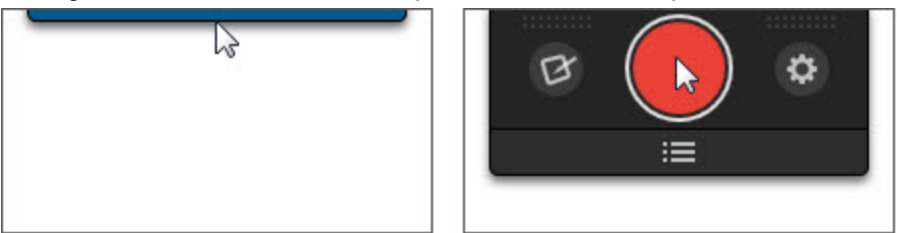

2. Klicken Sie auf die Schaltfläche "Weitere Optionen und Hilfe".

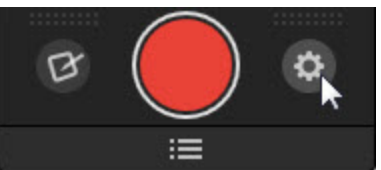

- 3. Klicken Sie auf die Schaltfläche "Voreinstellungen".
- 4. Klicken Sie in der Registerkarte "Erweitert" auf die Schaltfläche "Einstellungen für Drucker-Capture".
- 5. Wählen Sie Output > Datei.
- Wählen Sie die Schaltfläche Output-Eigenschaften > Registerkarte Grafikdatei > Dateiformat > PDF oder TIF. Klicken Sie auf OK, um Änderungen zu speichern.
- 7. Klicken Sie im Dialogfeld Einstellungen für Snagit Drucker-Capture auf OK.
- 8. Wählen Sie Snagit 12-Drucker als aktuellen Drucker aus. Drucken Sie mit einem Anwendungsprogramm die gewünschte Anzahl von Seiten. Das Capture wird im Editor angezeigt.
- 9. Klicken Sie auf Profil fertig stellen, um die Erfassung abzuschließen.
- 10. Das Dialogfeld "Speichern" unter wird angezeigt. Wählen Sie den Speicherort für dieses Capture aus, und geben Sie einen Dateinamen ein. Behalten Sie das Dateiformat PDF oder TIF bei.

PDF-Dateien können in Adobe Acrobat und TIF-Dateien im Snagit Editor geöffnet und bearbeitet werden.

Weitere Capture-Optionen finden Sie unter Aufnehmen der Druckausgabe.

# Inhalte in SnagIt Editor übernehmen

Importieren Sie Bilder oder Videos in Snaglt Editor, um sie zu bearbeiten und weiterzugeben.

# **Import von Ihrem Computer**

Wählen Sie im Snagit Editor > Datei > Öffnen. Wählen Sie eine Bild-, Video- oder Snagit Capture (SNAG)-Datei aus und klicken Sie auf "Öffnen".

# Import von einem Mobilgerät

TechSmith Fuse ist eine App für Mobilgeräte, mit der Sie Bilder und Videos von Ihrem mobilen Gerät direkt an Snagit senden können. Sie können Inhalte von jedem Ort aus erfassen, gemeinsam bearbeiten und auf sie zugreifen.

Siehe: Bild oder Video von einem Mobilgerät importieren.

# **Import von Google Drive**

Mit Google Drive können Sie Bilder oder Videos so speichern, dass der Zugriff darauf jederzeit von jedem Gerät aus möglich ist. Eine Anleitung zum Importieren von Bildern oder Videos von Google Drive finden Sie unter Inhalte von Google Drive importieren.

# **Import von meinen Speicherorten**

Hier können Sie Ihre Bilder und Videos schnell importieren, exportieren oder auf Cloud-Speicherorten veröffentlichen.

OneDrive for Business ist ein Speicherort für Ihre Dateien, die Sie beruflich brauchen. Ab Snagit Version 12.3 können Bilder und Videos direkt an OneDrive for Business gesendet werden. Die Vorteile:

- Zugriff auf die Dateien von jedem beliebigen Computer oder Gerät
- Leichte Zusammenarbeit mit Kollegen
- Links zur Mediendatei, um schnell zu kommunizieren oder Feedback zu bekommen

Siehe: Import von meinen Speicherorten.

## Bild oder Video von einem Mobilgerät importieren

TechSmith Fuse ist eine App für Mobilgeräte, mit der Sie Bilder und Videos von Ihrem mobilen Gerät direkt an Snagit senden können. Sie können Inhalte von jedem Ort aus erfassen, gemeinsam bearbeiten und auf sie zugreifen.

Fuse ist über den Apple App Store, Google Play oder den Windows Store erhältlich und läuft auf Mobilgeräten mit den folgenden Betriebssystemen:

- iOS ab Version 7 (Smartphones und Tablets)
- Android ab Version 4.0

Windows 8.1 oder Windows RT

### Bilder oder Videos von einem Mobilgerät importieren

- Installieren Sie TechSmith Fuse über Google Play, Windows Store oder den Apple App Store auf Ihrem Mobilgerät.
- 2. Wählen Sie im Snagit Editor Datei > Mobilgerät verbinden.
- 3. Verbinden Sie Ihren Computer und Ihr Mobilgerät mit dem gleichen Netzwerk. Siehe: Probleme mit TechSmith Fuse beheben.
- 4. Öffnen Sie TechSmith Fuse. Wählen Sie das Bild oder Video aus, das gesendet werden soll.
- 5. Tippen Sie unter "Senden an" auf "Snagit".
- 6. Tippen Sie auf "Mit Snagit verbinden".
- 7. Der Scanner wird angezeigt. Richten Sie die Kamera auf den QR-Code im Dialogfeld "Mobilgerät verbinden". Siehe **Tipps zum Scannen des QR-Codes**.

Das Bild oder Video wird zur Capture-Ablage im Snagit Editor gesendet.

### Tipps zum Scannen des QR-Codes

Beachten Sie die folgenden Hinweise, um den QR-Code mit TechSmith Fuse auf Ihrem Mobilgerät zu scannen:

- Achten Sie darauf, dass das Mobilgerät eingeschaltet und mit dem gleichen Netzwerk verbunden ist wie der Computer, auf dem Snagit läuft.
- Richten Sie die Kamera des Gerätes auf den QR-Code auf dem Computerbildschirm.
- Halten Sie die Kamera so, dass der QR-Code sich innerhalb der eckigen Scannermarkierungen von TechSmith Fuse auf Ihrem Mobilgerät oder Tablet befindet.

### Hinweise zum Verbinden von TechSmith Fuse und Snagit

- Beim Aufruf des Dialogfelds "Mobilgerät verbinden" wird die Option "Kommunikation mit Mobilgeräten" aktiviert.
- Sie müssen den von Snagit angezeigten QR-Code scannen, um eine Verbindung zwischen Ihrem Mobilgerät und Snagit einzurichten, die den Dateiversand vom Mobilgerät ermöglicht.
- Ihr Mobilgerät und der Computer, auf dem Snagit läuft, müssen mit dem gleichen Netzwerk verbunden sein.
- Snagit muss auf dem Computer geöffnet sein.

### Siehe auch

- Probleme mit TechSmith Fuse beheben
- Informationen zur Funktion "Kommunikation mit Mobilgeräten" mit TechSmith Fuse

### Probleme mit TechSmith Fuse beheben

Wenn TechSmith Fuse keine Verbindung zu Snagit herstellen oder keine Dateien senden kann, führen Sie die folgenden Schritte durch:

- Es können keine Dateien von TechSmith Fuse an Snagit gesendet werden
- QR-Code kann nicht gescannt werden
- Es wird kein QR-Code erzeugt

Weitere Informationen finden Sie im Support-Artikel auf der Website von TechSmith.

Es können keine Dateien von TechSmith Fuse an Snagit gesendet werden

Wenn Sie keine Dateien über TechSmith Fuse an den Snagit Editor senden können, überprüfen Sie die folgenden Punkte:

- Stellen Sie sicher, dass Snagit auf dem Computer geöffnet ist, wenn Sie Dateien von TechSmith Fuse an Snagit senden.
- Wählen Sie im Snagit Editor > Datei > Schaltfläche Editor-Optionen > Registerkarte Erweitert > Weitergabe an Snagit zulassen, um sicher zustellen, dass die Kommunikation mit Mobilgeräten aktiviert ist.
- Sie müssen den von Snagit angezeigten QR-Code scannen, um eine Verbindung zwischen Ihrem Mobilgerät und Snagit einzurichten, die den Dateiversand vom Mobilgerät ermöglicht. Siehe: Bild oder Video von einem Mobilgerät importieren.
- Ihr Mobilgerät und der Computer, auf dem Snagit läuft, müssen mit dem gleichen Netzwerk verbunden sein.
- Setzen Sie den Router oder das Drahtlosnetzwerk zurück.
- Überprüfen Sie die Firewall-Einstellungen für Ihr Netzwerk.

### QR-Code kann nicht gescannt werden

Wenn TechSmith Fuse den QR-Code im Dialogfeld "Mobilgerät verbinden" (Snagit Editor > Datei > Mobilgerät verbinden) nicht scannen kann, überprüfen Sie Folgendes:

- Achten Sie darauf, dass das Mobilgerät mit dem gleichen Netzwerk verbunden ist wie der Computer, auf dem Snagit läuft.
- Richten Sie die Kamera des Gerätes auf den QR-Code auf dem Computerbildschirm.
- Halten Sie die Kamera so, dass der QR-Code sich innerhalb der eckigen Scannermarkierungen von TechSmith Fuse auf Ihrem Mobilgerät oder Tablet befindet.

#### Es wird kein QR-Code erzeugt

Wenn kein QR-Code erzeugt werden kann, wird im Dialogfeld "Mobilgerät verbinden" (Snagit Editor > Datei > Mobilgerät verbinden) eine Fehlermeldung angezeigt.

Ein QR-Code kann in folgenden Fällen erzeugt werden:

- Ihre Netz- bzw. Routerverbindung geht verloren oder muss zurückgesetzt werden.
- Der angegebene Port ist bereits belegt.

Wenn kein QR-Code erzeugt wird, führen Sie die folgenden Schritte durch:
- Überprüfen Sie die Firewall-Einstellungen für Ihr Netzwerk.
- Verbinden Sie Ihr Mobilgerät und Ihren Computer mit einem anderen Netzwerk.

Siehe auch

- Bild oder Video von einem Mobilgerät importieren
- Informationen zur Funktion "Kommunikation mit Mobilgeräten" mit TechSmith Fuse

# Informationen zur Funktion "Kommunikation mit Mobilgeräten" mit TechSmith Fuse

Über die Funktion "Kommunikation mit Mobilgeräten" kann Snagit Dateien von TechSmith Fuse empfangen. Die Funktion ist standardmäßig deaktiviert. Um sie zu aktivieren, gehen Sie wie folgt vor:

- Verbinden Sie TechSmith Fuse von einem Mobilgerät aus mit Snagit. Siehe: Bild oder Video von einem Mobilgerät importieren.
- Wählen Sie Snagit Editor > Datei > Editor-Optionen > Registerkarte Erweitert > Weitergabe an Snagit zulassen.

Wenn die Kommunikation mit Mobilgeräten aktiviert ist, können Sie Fuse mit Snagit verbinden. Die Kommunikation mit Mobilgeräten bleibt aktiv, bis sie deaktiviert wird.

So deaktivieren Sie die Kommunikation mit Mobilgeräten:

Wählen Sie Snagit Editor > Datei > Editor-Optionen > Registerkarte Erweitert > Weitergabe an Snagit zulassen. Die Kommunikation mit Mobilgeräten wird auch deaktiviert, wenn die Verbindung unterbrochen wird. Dies kann in folgenden Fällen geschehen:

- Ihre Netz- bzw. Routerverbindung geht verloren oder muss zurückgesetzt werden.
- Ihr Computer generiert automatisch neue IP-Adressen.
- Der Netzbetreiber wurde gewechselt.

#### Siehe auch

- Bild oder Video von einem Mobilgerät importieren
- Probleme mit TechSmith Fuse beheben

# Inhalte von Google Drive importieren

Mit **Google Drive** können Sie Bilder oder Videos so speichern, dass der Zugriff darauf jederzeit von jedem Gerät aus möglich ist.

- 1. Wählen Sie im Snagit EditorDatei > Import von Google Drive.
- 2. Wenn Sie noch nicht bei Ihrem Google-Benutzerkonto angemeldet sind, wird das Dialogfeld "Verbindung zu Google Drive herstellen" angezeigt. Geben Sie Ihre E-Mail-Adresse und Ihr Kennwort ein und klicken Sie auf **Anmelden**.
- 3. Klicken Sie im Dialogfeld "Verbindung zu Google Drive herstellen" auf Akzeptieren.

- 4. Das Dialogfeld "Import von Google Drive" wird angezeigt Klicken Sie auf das Bild oder Video, das in Snagit importiert werden soll. Um mehrere Bilder oder Videos zu importieren, halten Sie die Umschalttaste gedrückt und klicken Sie nacheinander auf die betreffenden Elemente.
- 5. Klicken Sie auf die Schaltfläche Importieren.

Die Bilder bzw. Videos werden zur Capture-Ablage im Snagit Editor hinzugefügt.

Siehe auch

Captures auf Google Drive hochladen, um sie zu hosten oder im Team zu bearbeiten

# **Import von meinen Speicherorten**

Importieren Sie Dateien über einen Link wie zum Beispiel zu OneDrive for Business.

- 1. Wählen Sie in Camtasia Studio Datei > Import von meinen Speicherorten.
- Wählen Sie einen Ort.
   Wenn Sie keine Orte haben oder wenn Sie von einem neuen Ort importieren wollen, dann fügen Sie einen Ort hinzu. Siehe: Hinzufügen oder Entfernen von Speicherorten.
- 3. Navigieren Sie zur Datei, die Sie importieren wollen.
- 4. Klicken Sie Importieren.

Die Datei wird im Clip-Auswahlfenster geöffnet.

Siehe auch

- Export an meine Speicherorte
- Speicherorte hinzufügen oder entfernen
- Senden an meine Speicherorte (OneDrive for Business)

# **Export an meine Speicherorte**

Exportieren Sie eine Datei an OneDrive for Business, wenn Sie von verschiedenen Computern oder Geräten auf diese Datei zugreifen wollen.

- 1. Wählen Sie im Snagit Editor Datei > Export an meine Speicherorte.
- 2. Wählen Sie einen Ort.
- 3. Wenn Sie keine Orte haben oder wenn Sie von einem neuen Ort importieren wollen, dann fügen Sie einen Ort hinzu. Siehe: **Speicherorte hinzufügen oder entfernen**.
- 4. Navigieren Sie zur Datei, die Sie importieren wollen.
- 5. Klicken Sie Exportieren.

Das Capture wird an den ausgewählten Zielort hochgeladen.

#### Siehe auch

- Import von meinen Speicherorten
- Speicherorte hinzufügen oder entfernen
- Senden an meine Speicherorte (OneDrive for Business)

# **Bilder bearbeiten**

Snagit Editor bietet zahlreiche Optionen zur Vorschau, Bearbeitung und Weiterverwendung von Bild-Captures.

# Zeichenwerkzeuge

Der **Zeichenwerkzeuge** auf der Registerkarte "Werkzeuge" bieten mehrere Möglichkeiten, um Bild-Captures zu beschriften und zu bearbeiten:

- Lenken Sie die Aufmerksamkeit auf bestimmte Bildbereiche, indem Sie Pfeile, Text und Callouts verwenden oder sie markieren.
- Machen Sie vertrauliche Informationen mit Unschärfe unlesbar oder verdecken Sie sie mit Formen.
- Mit dem Zeichenwerkzeug Liste können Sie eine Nummern- oder Buchstabenfolge zu einem Capture hinzufügen.

# Effekte und Bildbearbeitung

Die Effekte auf der Registerkarte "Bild" dienen zur Gestaltung des Rahmens oder des gesamten Bildes.

- Bildeffekte hinzufügen
- Farbeffekte
- Bildfilter
- Wasserzeichen hinzufügen

# Allgemeine Bearbeitungsaufgaben

- Einen Bereich auswählen
- Anordnen von Objekten auf der Leinwand
- Kombinieren mehrerer Captures.
- Ausschneiden, Kopieren und Einfügen
- Unerwünschte Bildbereiche entfernen
- Vergrößern oder Verkleinern
- Die Größe eines Bildes anpassen

# Einen Bereich auswählen

Mit dem Werkzeug Auswahl können Sie einen Bereich auf der Leinwand wählen, um ihn zu kopieren, auszuschneiden, einzufügen, zuzuschneiden, zu verschieben usw.

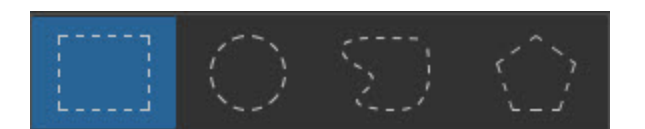

Folgende Auswahlformen sind verfügbar:

- Rechteck-Auswahl
- Ellipsen-Auswahl

#### Freihand-Auswahl

Erstellt eine geschlossene Form. Die Form wird automatisch vervollständigt, sobald Sie die Maustaste loslassen.

#### Polygon-Auswahl

Erstellt ein unregelmäßiges Vieleck (Polygon) mit geraden Kanten. Mit jedem Klick wird eine neue Linie begonnen. Klicken Sie, bis die Form vollständig ist. Doppelklicken Sie, um die Auswahl abzuschließen.

### Einen Bereich auswählen

- 1. Klicken Sie in der Registerkarte "Werkzeuge" auf das Auswahlwerkzeug.
- 2. Wählen Sie eine Form aus.
- 3. Halten Sie die Maustaste gedrückt und ziehen Sie den Cursor über die Leinwand.

### Auswahl mehrerer Bereiche auf der Leinwand

- 1. Klicken Sie in der Registerkarte "Werkzeuge" auf das Auswahlwerkzeug.
- 2. Wählen Sie eine Form aus.
- 3. Halten Sie die Maustaste gedrückt und ziehen Sie den Cursor über die Leinwand, um den ersten Bereich auszuwählen.
- 4. Halten Sie die UMSCHALTTASTE gedrückt und ziehen Sie den Cursor mit gedrückter Maustaste über die Leinwand, um einen weiteren Bereich auszuwählen.

# Anordnen von Objekten auf der Leinwand

Vektorobjekte können nicht mehr bearbeitet werden, nachdem sie verflacht wurden. Um Vektorbilder weiter bearbeiten zu können, speichern Sie sie als SNAG-Datei.

# Größe von Objekten anpassen

- 1. Klicken Sie auf ein Vektorobjekt auf der Leinwand, um es auszuwählen.
- 2. Ziehen Sie einen weißen Ziehpunkt nach innen oder außen, um die Größe des Objekts anzupassen.

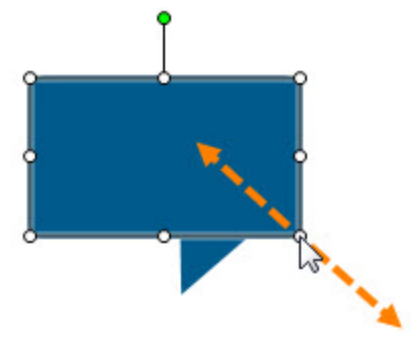

# **Objekte verschieben**

- 1. Klicken Sie auf ein Vektorobjekt auf der Leinwand, um es auszuwählen. Um mehrere Objekte auszuwählen, halten Sie die Umschalttaste gedrückt und klicken Sie sie nacheinander an.
- 2. Klicken Sie mit der Maus innerhalb des Objekts und ziehen Sie es mit gedrückter Maustaste an die neue Position auf der Leinwand.

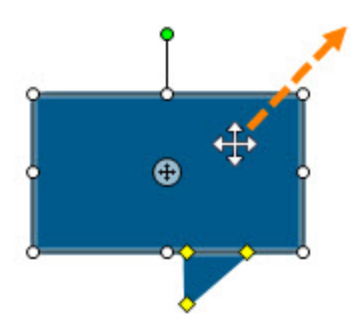

# **Objekte drehen**

- 1. Klicken Sie auf ein Vektorobjekt auf der Leinwand, um es auszuwählen. Um mehrere Objekte auszuwählen, halten Sie die Umschalttaste gedrückt und klicken Sie sie nacheinander an.
- 2. Wenn ein Objekt gedreht werden kann, ist an seiner Oberseite ein grüner Ziehpunkt zu sehen. Klicken Sie auf diesen Punkt und ziehen Sie ihn um das Objekt herum, um es zu drehen.

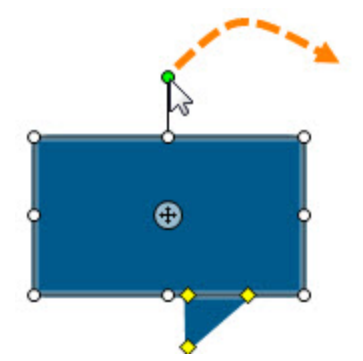

# Drehen der gesamten Leinwand

- 1. Wählen Sie Registerkarte Bild > Drehen > wählen Sie eine Drehen-Option.
- 2. Wenn unverflachte Objekte vorhanden sind, wählen Sie Objekte verflachen und fortfahren.

# Objekte kippen

- 1. Klicken Sie auf ein Vektorobjekt auf der Leinwand, um es auszuwählen. Um mehrere Objekte auszuwählen, halten Sie die Umschalttaste gedrückt und klicken Sie sie nacheinander an.
- 2. Klicken Sie mit der rechten Maustaste auf das Objekt und wählen Sie Kippen > Horizontal oder Vertikal.

# Kippen der gesamten Leinwand

- 1. Wählen Sie Registerkarte Bild > Drehen > Kippen > Horizontal oder Vertikal.
- 2. Wenn unverflachte Objekte vorhanden sind, wählen Sie Objekte verflachen und fortfahren.

# Reihenfolge von Objekten verändern

Verschieben Sie ein Vektorobjekt innerhalb der Ebenen von Vektorobjekten nach vorn oder hinten.

- 1. Klicken Sie auf ein Vektorobjekt auf der Leinwand, um es auszuwählen. Um mehrere Objekte auszuwählen, halten Sie die Umschalttaste gedrückt und klicken Sie sie nacheinander an.
- 2. Klicken Sie mit der rechten Maustaste auf das Objekt und wählen Sie Reihenfolge > wählen Sie die gewünschte Option für die Reihenfolge.

# Ausrichten von Objekten

- 1. Klicken Sie auf ein Vektorobjekt auf der Leinwand, um es auszuwählen. Um mehrere Objekte auszuwählen, halten Sie die Umschalttaste gedrückt und klicken Sie sie nacheinander an.
- 2. Klicken Sie mit der rechten Maustaste auf das Objekt und wählen Sie "Ausrichten" und anschließend die Position.

# **Bilder kombinieren**

Im Snagit Editor können Sie mehrere Bilder oder Objekte auf der Leinwand kombinieren.

Das Kombinieren zweier Bilder eignet sich beispielsweise für Vergleiche (vorher/nachher), zur Erweiterung eines Bildes oder um zwei Objekte miteinander zu verbinden.

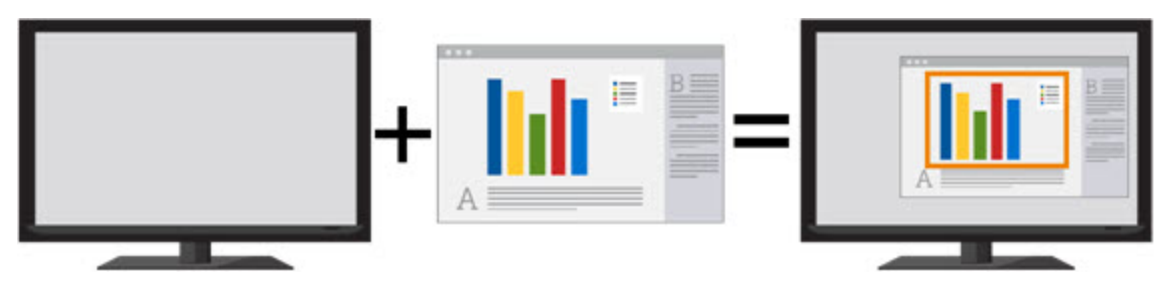

1. Öffnen Sie die Bilder, die in der Capture-Ablage kombiniert werden sollen:

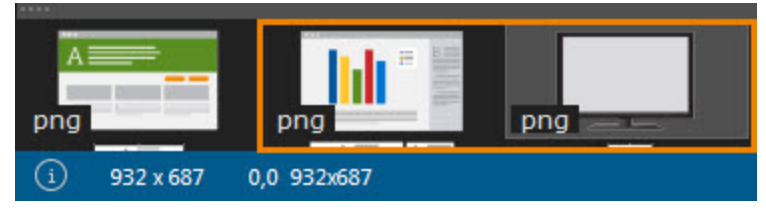

Wählen Sie im Snagit Editor > Datei > Öffnen.

Nehmen Sie ein Bild-Capture auf. Siehe: Erfassen eines Bildes

2. Wählen Sie das Hauptbild in der Capture-Ablage per Mausklick aus.

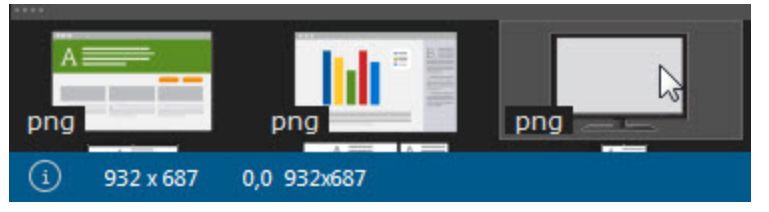

3. Ziehen Sie das andere Bild auf die Leinwand.

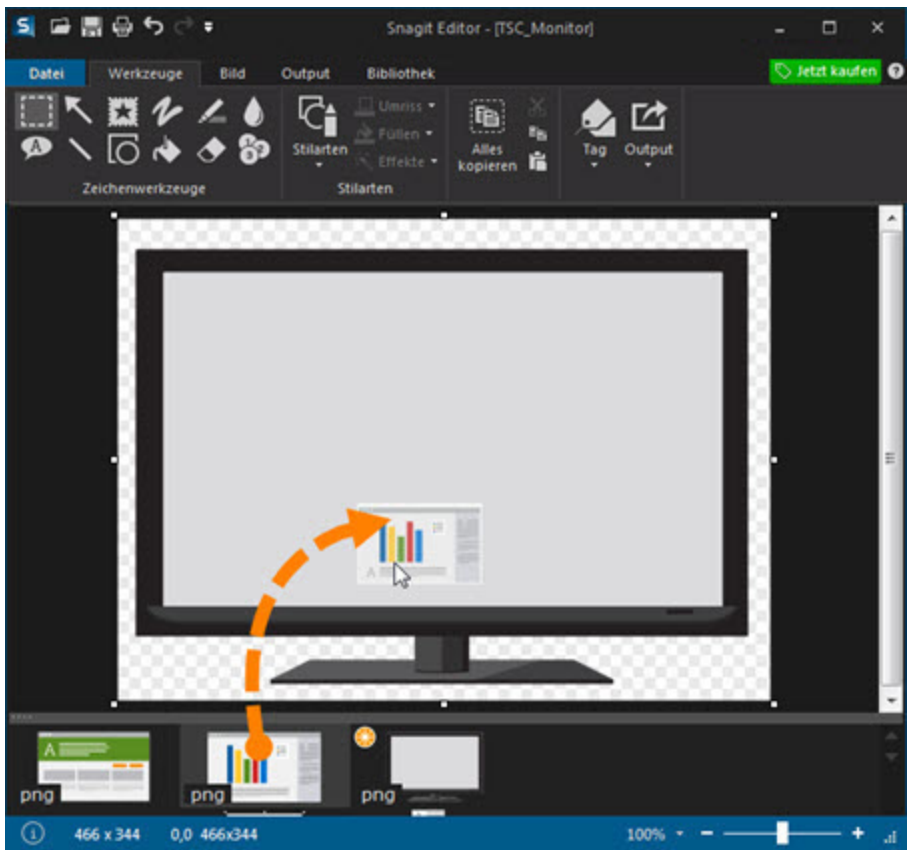

4. Es wird als bearbeitbares Objekt hinzugefügt. Nach dem Hinzufügen des Bildes können Sie

es durch Klicken und Ziehen mit der Maus an die gewünschte Position auf der Leinwand bewegen

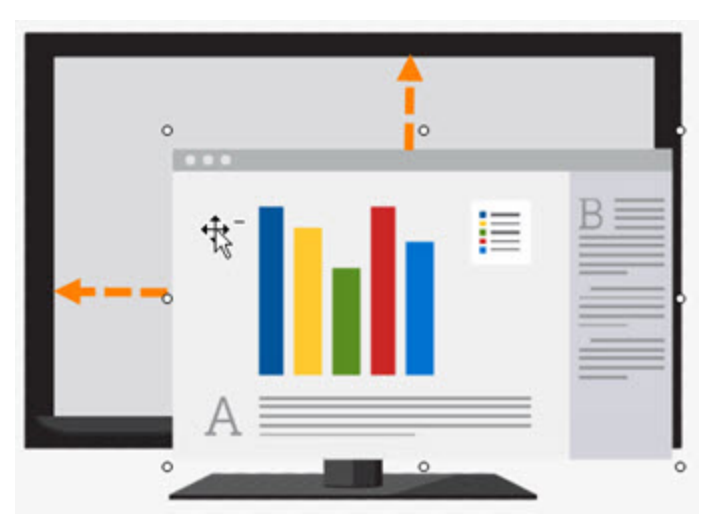

einen weißen Ziehpunkt nach innen oder außen ziehen, um die Größe des eingefügten Bildes anzupassen

| Ê. | 0 | 0 |
|----|---|---|
|    |   | B |
| 0  |   |   |
|    |   |   |
| A  |   |   |
| 0  | 0 | 0 |

mit der rechten Maustaste auf das eingefügte Bild klicken und im Kontextmenü die Option "Verflachen" wählen, um es dauerhaft mit dem Hauptbild zu vereinen.

# Ausschneiden, Kopieren und Einfügen

# Gesamte Leinwand in die Zwischenablage kopieren

Klicken Sie in der Registerkarte "Werkzeuge" auf "Alles kopieren", um die gesamte Leinwand in die Zwischenablage zu kopieren, damit sie von dort in andere Anwendungen oder ein anderes Capture eingefügt werden kann.

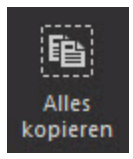

# Kopieren einer Auswahl in die Zwischenablage

- 1. Markieren Sie mithilfe des Werkzeugs Auswahl einen Bereich auf der Leinwand.
- 2. Klicken Sie in der Registerkarte "Werkzeuge" auf "Kopieren" oder drücken Sie die Tastenkombination <STRG> + <C>.

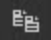

# Ausschneiden von Bildteilen

- 1. Markieren Sie mithilfe des Werkzeugs Auswahl einen Bereich auf der Leinwand.
- 2. Klicken Sie in der Registerkarte "Werkzeuge" auf "Ausschneiden" oder drücken Sie die Tastenkombination <STRG> + <X>.

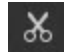

### **Objekt ausschneiden**

- 1. Klicken Sie auf ein Objekt auf der Leinwand. Um mehrere Objekte auszuwählen, halten Sie die Umschalttaste gedrückt und klicken Sie sie nacheinander an.
- 2. Klicken Sie in der Registerkarte "Werkzeuge" auf "Ausschneiden" oder drücken Sie die Tastenkombination <STRG> + <X>.

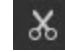

# Alle Objekte ausschneiden

- 1. Klicken Sie mit der rechten Maustaste auf die Leinwand und wählen Sie "Alle Objekte auswählen".
- 2. Klicken Sie in der Registerkarte "Werkzeuge" auf "Ausschneiden" oder drücken Sie die Tastenkombination <STRG> + <X>.

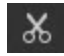

# Auf der Leinwand einfügen

Nachdem Sie ein Objekt oder eine Auswahl von der Leinwand kopiert (<STRG> + <C>) oder ausgeschnitten (<STRG> + <X>) haben, klicken Sie in der Registerkarte "Werkzeuge" auf die Schaltfläche "Einfügen" oder drücken Sie die Tastenkombination <STRG> + <V>.

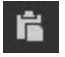

Siehe auch

- Einen Bereich auswählen
- Unerwünschte Bildbereiche entfernen
- Unerwünschte Stellen eines Videos wegschneiden

# **Unerwünschte Bildbereiche entfernen**

# Einen Bereich ausschneiden

Sie können einen senkrechten oder waagerechten Bereich aus dem Bild ausschneiden und die beiden Hälften zu einem neuen Bild zusammenfügen.

1. Klicken Sie in der Registerkarte "Bild" auf **Ausschneiden** und wählen Sie einen Randeffekt für das Ausschneiden.

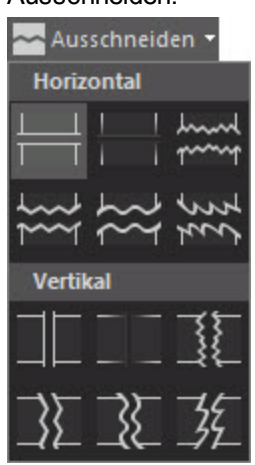

2. Auf der Leinwand wird eine Linie angezeigt. Wählen Sie den Bereich, den Sie ausschneiden möchten, indem Sie den Cursor mit gedrückter Maustaste über die Leinwand ziehen.

# Ein Bild trimmen

Um einen überschüssigen Bereich vom oberen, unteren, linken oder rechten Rand eines Bild-Captures zu entfernen, wählen Sie eine der folgenden Vorgehensweisen:

- Um das Bild zu trimmen, ziehen Sie einen der weißen Ziehpunkte am Rand der Leinwand bei gedrückter Maustaste nach innen.
- Um überschüssigen Platz auf der Leinwand zu entfernen, klicken Sie auf die Schaltfläche Trimmen. Der getrimmte Bereich richtet sich nach der Größe der einfarbigen bzw. transparenten Bereiche an den Leinwandrändern.

# Ein Bild zuschneiden

Sie können einen Bereich auswählen und das gesamte restliche Bild außerhalb des gewählten Bereichs entfernen.

- 1. Klicken Sie in der Registerkarte "Werkzeuge" auf das Auswahlwerkzeug.
- 2. Wählen Sie einen Bereich aus, indem Sie den Cursor mit gedrückter Maustaste über die Leinwand ziehen.
- 3. Klicken Sie in der Registerkarte "Bild" auf **Zuschneiden**.

#### Siehe auch

Ausschneiden, Kopieren und Einfügen

# Ausgangsgrafiken zur späteren Bearbeitung erstellen

Wenn Sie Bilder zu einem späteren Zeitpunkt überarbeiten müssen, etwas um Feedback zu berücksichtigen oder Aktualisierungen vorzunehmen, speichern Sie sie als SNAG-Datei.

Im Dateiformat SNAG wird das Bild in seinem derzeitigen Status gespeichert. Alle vektorbasierten Objekte auf der Leinwand wie Text, Callouts, Stempel, Formen und eingefügte Captures bleiben erhalten und können bearbeitet werden.

Das Dateiformat SNAG kann nur in Snagit for Windows geöffnet werden.

### Informationen zu Vektorgrafiken

Im Dateiformat SNAG bleiben vektorbasierte Objekte erhalten.

Wenn Captures oder Grafiken mit Vektorobjekten in einem anderen Dateiformat als SNAG gespeichert werden, werden die Vektorobjekte verflacht und zu einem dauerhaften Teil des Bilds. Nachdem Vektorobjekte einmal verflacht wurden, lassen sie sich nicht mehr bearbeiten oder vom Bild trennen.

# Verflachen von Objekten auf der Leinwand

Wenn Sie ein Vektorobjekt auf Leinwand verflachen, wird dieses zu einem dauerhaften Bestandteil des Bildes und kann nicht bearbeitet werden. So verflachen Sie ein Vektorobjekt:

- Klicken Sie mit der rechten Maustaste auf das Objekt und wählen Sie im Kontextmenü den Befehl "Verflachen" oder drücken Sie die Tastenkombination <STRG> + <T>.
- Klicken Sie das Objekt auf der Leinwand mit der rechten Maustaste an oder drücken Sie die Tastenkombination <STRG> + <UMSCHALT> + <T>.

# Vergrößern oder Verkleinern

Das Ändern des Prozentwerts für die Vergrößerung/Verkleinerung betrifft nur die Vorschau und wirkt sich nicht auf die eigentlichen Abmessungen des Captures aus. Siehe: **Die Größe eines Bildes anpassen**.

# Prozentwert für die Ansichtsgröße ändern

Ziehen Sie den Schieberegler f
ür die Gr
ö
ßenanpassung in der unteren rechten Ecke des Snagit Editors.

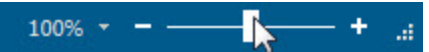

Klicken Sie auf das Dropdown-Menü für den Vergrößerungs-Prozentwert und wählen Sie den gewünschten Wert aus.

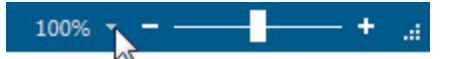

Um ein Bild mit den ursprünglichen Abmessungen anzuzeigen, klicken Sie auf das Dropdown-Menü für den Vergrößerungs-Prozentwert und wählen Sie Originalgröße (100%).

### **Pixelraster aktivieren**

In der Pixelraster-Ansicht werden bei Captures, die mit einer Vergrößerung von mindestens 600% dargestellt werden, die Rasterlinien auf der Leinwand angezeigt.

- 1. Klicken Sie auf das Dropdown-Menü für den Vergrößerungs-Prozentwert und wählen Sie eine Vergrößerung von mindestens 600%.
- 2. Klicken Sie auf das Dropdown-Menü für den Vergrößerungs-Prozentwert und wählen Sie Pixelraster.

# Capture zur Einpassung in den Sichtbereich herunterskalieren

In der vorgegebenen Einstellung zeigt Snagit lediglich einen Ausschnitt von großen Bildern oder Captures auf der Leinwand an. Um das Bild automatisch zu verkleinern, damit es in den Leinwandbereich passt, klicken Sie auf das Dropdown-Menü für den Vergrößerungs-Prozentwert und wählen Sie Passend verkleinern.

Videos werden immer passend für den Sichtbereich skaliert.

### Leinwand schwenken

Snagit zeigt lediglich einen Ausschnitt von großen Bildern auf der Leinwand an. Um einen Teil des Bildes anzuzeigen, der sich nicht im Sichtbereich befindet, halten Sie die Tasten <STRG> + <UMSCHALT> gedrückt und ziehen Sie den Cursor hin und her, um die verborgenen Bereiche ins Blickfeld zu schwenken.

# Die Größe eines Bildes anpassen

Snagit Editor > Registerkarte Bild > Schaltfläche Größe anpassen

# Ändern des gesamten Bildes

Ändern Sie die Größe eines Bildes und legen Sie bestimmte Abmessungen in Pixeln, Zoll, Zentimetern oder als Prozentwert fest.

Damit die Größe der gesamten Leinwand angepasst werden kann, müssen alle vektorbasierten Objekte verflacht werden.

| Bildgröße anpassen                                                                                |                                                | ×  |
|---------------------------------------------------------------------------------------------------|------------------------------------------------|----|
| Pixelabmessunge                                                                                   | n                                              |    |
| Breite:                                                                                           | 387 🚔 Pixel                                    |    |
| Höhe:                                                                                             | 239 Pixel                                      |    |
| Druckabmessung                                                                                    | len                                            |    |
| 2 Einheiten:                                                                                      | Zentimeter                                     |    |
| Breite:                                                                                           | 10,24 🚔 Zentimeter                             |    |
| Höhe:                                                                                             | 6,32 📑 Zentimeter                              |    |
| Bilddetails                                                                                       |                                                |    |
| 3 Auflösung:                                                                                      | 96 DPI (dots per inch)                         |    |
| <ul> <li>✓ Resampling verw</li> <li>✓ Seitenverhältnis</li> <li>Hilfe zu diesen Einste</li> </ul> | enden<br>beibehalten<br>ellungen<br>OK Abbrech | en |

#### 1. Pixelabmessungen

Geben Sie einen Wert in Pixeln ein, um die Abmessungen des Bildes zu verändern.

#### 2. Druckabmessungen

Wählen Sie eine Einheit (Zoll, Zentimeter oder Prozent) und geben Sie Breite und Höhe der neuen Bildgröße ein.

#### 3. Bilddetails

Passen Sie die Auflösung des Bildes (dpi = dots per inch bzw. bei Bildschirm-Captures eher ppi = pixel per inch) an. Die Voreinstellung unter Windows liegt bei 96. Die automatische Erhöhung oder Reduzierung des dpi-Werts durch Aktivierung der Option "Resampling verwenden" wirkt sich sowohl auf die Pixelabmessungen als auch auf die Druckabmessungen aus. Wenn eine Änderung des DPI-Werts nicht aus speziellen Gründen erforderlich ist (z. B. für die Arbeit mit einem Drucker), wird empfohlen, die Einstellung für die dpi-Auflösung auf dem Vorgabewert 96 zu belassen.

#### Weitere Optionen

Resampling verwenden: Wenn diese Option aktiviert ist, sampelt Snagit die Bilddatei beim Ändern der Abmessungen oder der Auflösung neu, um beim Vergrößern oder Verkleinern ein besseres Bild mit weniger Unschärfen zu erzeugen. Wenn die Option "Resampling verwenden" deaktiviert ist, wirkt sich die Änderung des DPI-Werts eines Bildes nicht auf dessen Pixelabmessungen aus. Seitenverhältnis beibehalten: Wenn diese Option aktiviert ist, wird das Verhältnis von Breite zu Höhe in den Pixelabmessungen und Druckabmessungen gesperrt. Beim Ändern der Breite wird die Höhe automatisch angepasst und umgekehrt. Wenn diese Option deaktiviert wird, kann das dazu führen, dass Bilder verzerrt werden.

Snagit schätzt die Druckabmessungen anhand der Bildauflösung (dpi) und der Pixelabmessungen. Diese Druckabmessungen gelten für das Drucken mit Standardeinstellungen. Wenn das Bild größer als das Papierformat ist, passt Snagit das Capture automatisch an die Seite an. Größenänderungen, die über das Dialogfeld Drucken > Seite einrichten vorgenommen werden, haben Vorrang vor einer Änderung der Druckabmessungen im Dialogfeld "Bildgröße anpassen".

# Ändern der gesamten Leinwandgröße

Mit der Option "Leinwandgröße ändern" kann die Leinwand auf die neu eingegebenen Abmessungen zugeschnitten werden.

- 1. Klicken Sie auf die Registerkarte Bild > Größe anpassen > Option Leinwandgröße ändern.
- 2. Das Dialogfeld "Leinwandgröße ändern" wird angezeigt. Geben Sie neue Werte für die Breite und Höhe (in Pixeln) ein.
- 3. Legen Sie die Position des Bildes fest.
- 4. Schließen Sie das Dialogfenster.

# Anpassen der Leinwandgröße mit der Funktion "Benutzerdefiniertes Trimmen"

Sie können die Leinwandgröße anpassen, indem Sie Pixel von den Rändern entfernen.

- Klicken Sie auf die Registerkarte Bild > Gruppe Leinwand > Größe anpassen > Benutzerdefiniertes Trimmen.
- 2. Geben Sie an, wie viele Pixel von jeder Seite der Leinwand entfernt werden sollen.

# Zeichenwerkzeuge

Die Zeichenwerkzeuge auf der Registerkarte "Werkzeuge" bieten mehrere Möglichkeiten, um Bild-Captures zu beschriften und zu bearbeiten:

- Einen Bereich auswählen
- Pfeil
- Stempel
- Stift
- Markieren
- Unschärfe
- Text und Callouts

- Linie
- Form
- Füllen
- Radierer
- Liste
- Eigenschaften der Zeichenwerkzeuge
- Styles-Galerie

### Pfeil

Das Werkzeug Pfeil dient zum Erstellen vektorbasierter Pfeile. Wählen Sie einen Pfeil aus der Styles-Galerie oder erstellen Sie Ihren eigenen.

Pfeil hinzufügen

1. Wählen Sie im Snagit Editor > Registerkarte Werkzeuge > Pfeil.

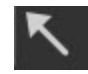

2. Wählen Sie einen Pfeilstil aus der Styles-Galerie.

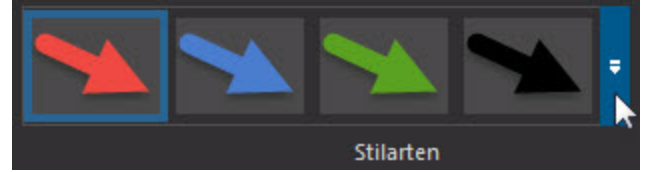

3. Zeichnen Sie den Pfeil, indem Sie mit der Maus auf die Leinwand klicken und ziehen.

#### Gekrümmten Pfeil hinzufügen

1. Wählen Sie im Snagit Editor > Registerkarte Werkzeuge > Pfeil.

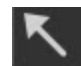

- 2. Wählen Sie aus der Styles-Galerie den gekrümmten Pfeilstil.
- 3. Zeichnen Sie den Pfeil, indem Sie mit der Maus auf die Leinwand klicken und ziehen.
- 4. Klicken Sie auf den Pfeil und ziehen Sie ihn mit der Maus, um den/die Kurvenpunkt(e) zu setzen.
- 5. Ziehen Sie die weißen Ziehpunkte, um die Kurven zu ändern.

#### Benutzerdefinierten Pfeil hinzufügen

1. Wählen Sie im Snagit Editor > Registerkarte Werkzeuge > Pfeil.

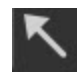

- 2. Legen Sie die gewünschten Optionen für den Pfeil fest: Umriss, Schatten und Deckkraft.
- 3. Zeichnen Sie den Pfeil, indem Sie mit der Maus auf die Leinwand klicken und ziehen.

# Unschärfe

Das Werkzeug Unschärfe dient zum Verbergen oder Maskieren vertraulicher Informationen wie etwa Benutzernamen, Passwörter, E-Mail-Adressen, personenbezogene Informationen, Gesichter usw. in einem Capture.

Weichzeichnen: Reduziert die Details in einem Capture. Der Effekt ist ähnlich wie beim Blick durch eine unscharfe Linse. Verwenden Sie diese Option, um Tiefeneffekte hinzuzufügen oder Details bei vertraulichen Informationen unkenntlich zu machen.

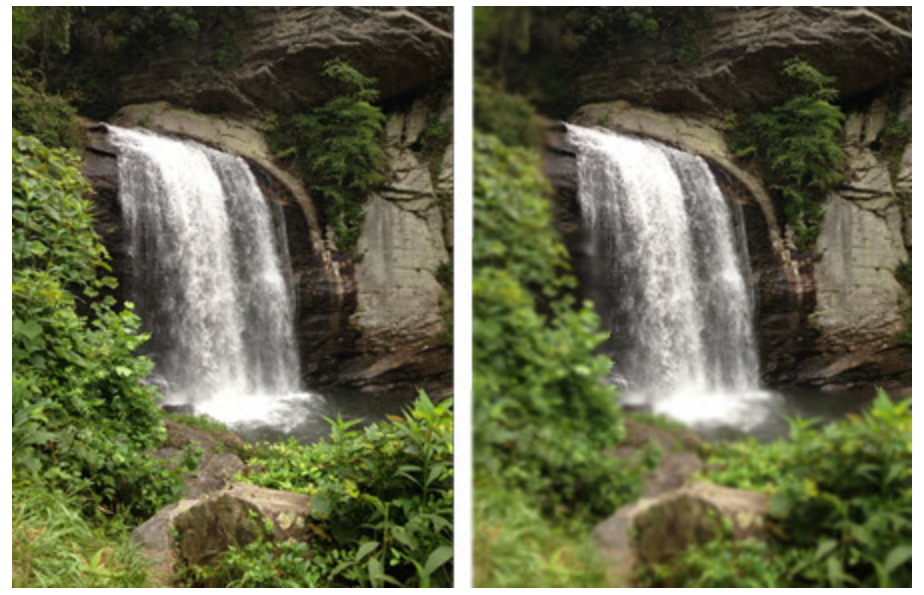

Verpixeln: Verdeckt einen Bereich mit einer Reihe großer, quadratischer Pixel. Verwenden Sie diese Option, um Gesichter oder vertrauliche Informationen in einem Capture zu maskieren.

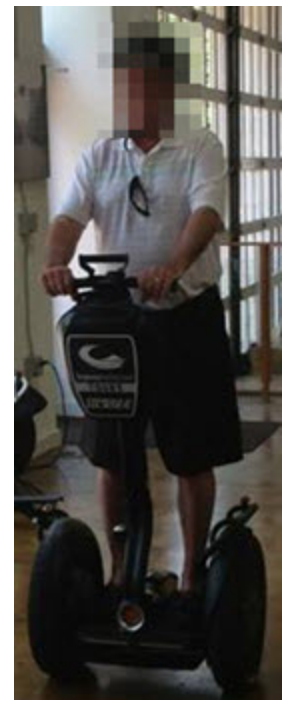

Unschärfe auf einen Bereich anwenden

- 1. Wählen Sie im Snagit Editor > Registerkarte Werkzeuge > Unschärfe > Schaltfläche Weichzeichnen oder Verpixeln.
- 2. Um die Intensität der Unschärfe anzupassen (Prozentwert), klicken Sie auf das Dropdown-Menü der Schaltfläche Weichzeichnen bzw. Verpixeln.

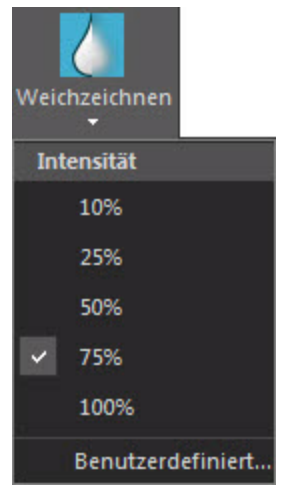

- 3. Umreißen Sie den unscharf zu maskierenden Bereich, indem Sie mit der Maus auf der Leinwand klicken und ziehen.
- 4. Um den unscharfen Bereich zu verschieben, klicken Sie innerhalb des Bereichs und ziehen Sie ihn mit gedrückter Maustaste an die gewünschte Position.

5. Um die Größe des unscharfen Bereichs anzupassen, klicken Sie innerhalb des Bereichs und ziehen Sie einen der weißen Ziehpunkte nach innen oder außen.

# **Text und Callouts**

A

Mit dem Werkzeug Callout können Sie verschiedene Formen erstellen, die Text enthalten. Dabei haben Sie die Wahl zwischen Pfeilen, Sprechblasen und anderen Formen in der **Styles-Galerie**.

#### Callout hinzufügen

- 1. Wählen Sie im Snagit Editor > Registerkarte Werkzeuge > Callout.
- 2. Wählen Sie einen Callout-Stil aus der Styles-Galerie.

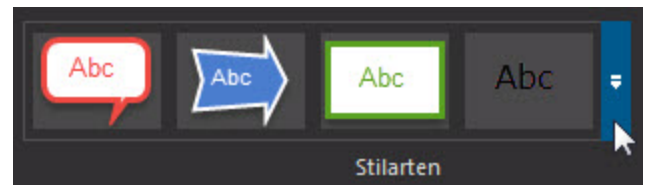

- 3. Zeichnen Sie ein Callout, indem Sie mit der Maus auf die Leinwand klicken und ziehen. Wenn der Callout-Stil einen Ausläufer umfasst, beginnt das Zeichnen des Callouts dort.
- 4. Geben Sie Text ein.
- 5. Wählen Sie das Callout und markieren Sie den Text oder klicken Sie mit der rechten Maustaste darauf, um die Mini-Symbolleiste mit Schriftart-Optionen aufzurufen.

Verschieben, Umformen oder Drehen von Callouts

- 1. Um ein Callout zu verschieben, klicken Sie innerhalb des Callouts und ziehen Sie es an eine neue Position.
- 2. Um das Callout um seinen Ausläufer zu drehen, klicken Sie auf den Ankerpunkt in der Mitte des Callouts und ziehen Sie den Schweif in die gewünschte Position.
- 3. Über die Ziehpunkte können Sie Folgendes steuern:

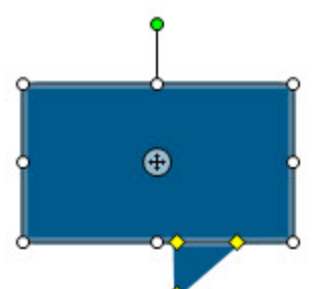

- Gelb: Ziehen Sie die Ziehpunkte, um die Form und Größe des Callout-Ausläufers zu ändern.
- Weiß: Ziehen Sie die Ziehpunkte, um die Höhe und Breite des Callouts zu ändern.
- **Grün:** Ziehen Sie den Ziehpunkt, um das Callout zu drehen.
- Ziehen Sie den Ankerpunkt in die gewünschte Richtung, um den Körper des Callouts um seinen Ausläufer zu bewegen.

#### Benutzerdefiniertes Callout hinzufügen

- 1. Wählen Sie im Snagit Editor > Registerkarte Werkzeuge > Callout.
- 2. Legen Sie die gewünschten Optionen für das Callout fest: Umriss, Form, Füllen, Schatten, Deckkraft und Padding.
- 3. Zeichnen Sie ein Callout, indem Sie mit der Maus auf die Leinwand klicken und ziehen. Wenn der Callout-Stil einen Ausläufer umfasst, beginnt das Zeichnen des Callouts dort.
- 4. Geben Sie Text ein.

# Radierer

Das Werkzeug Radierer löscht verflachte Bereiche eines Captures, so dass die Leinwand dahinter sichtbar wird.

- 1. Wählen Sie im Snagit Editor > Registerkarte Werkzeuge > Radierer.
- Wählen Sie einen Radiererstil aus der Styles-Galerie oder legen Sie Umriss und Deckkraft f
  ür das Werkzeug fest.
- 3. Klicken Sie und ziehen Sie die Maus auf die Leinwand, um den Radierer anzuwenden.

# Füllen

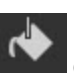

Das Werkzeug Füllen dient dazu, einen geschlossenen, verflachten Bereich mit einer Farbe auszufüllen.

Vektorbasierte Objekte müssen verflacht werden, bevor sie ausgefüllt werden können. Klicken Sie dazu mit der rechten Maustaste auf das Objekt, und wählen Sie **Verflachen** aus.

- 1. Wählen Sie im Snagit Editor > Registerkarte Werkzeuge > Füllen.
- Wählen Sie eine Farbe aus der Styles-Galerie oder legen Sie die Füllen- und Deckkraft-Optionen für das Werkzeug fest.
- 3. Klicken Sie auf die Leinwand, um die Farbe anzuwenden.

#### Einstellen der Füll-Toleranzstufe

Kontrollieren Sie die Übereinstimmung der Füllfarbe mit den umgebenden Farben. Eine Füll-Toleranz von Null kennzeichnet eine genaue Farbübereinstimmung. Liegt die Toleranzstufe höher als Null, wird auch eine Übereinstimmung mit ähnlichen Farben erzielt. Je höher der Wert ist, desto geringer muss die Übereinstimmung sein.

- Wählen Sie auf der Registerkarte Werkzeuge > Werkzeug Füllen > Füllen > Toleranz > Prozentwert für Toleranz festlegen.
- 2. Klicken Sie auf die Leinwand, um die Farbe anzuwenden.

#### Einstellen der Deckkraftstufe für Füllbereiche

Stellen Sie die Sättigung der Füllfarbe ein. Je höher der Prozentwert, desto geringer die Transparenz und die Farbsättigung.

Dies ist ein Aufbaueffekt. Wenn Sie ein transparenteres Aussehen erreichen möchten, beginnen Sie mit einem geringen Wert für die Deckkraft (geringe Sättigung) und arbeiten Sie sich bis zum gewünschten Farbeffekt vor.

- 1. Wählen Sie auf der Registerkarte Werkzeuge > Werkzeug Füllen > Effekte > Deckkraft > Prozentwert für Deckkraft festlegen.
- 2. Klicken Sie auf die Leinwand, um die Farbe anzuwenden.

#### Markieren

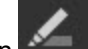

Mit dem Werkzeug Markieren können Sie einen rechteckigen Bereich der Leinwand mit einer Farbe mar-

**Einen Bereich markieren** 

- 1. Wählen Sie im Snagit Editor > Registerkarte Werkzeuge > Markieren.
- 2. Wählen Sie eine Markierungsfarbe aus der Styles-Galerie oder legen Sie die Füllen- und Deckkraft-Markierungsoptionen fest.
- 3. Klicken und ziehen Sie auf der Leinwand, um die Markierungsfarbe anzuwenden.

### Linie

kieren.

dient zum Erzeugen vektorbasierter Linien. Das Werkzeug Linie

Linie hinzufügen

- 1. Wählen Sie im Snagit Editor > Registerkarte Werkzeuge > Linie.
- 2. Wählen Sie einen Linienstil aus der Styles-Galerie oder passen Sie die Linie an, indem Sie die gewünschten Optionen für Umriss, Endenstil, Schatten und Deckkraft auswählen.
- 3. Zeichnen Sie eine Linie, indem Sie den Cursor mit gedrückter Maustaste über die Leinwand ziehen.

#### Gekrümmte Linie hinzufügen

- 1. Wählen Sie im Snagit Editor > Registerkarte Werkzeuge > Linie.
- 2. Wählen Sie einen gekrümmten Linienstil aus der Styles-Galerie.
- 3. Zeichnen Sie die Linie, indem Sie den Cursor mit gedrückter Maustaste über die Leinwand ziehen.
- 4. Klicken Sie und ziehen Sie die Linie, um Kurvenpunkte festzulegen.
- 5. Ziehen Sie die weißen Ziehpunkte, um die Kurven zu ändern.

#### Verschieben oder Umformen von Linien

- Um eine Linie zu verschieben, klicken Sie darauf und ziehen Sie sie bei gedrückter Maustaste an eine ⋗ neue Position.
- Um Form und Länge der Linie zu ändern, ziehen Sie die weißen Ziehpunkte nach innen oder außen.

# Stift

Das Werkzeug Stift dient zum freihändigen Zeichnen vektorbasierter Linien.

Zeichnen mit dem Freihand-Stift

- 1. Wählen Sie im Snagit Editor > Registerkarte Werkzeuge > Stift.
- 2. Wählen Sie einen Stiftstil aus der Styles-Galerie aus.
- 3. Zeichnen Sie mit dem Stiftwerkzeug, indem Sie mit dem Cursor auf die Leinwand klicken und ziehen.

Verschieben oder Umformen von Stiftlinien

- Um eine Stiftlinie zu verschieben, klicken Sie und ziehen Sie sie bei gedrückter Maustaste an eine neue Position.
- Um die Form einer Stiftlinie zu ändern, klicken Sie mit der rechten Maustaste und wählen Sie Bearbeitungspunkte. Ändern Sie die Form der Linie, indem Sie die weißen Punkte an die gewünschte Position ziehen.
- Mit gedrückter UMSCHALTTASTE können Sie eine gerade vertikale, horizontale oder diagonale Linie zeichnen.

#### Stift-Werkzeug konfigurieren

- 1. Wählen Sie im Snagit Editor > Registerkarte Werkzeuge > Stift.
- 2. Legen Sie die Optionen für Umriss, Schatten und Deckkraft der Stiftlinie fest.
- 3. Zeichnen Sie eine Stiftlinie, indem Sie den Cursor bei gedrückter Maustaste über die Leinwand ziehen.

### Einen Bereich auswählen

Mit dem Werkzeug Auswahl können Sie einen Bereich auf der Leinwand wählen, um ihn zu kopieren, auszuschneiden, einzufügen, zuzuschneiden, zu verschieben usw.

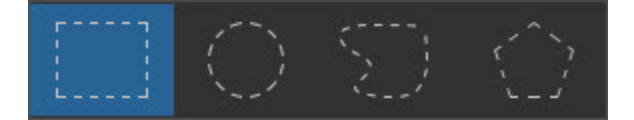

Folgende Auswahlformen sind verfügbar:

- Rechteck-Auswahl
- Ellipsen-Auswahl
- Freihand-Auswahl

Erstellt eine geschlossene Form. Die Form wird automatisch vervollständigt, sobald Sie die Maustaste loslassen.

Polygon-Auswahl

Erstellt ein unregelmäßiges Vieleck (Polygon) mit geraden Kanten. Mit jedem Klick wird eine neue Linie begonnen. Klicken Sie, bis die Form vollständig ist. Doppelklicken Sie, um die Auswahl abzuschließen.

#### Einen Bereich auswählen

- 1. Klicken Sie in der Registerkarte "Werkzeuge" auf das Auswahlwerkzeug.
- 2. Wählen Sie eine Form aus.
- 3. Halten Sie die Maustaste gedrückt und ziehen Sie den Cursor über die Leinwand.

Auswahl mehrerer Bereiche auf der Leinwand

- 1. Klicken Sie in der Registerkarte "Werkzeuge" auf das Auswahlwerkzeug.
- 2. Wählen Sie eine Form aus.
- 3. Halten Sie die Maustaste gedrückt und ziehen Sie den Cursor über die Leinwand, um den ersten Bereich auszuwählen.
- 4. Halten Sie die UMSCHALTTASTE gedrückt und ziehen Sie den Cursor mit gedrückter Maustaste über die Leinwand, um einen weiteren Bereich auszuwählen.

### Form

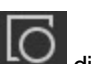

dient zum Erstellen vektorbasierter Formen. Das Werkzeug Form

#### Formen hinzufügen

- 1. Wählen Sie im Snagit Editor > Registerkarte Werkzeuge > Form.
- 2. Wählen Sie eine Form aus der Styles-Galerie oder legen Sie die gewünschten Optionen für die Form fest: Umriss, Form, Füllen, Schatten und Deckkraft.
- 3. Zeichnen Sie mit dem Werkzeug Form, indem Sie den Cursor mit gedrückter Maustaste über die Leinwand ziehen. Halten Sie die Taste < UMSCHALT> gedrückt, um einen Kreis oder ein Quadrat perfekt zu zeichnen.

Verschieben oder Umformen von Formen

- ₽ Um eine Form zu verschieben, ziehen Sie sie mit gedrückter Maustaste an eine neue Position.
- Um eine Form zu drehen, ziehen Sie die grünen Ziehpunkte mit gedrückter Maustaste.
- ⋗ Um die Größe einer Form zu ändern, ziehen Sie die weißen Ziehpunkte mit gedrückter Maustaste nach innen oder außen.
- Halten Sie die Taste < UMSCHALT> gedrückt, um einen Kreis oder ein Quadrat perfekt zu zeichnen.

### Stempel

Über die Snagit-Stempel können Sie Ihre Grafiken mit Symbolen kennzeichnen, die speziell für Screen-Captures entworfen wurden. Sie haben die Wahl zwischen vielen unterschiedlichen Stempeln in der Styles-Galerie. Zudem können Sie weitere Stempel von der TechSmith-Website herunterladen oder selbst neu erstellen.

#### Stempel hinzufügen

1. Wählen Sie im Snagit Editor > Registerkarte Werkzeuge > Stempel.

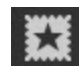

- 2. Klicken Sie auf die Schaltfläche Mehr. Wählen Sie in der Styles-Galerie eine Gruppe und anschließend einen Stempel.
- 3. Klicken Sie mit der Maus auf die Leinwand, um den Stempel hinzuzufügen.

Verschieben oder Umformen von Stempeln

- Um einen Stempel zu verschieben, klicken Sie darauf und ziehen Sie ihn mit gedrückter Maustaste an eine neue Position.
- Um die Höhe und Breite eines Stempels zu ändern, ziehen Sie die weißen Ziehpunkte mit gedrückter Maustaste nach innen oder außen.

Hinzufügen von benutzerdefinierten Stempeln zur Quick Styles-Galerie

Um einen benutzerdefinierten Stempel zur späteren Verwendung zu speichern, klicken Sie mit der rechten Maustaste auf die Leinwand und wählen Sie **Zu eigenen Stempeln hinzufügen**.

Der Stempel erscheint daraufhin in der Gruppe "Meine Stempel" der Styles-Galerie.

Herunterladen weiterer Stempel von der TechSmith Website

Wählen Sie in der Registerkarte Werkzeuge > Stempel > Schaltfläche Mehr in der Styles-Galerie > Weitere Downloads.

Die TechSmith Website wird mit der Download-Seite für die Stempel angezeigt.

#### **Stempel verwalten**

Über das Dialogfeld "Stempel verwalten" können Sie u. a. neue Stempelkategorien hinzufügen, Stempel löschen und vorhandene Grafiken als Stempel hinzufügen.

So öffnen Sie das Dialogfeld "Stempel verwalten":

- Wählen Sie in der Registerkarte Werkzeuge > Stempel > Schaltfläche Mehr in der Styles-Galerie > Stempel verwalten.
- 2. Geben Sie nach entsprechender Aufforderung einen Ordner für benutzerdefinierte Stempel ein, und klicken Sie auf **OK**.

#### Liste

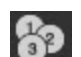

Das Werkzeug Liste ermöglicht es, ein Bild mit einer Zahlen- oder Buchstabenfolge zu versehen, um Arbeitsschritte oder andere Elemente auf einem Bild-Capture zu beschriften.

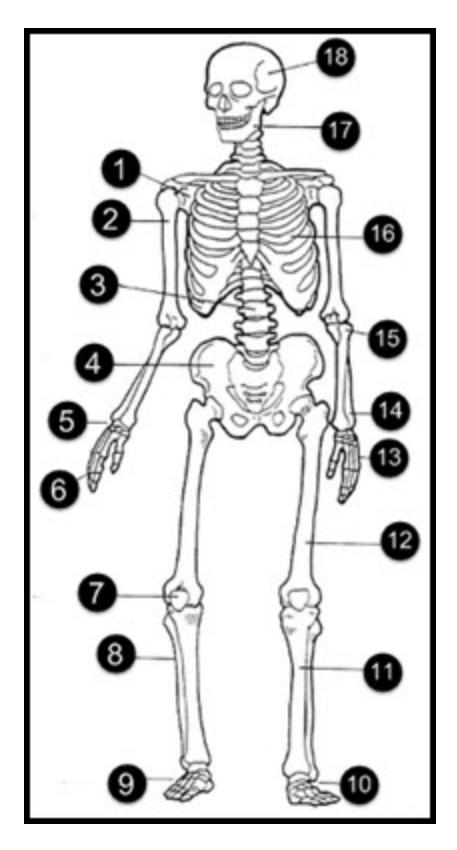

Listenpunkte zu einem Capture hinzufügen

- 1. Wählen Sie im Snagit Editor > Registerkarte Werkzeuge > Liste.
- 2. Wählen Sie einen Stil aus der Styles-Galerie oder legen Sie die gewünschten Optionen für die Listengrafik fest: Umriss, Form, Füllen, Schatten und Deckkraft.
- 3. Bewegen Sie den Cursor an die gewünschte Position auf der Leinwand und fügen Sie den Punkt hinzu, indem Sie mit der Maus klicken.
- 4. Das Cursorsymbol zeigt nun die nächste Zahl bzw. den nächsten Buchstaben in der Listenfolge an. Wiederholen Sie Schritt 3, bis Sie alle Punkte der Liste zum Capture hinzugefügt haben.

Wenn Sie Stil, Wert oder Position der Punkte später bearbeiten möchten, speichern Sie die Datei als SNAG-Datei.

#### Neue Folge beginnen

- 1. Wählen Sie in der Registerkarte Werkzeuge > Liste > Folge neu beginnen.
- 2. Bewegen Sie den Cursor an die gewünschte Position auf der Leinwand und fügen Sie den Punkt hinzu, indem Sie mit der Maus klicken. Die Listenfolge wird auf 1 bzw. A zurückgesetzt.

#### Einen bestimmten Wert für einen Punkt eingeben

Sie können eine Folge anstatt mit 1 oder A mit einer bestimmten anderen Zahl bzw. einem bestimmten anderen Buchstaben beginnen oder die Werte der vorhandenen Punkte auf der Leinwand bearbeiten.

- 1. Klicken Sie mit der rechten Maustaste auf die Leinwand und wählen Sie "Wert bearbeiten" oder doppelklicken Sie auf den Listenpunkt auf der Leinwand.
- 2. Geben Sie einen Wert ein und klicken Sie auf das Häkchensymbol. Die Werte müssen der Folge 1-9999, A-Z oder AA-ZZZZ entsprechen. Nicht unterstützt werden:
  - Kombinationen aus Zahlen und Buchstaben (1b)
  - Zeichen, die weder Zahlen noch Buchstaben sind (%)
  - Kombinationen aus Groß- und Kleinbuchstaben (Ab).

Siehe auch

Stempel

# **Styles-Galerie**

Die Styles-Galerie ist eine Sammlung vorbereiteter Stile für die Zeichenwerkzeuge und Bildeffekte.

Einen Stil anwenden

Für Zeichenwerkzeuge:

1. Wählen Sie in der Registerkarte "Werkzeuge" das gewünschte Werkzeug durch Klicken aus.

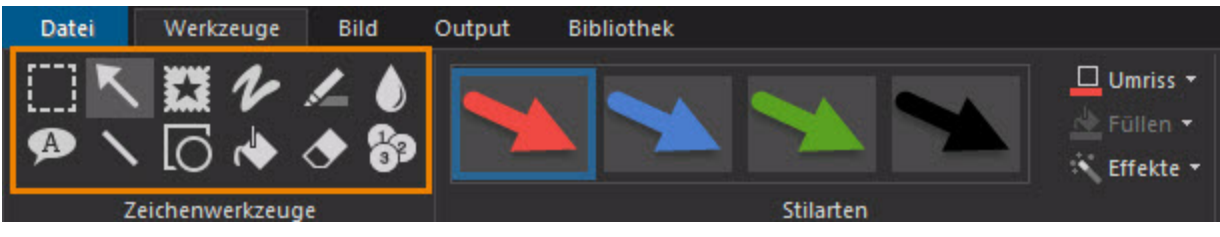

2. Klicken Sie in der Styles-Galerie auf die Schaltfläche Mehr, um alle verfügbaren Stile anzuzeigen.

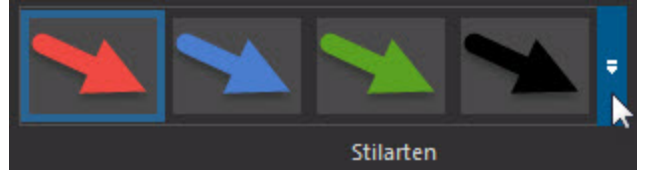

- 3. Wählen Sie in der Galerie den gewünschten Stil aus, indem Sie darauf klicken. Bewegen Sie den Cursor über einen Stil in der Styles-Galerie, um die für ihn eingestellten Eigenschaften anzuzeigen.
- 4. Je nach ausgewähltem Werkzeug wird das Objekt entweder mit einem Mausklick auf der Leinwand positioniert oder mit gedrückter Maustaste durch Bewegen des Cursors auf der Leinwand gezeichnet.

Für Bildeffekte:

1. Klicken Sie in der Registerkarte "Bild" auf die Schaltfläche Mehr in der Styles-Galerie, um alle verfügbaren Stile anzuzeigen.

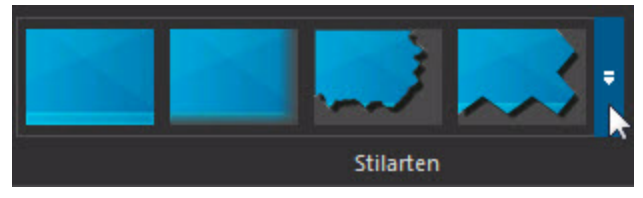

2. Wählen Sie in der Galerie den gewünschten Stil aus, indem Sie darauf klicken. Bewegen Sie den Cursor über einen Stil in der Styles-Galerie, um die für ihn eingestellten Eigenschaften anzuzeigen.

Der gewählte Stil wird auf die gesamte Leinwand angewendet.

Hinzufügen eines benutzerdefinierten Stils zu den Quick Styles

- Für Zeichenwerkzeuge: Klicken Sie mit der rechten Maustaste auf das Objekt auf der Leinwand wählen Sie Zu Quick Styles hinzufügen.
- Für Bildeffekte: Klicken Sie in der Styles-Galerie auf die Schaltfläche Mehr und wählen Sie Zu Quick Styles hinzufügen.

Snagit fügt den Stil am Ende der Styles-Galerie hinzu.

Entfernen eines Stils aus den Quick Styles

Klicken Sie in der Quick Styles-Galerie mit der rechten Maustaste auf den betreffenden Stil und wählen Sie **Aus Quick Styles entfernen**.

### Eigenschaften der Zeichenwerkzeuge

Der **Zeichenwerkzeuge** auf der Registerkarte "Werkzeuge" bieten mehrere Möglichkeiten, um Bild-Captures zu beschriften und zu bearbeiten. Snagit verfügt über eine Sammlung vorbereiteter Stile in der **Styles-Galerie**. Zudem können Sie einen eigenen Stil erstellen, indem Sie die nachstehenden Eigenschaften verwenden:

1. Klicken Sie auf ein Zeichenwerkzeug, um es auszuwählen.

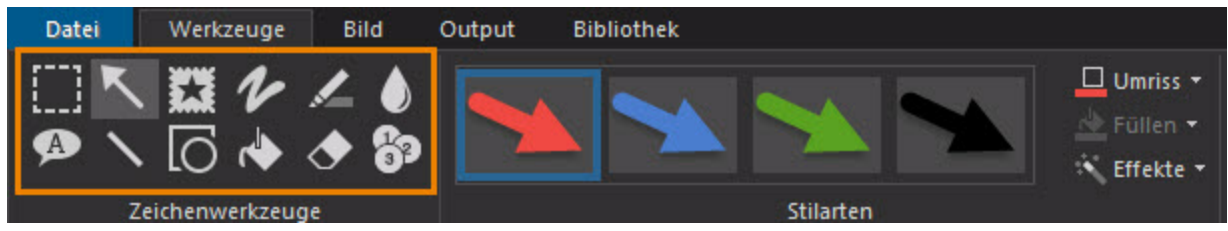

 Wählen Sie aus den Dropdown-Menüs die gewünschten Optionen aus, um das Objekt auf der Leinwand zu konfigurieren.

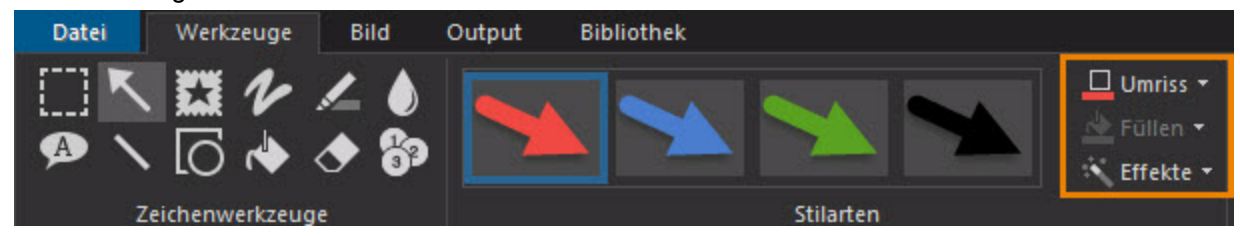

#### Umriss

Legen Sie die Linien- oder Rahmeneigenschaften für das Zeichenwerkzeug fest. Wählen Sie Farbe, Breite und die Strichart der Umriss- oder Rahmenlinie aus.

- Um die Umrisslinie f
  ür ein Zeichenwerkzeug einzustellen, w
  ählen Sie auf der Registerkarte Werkzeuge > Dropdown-Men
  ü Umriss, und klicken Sie auf die gew
  ünschte Farbe.
- Um die Umrissbreite f
  ür ein Zeichenwerkzeug einzustellen, w
  ählen Sie auf der Registerkarte Werkzeuge > Dropdown-Men
  ü Umriss > Breite.
- Um die Strichart f
  ür ein Zeichenwerkzeug einzustellen, w
  ählen Sie auf der Registerkarte Werkzeuge > Dropdown-Men
  ü Umriss > Striche.

Die Umrissoptionen sind für die Zeichenwerkzeuge Pfeil, Stift, Callout, Linie, Form, Radierer und Liste verfügbar.

Form

Um die Form für ein Zeichenwerkzeug festzulegen, wählen Sie auf der Registerkarte Werkzeuge > Dropdown-Menü Umriss > Form.

Die Formoptionen sind für die Zeichenwerkzeuge Stift, Text und Callouts, Form und Liste verfügbar.

#### Endenstil

Wählen Sie den Pfeilspitzen- oder Endenstil für die Zeichenwerkzeuge Pfeil und Linie .

Um den Stil für die Enden festzulegen, wählen Sie auf der Registerkarte Werkzeuge > Dropdown-Menü Umriss > Enden.

#### Füllen

- 1. Wählen Sie auf der Registerkarte Werkzeuge > Füllen.
- 2. Führen Sie einen der folgenden Schritte durch, um eine Farbe auszuwählen:
  - Klicken Sie auf die gewünschte Farbe in der Farbpalette.
  - Um eine benutzerdefinierte Farbe zu wählen, klicken Sie auf Weitere Umrissfarben.
  - Um eine Farbe aus dem Bild auf der Leinwand auszuwählen: Klicken Sie auf "Farbe aus Bild wählen". Bewegen Sie den Pipetten-Cursor auf die gewünschte Farbe auf der Leinwand. Klicken Sie auf die gewünschte Farbe.

Die Füllen-Optionen sind für die Zeichenwerkzeuge Markieren, Callout, Form, Füllen und Liste verfügbar.

#### Schatten

Um den Schatten für ein Werkzeug festzulegen, wählen Sie auf der Registerkarte Werkzeuge > Effekte > Schatten. Um einen benutzerdefinierten Schatten zu erstellen, wählen Sie "Weitere Schatten".

Die Schattenoptionen sind für die Zeichenwerkzeuge Pfeil, Stempel, Stift, Callout, Linie, Form und Liste verfügbar.

#### Deckkraft

Um die Deckkraft für ein Werkzeug festzulegen, wählen Sie auf der Registerkarte Werkzeuge > Effekte > Deckkraft. Um einen bestimmten Prozentwert für die Deckkraft festzulegen, wählen Sie die Option "Benutzerdefinierte Deckkraft".

Die Deckkraftoptionen sind für die Zeichenwerkzeuge Pfeil, Stempel, Stift, Markieren, Callout, Linie, Form, Radierer und Liste verfügbar.

#### Kantenglättung (für glatte Linien)

Die Option "Kantenglättung" bewirkt, dass Linienränder nicht zackig, sondern glatt dargestellt werden. Um die Kantenglättung zu deaktivieren, wählen Sie auf der Registerkarte Werkzeuge > Effekte > Kantenglättung.

Die Kantenglättung ist für die Zeichenwerkzeuge Pfeil, Stift, Callout, Linie, Form und Radierer verfügbar.

#### Padding

Über die Option "Padding" wird der Abstand zwischen dem Rand eines Callouts und dem Text innerhalb des Callouts festgelegt. Um das Padding festzulegen, wählen Sie auf der Registerkarte Werkzeuge > Effekte >

#### Padding.

Die Option "Padding" ist für das Zeichenwerkzeug Callout verfügbar.

Eine Farbe auf der Leinwand auswählen

Das Auswählen einer Farbe auf der Leinwand ist für alle Zeichenwerkzeuge verfügbar.

- Klicken Sie auf die gewünschte Farbe in der Farbpalette.
- Wählen Sie im Dropdown-Menü Umriss > Weitere Umrissfarben.
- Wählen Sie im Dropdown-Menü Umriss > Farbe aus Bild wählen. Bewegen Sie den Pipetten-Cursor auf die gewünschte Farbe auf der Leinwand. Klicken Sie auf die gewünschte Farbe.

#### **Mini-Symbolleiste**

Über die Mini-Symbolleiste können Sie schnell auf die Eigenschaften von Zeichenwerkzeugen zugreifen, wenn Sie ein Vektorobjekt auf der Leinwand bearbeiten. Die Mini-Symbolleiste wird angezeigt, wenn Sie ein Vektorobjekt auswählen oder mit der rechten Maustaste darauf klicken.

Um die Mini-Symbolleiste zu deaktivieren, klicken Sie auf Datei > Editor-Optionen (Schaltfläche) und deaktivieren Sie die Option "Mini-Symbolleiste bei Auswahl anzeigen".

# Bildeffekte hinzufügen

Nutzen Sie die Optionen auf der Registerkarte "Bild" in Snagit Editor, um Ihr Bild mit Effekten zu versehen:

- Farbeffekte
- Bildfilter
- Rahmen hinzufügen
- Randeffekt hinzufügen
- Wasserzeichen hinzufügen
- Effekte auf mehrere Bilder anwenden (Stapelverarbeitung)

Die Optionen der Registerkarte "Bild" sind nur für Bilder verfügbar. Um ein Video-Capture mit Effekten zu versehen, importieren Sie es in **Camtasia Studio**.

# Effekt aus der Styles-Galerie hinzufügen

Die **Styles-Galerie** ist eine Sammlung vorbereiteter Stile für Bildeffekte.

- 1. Klicken Sie in der Registerkarte "Bild" auf die Schaltfläche Weitere in der Styles-Galerie.
- 2. Klicken Sie auf dieses Symbol, um einen Stil auszuwählen. Um die Eigenschaften eines Stils in der Styles-Galerie anzuzeigen, bewegen Sie den Mauszeiger darauf.

Der gewählte Stil wird auf die gesamte Leinwand angewendet.

# Rahmen hinzufügen

- 1. Wählen Sie auf der Registerkarte "Bild" die Option Rahmen.
- 2. Wählen Sie im Dropdown-Menü "Rahmen" die gewünschte Farbe und Breite aus.

Die gesamte Leinwand wird mit einem Rahmen versehen.

### Effekt hinzufügen

Bildeffekte werden auf die gesamte Leinwand angewendet.

- 1. Wählen Sie auf der Registerkarte "Bild" die Option "Effekte".
- 2. Wählen Sie aus den verfügbaren Optionen den gewünschten Effekt aus: Schatten, Seitenecke, Perspektive oder Scheren.

### Randeffekt hinzufügen

Randeffekte werden auf eine der vier Seiten eines Bild-Captures angewandt.

- 1. Wählen Sie auf der Registerkarte "Bild" die Option "Ränder". Wählen Sie anschließend die gewünschten Randform aus: Gerissener Rand, Wellenrand, Gesägter Rand, Gezackter Rand, Verwischter Rand oder Abgeschrägter Rand.
- 2. Daraufhin wird ein Dialogfeld mit den Optionen für Randeffekte angezeigt. Wählen Sie die gewünschten Optionen aus und klicken Sie auf OK.

# Wasserzeichen hinzufügen

Das Hinzufügen eines Wasserzeichens ist eine häufig verwendete Methode, um Bilder zu kennzeichnen und der unbefugten Online-Nutzung entgegenzuwirken. Sie können Text, ein Logo oder Urheberrechtshinweise als Wasserzeichen zur Kennzeichnung ihrer Bild-Captures verwenden.

- 1. Wählen Sie im Snagit Editor > Registerkarte Bild > Wasserzeichen.
- 2. Der Dialog "Wasserzeichen" wird angezeigt. Klicken Sie auf die Schaltfläche **Durchsuchen**, um ein Bild auszuwählen das Sie als Wasserzeichen verwenden möchten.

- Image: set of the set of the set
- Überlagerung: Die Wasserzeichen-Grafik wird mit unveränderter Farbgebung auf dem Capture positioniert.

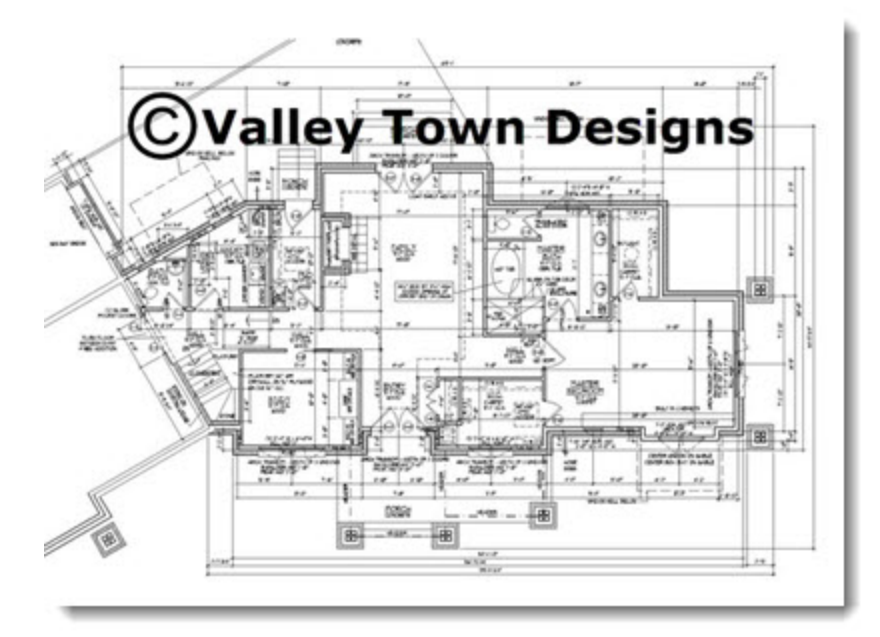

- 4. Um auf weitere Optionen zum Anpassen von Wasserzeichen zuzugreifen, klicken Sie auf **Erweiterte Einstellungen**.
- 5. Klicken Sie auf Schließen.

Unterlegung: Das Wasserzeichen wird mit einem Prägeeffekt versehen.

3. Legen Sie den Anzeigeeffekt fest:

# Effekte auf mehrere Bilder anwenden (Stapelverarbeitung)

Über die Stapelverarbeitung können Sie mehrere Bilder zugleich ändern. Dabei sind folgende Optionen verfügbar:

- Umwandlung der Dateien in ein anderes Format
- Anwenden der gleichen Effekte auf mehrere Dateien
- Speichern mehrerer Bilder unter einem neuen Dateipfad
- Anwendung eines Benennungsschemas auf die Dateien

Öffnen des Assistenten zur Stapelverarbeitung

- Wählen Sie im Snagit Editor > Datei > Bilder konvertieren.
- Wählen Sie im Snagit Editor die Registerkarte Bibliothek. Klicken Sie mit der rechten Maustaste auf ein Thumbnail und wählen Sie im Kontextmenü die Option "Assistent zur Stapelverarbeitung".

### Farbeffekte

Snagit Editor > Registerkarte Bild > Option Farbeffekte

Mit den Optionen unter "Farbeffekte" können Sie Farbkonvertierung und spezielle Effekte auf ein Bild anwenden.

#### Farbkorrektur

Ändern Sie die folgenden Farbkorrektureigenschaften für eine Auswahl oder die gesamte Leinwand:

- Breite: Mit dieser Option können Sie das gesamte Bild aufhellen oder dunkler machen.
- Kontrast: Mit dieser Option wird der Kontrast zwischen hellen und dunklen Farben geändert.
- Farbton: Die Änderung lässt sich mit der Auswahl einer anderen Farbmischung durch Drehen eines Farbrads vergleichen.
- Sättigung: Die Menge einer Farbe in Pixeln. Je geringer die Sättigung, desto höher ist der Grauanteil.
- Gamma: Mit dieser Option können Sie die Intensität der Farben ändern, indem Sie die Gammakonstante ändern, die zum Abbilden der Intensitätswerte verwendet wird. Die Gammakorrektur ändert die Helligkeit über eine logarithmische Skala für die visuelle Wahrnehmung. Gamma ist eine Konstante, die zur Berechnung der Progression verwendet wird. Bei den meisten Monitoren liegt die Gammakonstante im Bereich 2,2 bis 2,5.
- 1. Gehen Sie zur Registerkarte Bild > Gruppe Ändern > Farbeffekte > Farbkorrektur.
- 2. Erstellen Sie mithilfe der verfügbaren Einstellungen Ihren eigenen Effekt.
- 3. Klicken Sie auf OK.

#### Farben umkehren

Sie können RGB-Farbwerte für eine Auswahl oder die gesamte Leinwand umkehren.

- 1. Markieren Sie einen Teil der Leinwand, um den Effekt nur auf eine Auswahl anzuwenden. Wenn Sie keine Auswahl treffen, wird der Effekt auf die gesamte Leinwand angewendet.
- 2. Gehen Sie zur Registerkarte Bild > Gruppe Ändern > Farbeffekte > Farben umkehren.

#### Farbersetzung

Sie können eine Farbe durch eine andere Farbe ersetzen. Dieser Effekt kann nur auf die gesamte Leinwand angewendet werden. So verwenden Sie dieses Werkzeug

Gehen Sie zur Registerkarte Bild > Gruppe Ändern > Farbeffekte > Farbersetzung.

#### Histo-Kontrast

Mit dieser Option wird der Kontrast des Captures erhöht bzw. verringert. Ein Histogramm ermittelt hierbei die mittlere Helligkeit. Dieser Effekt kann auf die gesamte Leinwand oder nur einen Teil der Leinwand angewendet werden.

- 1. Markieren Sie einen Teil der Leinwand, um den Effekt nur auf eine Auswahl anzuwenden. Wenn Sie keine Auswahl treffen, wird der Effekt auf die gesamte Leinwand angewendet.
- 2. Gehen Sie zur Registerkarte Bild > Gruppe Ändern > Farbeffekte > Histo-Kontrast.
- 3. Wählen Sie einen Prozentwert aus dem Menü, oder klicken Sie auf "Benutzerdefiniert", um einen benutzerdefinierten Effekt zu erstellen.

#### Halbton

Sie können der gesamten Leinwand einen Schwarz-Weiß-Effekt mit Dithering hinzufügen.

- 1. Gehen Sie zur Registerkarte Bild > Gruppe Ändern > Farbeffekte > Halbton.
- 2. Wählen Sie einen Grad aus dem Menü, oder klicken Sie auf "Benutzerdefiniert", um einen neuen Effekt zu erstellen.

#### Intensitätserkennung

Hiermit können Sie die unteren und oberen Schwellenwerte in einem bestimmten Intensitätsbereich finden. Dieser Effekt kann auf die gesamte Leinwand oder nur einen Teil der Leinwand angewendet werden.

- 1. Markieren Sie einen Teil der Leinwand, um den Effekt nur auf eine Auswahl anzuwenden. Wenn Sie keine Auswahl treffen, wird der Effekt auf die gesamte Leinwand angewendet.
- 2. Gehen Sie zur Registerkarte Bild > Gruppe Ändern > Farbeffekte > Intensitätserkennung.
- 3. Stellen Sie das Erscheinungsbild des Effekts mithilfe des Schiebereglers ein.
- 4. Klicken Sie auf "Schließen".

#### Intensität erhöhen

Diese Option erhöht den Kontrast, indem der Bereich der Intensitätswerte zentriert, maximiert und proportional verteilt wird. Dieser Effekt kann auf die gesamte Leinwand oder nur einen Teil der Leinwand angewendet werden.

1. Markieren Sie einen Teil der Leinwand, um den Effekt nur auf eine Auswahl anzuwenden. Wenn Sie keine Auswahl treffen, wird der Effekt auf die gesamte Leinwand angewendet.

2. Gehen Sie zur Registerkarte Bild > Gruppe Ändern > Farbeffekte > Intensität erhöhen.

#### Histogramm-Angleichung

Diese Option linearisiert die Anzahl der Pixel pro Graustufe des Bildes. Damit können Details in dunklen Bereichen deutlicher dargestellt werden. Dieser Effekt kann auf die gesamte Leinwand oder nur einen Teil der Leinwand angewendet werden.

- 1. Markieren Sie einen Teil der Leinwand, um den Effekt nur auf eine Auswahl anzuwenden. Wenn Sie keine Auswahl treffen, wird der Effekt auf die gesamte Leinwand angewendet.
- 2. Gehen Sie zur Registerkarte Bild > Gruppe Ändern > Farbeffekte > Histogramm-Angleichung.

#### Monochrom

Sie können der gesamten Leinwand einen Schwarz-Weiß-Effekt mit Dithering hinzufügen.

- 1. Gehen Sie zur Registerkarte Bild > Gruppe Ändern > Farbeffekte > Monochrom.
- 2. Wählen Sie mithilfe des Schiebereglers das Erscheinungsbild des Effekts aus.
- 3. Klicken Sie auf "Schließen".

### Bildfilter

Snagit Editor > Registerkarte Bild > Gruppe Ändern > Option Filter

Über die Filteroptionen können Sie Ihre Captures mit Spezialeffekten versehen und verändern. Zum Gestalten des Layouts können Sie diese Funktionen einzeln oder kombiniert verwenden.

#### Rauschen entfernen

Entfernen Sie Pixel, um die Detailschärfe zu reduzieren und eine gleichmäßigere Textur zu erzielen. Dieser Effekt kann auf die gesamte Leinwand oder nur einen Teil der Leinwand angewendet werden.

- 1. Markieren Sie einen Teil der Leinwand, um den Effekt nur auf eine Auswahl anzuwenden. Wenn Sie keine Auswahl treffen, wird der Effekt auf die gesamte Leinwand angewendet.
- 2. Wählen Sie die Registerkarte Bild > Gruppe Ändern > Filter > Rauschen entfernen.
- 3. Wählen Sie die gewünschte Beispielgröße.

#### Schärfe

Ändert die Farbe jedes Pixels zur mittleren Farbe der benachbarten Pixel, um eine höhere Schärfe zu erzielen. Dieser Effekt kann auf die gesamte Leinwand oder nur einen Teil der Leinwand angewendet werden.

- 1. Markieren Sie einen Teil der Leinwand, um den Effekt nur auf eine Auswahl anzuwenden. Wenn Sie keine Auswahl treffen, wird der Effekt auf die gesamte Leinwand angewendet.
- 2. Wählen Sie die Registerkarte Bild > Gruppe Ändern > Filter > Schärfe.
- 3. Wählen Sie einen Prozentwert aus dem Menü oder klicken Sie auf "Benutzerdefiniert", um einen benutzerdefinierten Effekt auszuwählen.

#### Poster

Wendet einen Postereffekt an, bei dem die Anzahl der Bits pro Farbkanal reduziert wird. Damit wird die Anzahl der Farben und die Intensität im Bild oder im ausgewählten Bereich verringert. Auf diese Weise

entsteht ein Bild mit Farbstreifen statt mit fließenden Übergängen.

Dieser Effekt kann auf die gesamte Leinwand oder nur einen Teil der Leinwand angewendet werden.

- 1. Markieren Sie einen Teil der Leinwand, um den Effekt nur auf eine Auswahl anzuwenden. Wenn Sie keine Auswahl treffen, wird der Effekt auf die gesamte Leinwand angewendet.
- 2. Wählen Sie die Registerkarte Bild > Gruppe Ändern > Filter > Poster.
- 3. Wählen Sie die Ebenen pro Farbfläche aus dem Menü, oder klicken Sie auf Benutzerdefiniert, um einen benutzerdefinierten Effekt zu wählen.

#### Solarisation

Die Solarisation simuliert den Effekt der zufälligen Belichtung eines Films, wobei Sie jedoch den Schwellenwert festlegen können. Dieser Effekt kann auf die gesamte Leinwand oder nur einen Teil der Leinwand angewendet werden.

- 1. Markieren Sie einen Teil der Leinwand, um den Effekt nur auf eine Auswahl anzuwenden. Wenn Sie keine Auswahl treffen, wird der Effekt auf die gesamte Leinwand angewendet.
- 2. Wählen Sie die Registerkarte Bild > Gruppe Ändern > Filter > Solarisation.
- 3. Wählen Sie den Schwellenwert aus dem Menü, oder klicken Sie auf Benutzerdefiniert, um einen benutzerdefinierten Effekt auszuwählen.

#### Ölbild

Wendet einen Effekt, der das Bild wie ein Ölgemälde wirken lässt, auf den ausgewählten Bereich oder auf die gesamte Leinwand an.

- 1. Markieren Sie einen Teil der Leinwand, um den Effekt nur auf eine Auswahl anzuwenden. Wenn Sie keine Auswahl treffen, wird der Effekt auf die gesamte Leinwand angewendet.
- 2. Wählen Sie die Registerkarte Bild > Gruppe Ändern > Filter > Ölbild.
- 3. Wählen Sie die Beispielgröße aus dem Menü oder klicken Sie auf "Benutzerdefiniert", um einen benutzerdefinierten Effekt auszuwählen.

#### Kontrastgrenzen-Verstärkung

Verstärkt den Kontrast an den Bildrändern. Dieser Effekt kann auf die gesamte Leinwand oder nur einen Teil der Leinwand angewendet werden.

- 1. Markieren Sie einen Teil der Leinwand, um den Effekt nur auf eine Auswahl anzuwenden. Wenn Sie keine Auswahl treffen, wird der Effekt auf die gesamte Leinwand angewendet.
- 2. Wählen Sie die Registerkarte Bild > Gruppe Ändern > Filter > Kontrastgrenzen-Erkennung.
- 3. Wenden Sie den Effekt ein weiteres Mal an, um die Intensität zu erhöhen.

#### Rauschen hinzufügen

Reduziert die Detailwiedergabe und versieht das Bild mit einer körnigen Textur. Dieser Effekt kann auf die gesamte Leinwand oder nur einen Teil der Leinwand angewendet werden.

- 1. Markieren Sie einen Teil der Leinwand, um den Effekt nur auf eine Auswahl anzuwenden. Wenn Sie keine Auswahl treffen, wird der Effekt auf die gesamte Leinwand angewendet.
- 2. Wählen Sie die Registerkarte Bild > Gruppe Ändern > Filter > Rauschen hinzufügen.
- 3. Um das gewünschte Aussehen zu erhalten, wenden Sie den Schieberegler Ebene am. und wählen Sie

einen Kanal aus.

4. Klicken Sie auf "Schließen".

#### Prägung

Erzeugt einen Relief-Effekt, bei dem Bereiche mit starkem Kontrast durch schwarze oder weiße Pixel hervorgehoben und Bereiche mit geringem Kontrast in mittlerem Grau eingefärbt werden. Farbstreifen erscheinen an Stellen, an denen große Kontrastunterschiede bestehen. Dieser Effekt kann auf die gesamte Leinwand oder nur einen Teil der Leinwand angewendet werden.

- 1. Markieren Sie einen Teil der Leinwand, um den Effekt nur auf eine Auswahl anzuwenden. Wenn Sie keine Auswahl treffen, wird der Effekt auf die gesamte Leinwand angewendet.
- 2. Wählen Sie die Registerkarte Bild > Gruppe Ändern > Filter > Prägung.
- 3. Durch Einstellen der Tiefe und der Richtung können Sie das gewünschte Aussehen festlegen.
- 4. Klicken Sie auf "Schließen".

#### Kontrastgrenzen-Erkennung

Verstärkt den Kontrast an den Rändern für den ausgewählten Bereich oder für die gesamte Leinwand.

- 1. Markieren Sie einen Teil der Leinwand, um den Effekt nur auf eine Auswahl anzuwenden.
- 2. Wenn Sie keine Auswahl treffen, wird der Effekt auf die gesamte Leinwand angewendet.
- 3. Wählen Sie die Registerkarte Bild > Gruppe Ändern > Filter > Kontrastgrenzen-Erkennung.
- 4. Durch Auswahl des Randeffektfilters und des Filteruntertyps können Sie die gewünschte Kontrastgrenzen-Erkennung festlegen.
- 5. Klicken Sie auf "Schließen".

# Hotspots hinzufügen

Ein Hotspot ist ein Bereich in einem Bild, der interaktive Elemente enthält, wie zum Beispiel einen Hyperlink, einen Tooltipp oder eine Popup-Grafik. In Snagit können Sie Captures mit Hotspots versehen, um nützliche Informationen hervorzuheben, zu verlinken oder als Popup-Fenster anzuzeigen, wenn der Cursor über den Hotspot-Bereich bewegt wird.

Verwenden Sie Hotspots, um folgende Effekte zu realisieren:

- Links: Wählen Sie einen Bereich Ihres Bilds aus, und verwandeln Sie ihn in einen anklickbaren Hyperlink – auf Wunsch mit zugehörigem Tooltipp. Sie können eine Website oder eine andere Bilddatei (durch Eingabe des Verzeichnispfads) verlinken.
- Markierungen: Legen Sie eine Farbe und einen Deckkraftwert f
  ür den Markierungseffekt fest, der ausgelöst wird, wenn der Cursor 
  über das Objekt f
  ährt.
- Bild- oder Text-Popups: Wählen Sie eine andere Bilddatei aus oder geben Sie einen Text ein. Bild bzw. Text werden angezeigt, wenn der Mauszeiger über den Hotspot fährt.

Zeichenwerkzeuge und Effekte können nur auf Bild-Captures angewendet werden. Um ein Video-Capture mit Anmerkungen und Effekten zu versehen, importieren Sie es in Camtasia Studio. Siehe: Videos in Camtasia Studio bearbeiten.

# Hotspot hinzufügen

Die Registerkarte "Hotspots" ist standardmäßig ausgeblendet. Um sie anzuzeigen, wählen Sie im Snagit Editor > Menü Datei > Schaltfläche Editor-Optionen > Registerkarte Allgemein > Hotspots-Tab zeigen.

- 1. Wählen Sie auf der Registerkarte "Hotspots" eine Form aus.
- 2. Zeichnen Sie den Hotspot durch Klicken und Ziehen mit der Maus auf der Leinwand.
- 3. Fügen Sie Tooltipp, Linkadresse und weitere Hotspot-Eigenschaften hinzu.

#### Bilddateitypen mit Hotspot-Unterstützung

Um Hotspots im endgültigen Bild verwenden zu können, müssen Sie Ihr Bild in einem der folgenden Formate speichern oder als E-Mail versenden:

- Webseite mit Bild (MHT-Datei)
- Adobe PDF (PDF)
- Macromedia Flash-Datei (SWF)
- Snagit Capture-Datei (SNAG) Speichern Sie die Datei als Snagit Capture-Datei (SNAG), um sie später im Snagit Editor zu öffnen. SNAG-Dateien unterstützen Hotspots und Flash-Popup-Eigenschaften.

Wenn Sie Hotspots in einem Capture verwenden möchten, das in eine E-Mail (nur Outlook oder Outlook Express) eingebettet ist, können Sie auch einen der folgenden Dateitypen verwenden:

- Portable Network Graphics (PNG)
- JPEG-Bild (JPG)
- CompuServe GIF (GIF)
- Windows Bitmap (BMP)

# Transparenz

Snagit unterstützt Transparenz beim Erfassen und Bearbeiten von Captures. Transparenz bedeutet, dass das Bild einen farblosen oder "durchsichtigen" Hintergrund hat.

### **Transparenz im Snagit Editor**

Transparente Flächen werden im Snagit Editor durch ein Karomuster auf der Leinwand dargestellt.
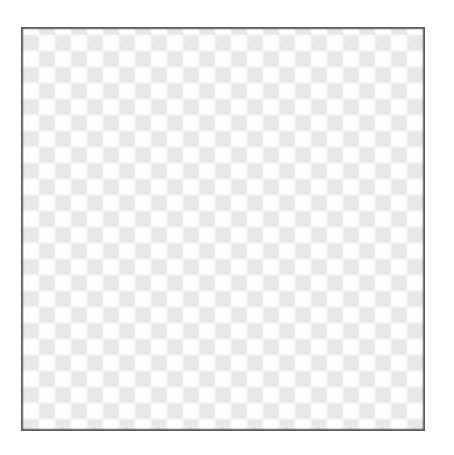

### Einen Bereich mit Transparenz füllen bzw. radieren

Das Werkzeug Füllen kann verwendet werden, um einen transparenten Bereich zu füllen.

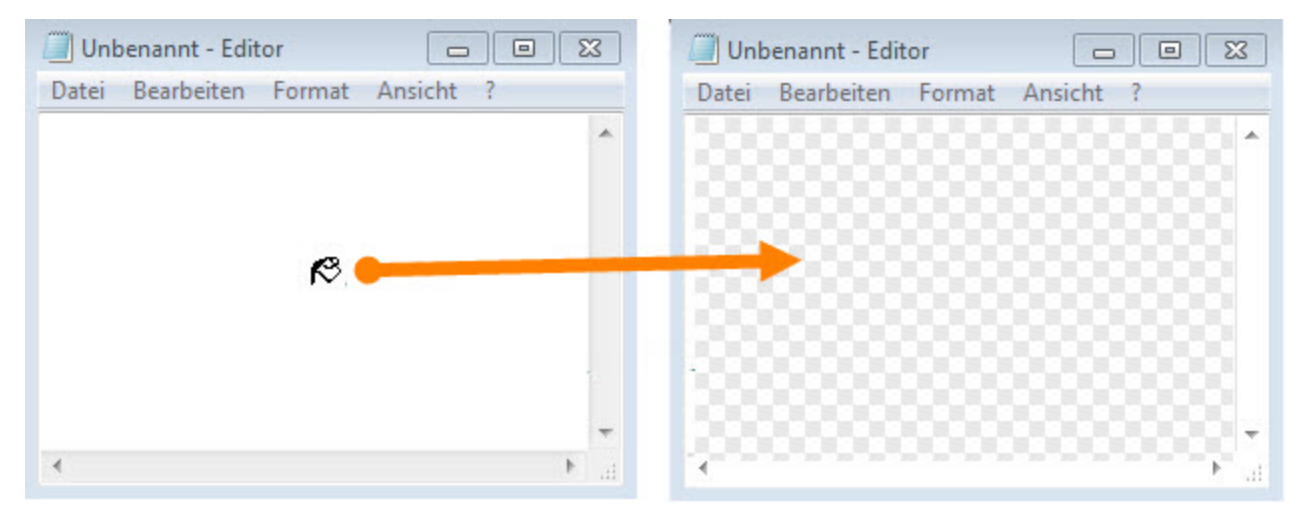

Mit dem Werkzeug Löschen können Sie einen ausgewählten Bildbereich löschen, sodass der transparente Leinwandhintergrund durchscheint.

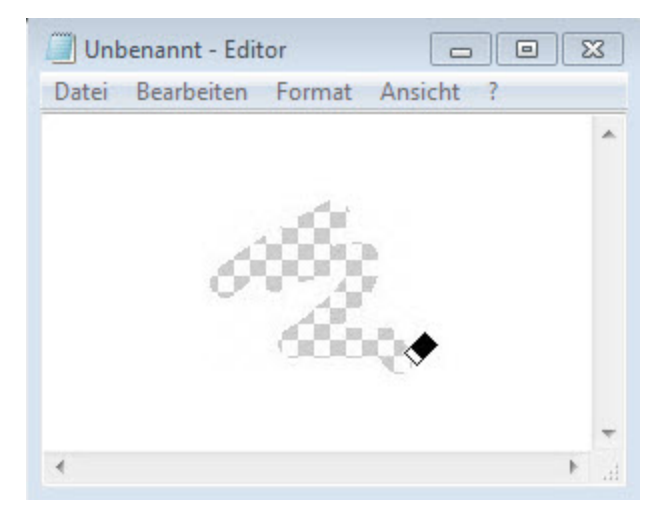

### Speichern von Bildern mit Transparenzeffekten

Um Transparenzeffekte beizubehalten, speichern Sie das Bild in einem Dateiformat, das Transparenz unterstützt: CUR, GIF, ICO, PNG, TIF oder SNAG.

In transparenten Bildbereichen ist der Hintergrund des Bildes bzw. die Farbfläche oder das Objekt zu sehen, über der/dem es platziert wurde.

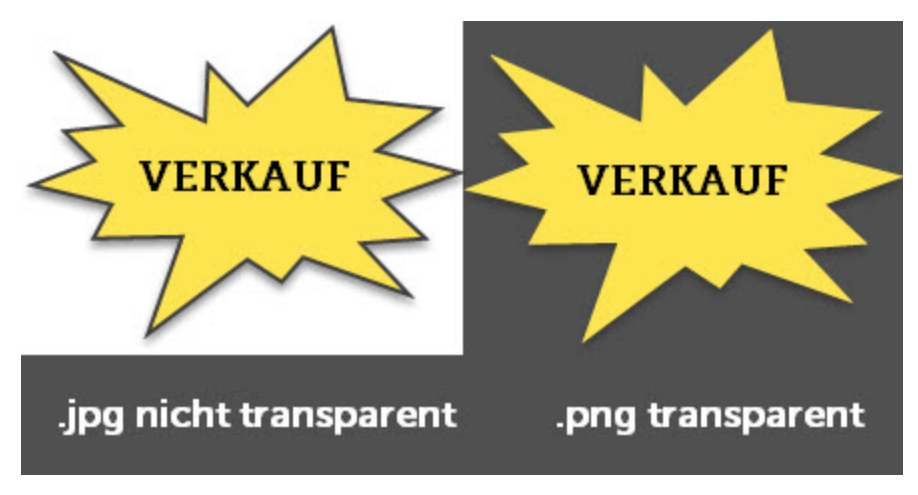

Um den Transparenzeffekt in einer Vorschau zu sehen, bewegen Sie den Cursor auf den gewünschten Thumbnail in der Capture-Ablage.

# **Videos bearbeiten**

Nach der Aufzeichnung eines Video-Captures wird die MPEG-4-Videodatei zur Vorschau und Bearbeitung im Snagit Editor geöffnet.

1. Vorschau

Um zu erfahren, wie Sie eine Vorschau des Video ansehen können, bevor Sie es an andere senden, lesen Sie Video-Wiedergabe.

2. Ausschneiden

Um zu lernen, wie Sie unerwünschte Stellen eines Videos wie Fehler, Räuspern oder Husten wegschneiden oder das Video am Anfang bzw. am Ende kürzen können, lesen Sie **Unerwünschte Stellen** eines Videos wegschneiden.

3. Speichern und Weitergeben

Erfahren Sie mehr dazu, wie Sie ein Video aus Snagit heraus an andere weitergeben können.

Wenn Sie weitere Optionen zur Videobearbeitung nutzen möchten, importieren Sie das Video-Capture in **Camtasia Studio**.

### Unerwünschte Stellen eines Videos wegschneiden

Sie können unerwünschte Stellen eines Videos wie Fehler, Räuspern oder Husten wegschneiden oder das Video am Anfang bzw. am Ende kürzen.

1. Ziehen Sie den Anfangsziehpunkt auf der Timeline an den Beginn der Stelle, die herausgeschnitten werden soll.

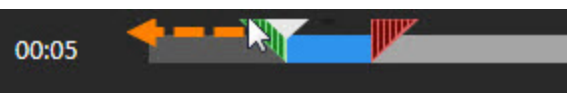

2. Ziehen Sie den Endziehpunkt auf der Timeline an das Ende der Stelle, die herausgeschnitten werden soll.

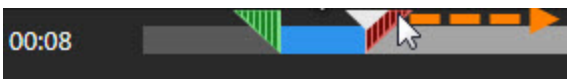

3. Um das Ergebnis des Schneidevorgangs vorab zu überprüfen, ziehen Sie die Positionsanzeige an den Punkt, wo die Wiedergabe starten soll. Klicken Sie auf die Schaltfläche **Wiedergabe**.

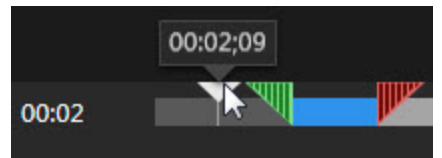

4. Klicken Sie auf die Schaltfläche Ausschneiden.

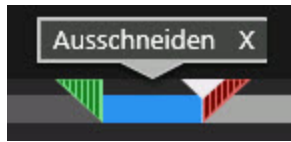

Die aus dem Video herausgeschnittenen Stellen werden auf der Timeline in Form einer gelben Linie angezeigt.

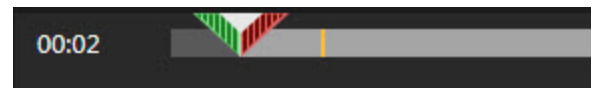

Wenn Sie weitere Optionen zur Videobearbeitung nutzen möchten, importieren Sie das Video-Capture in **Camtasia Studio**.

Siehe auch

- Aufnehmen eines Videos
- Video-Wiedergabe
- Output

### Video-Wiedergabe

Nach der Aufzeichnung eines Video-Captures wird die MPEG-4-Videodatei zur Vorschau und Bearbeitung im Snagit Editor geöffnet. Unterhalb des Videos werden im Snagit Editor die Steuerelemente angezeigt.

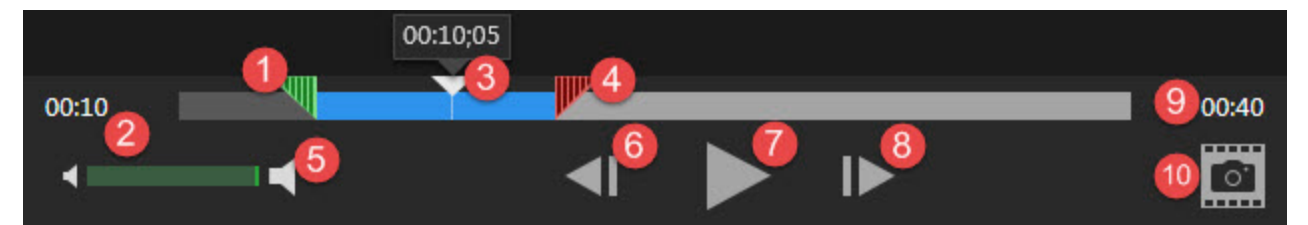

|   | Video-Steuere-<br>lement | Beschreibung                                                                                                    |
|---|--------------------------|----------------------------------------------------------------------------------------------------|
| 1 | Anfangsziehpunkt         | Wählen Sie den Start für den Videoschnitt aus, indem Sie den Anfangsziehpunkt in die gewünschte Position ziehen.                                     |
| 2 | Verstrichene Zeit        | Zeigt die an der Anzeigeposition auf der Timeline verstrichene Zeit<br>an.                                                                           |
| 3 | Positionsanzeige         | Legt fest, welcher Frame des Videos angezeigt wird. Ziehen Sie die<br>Positionsanzeige an die gewünschte Stelle des Videos, um diese<br>anzusteuern. |

|    | Video-Steuere-<br>lement                       | Beschreibung                                                                                                    |
|----|------------------------------------------------|----------------------------------------------------------------------------------------------------|
| 4  | Endziehpunkt                                   | Wählen Sie das Ende für den Videoschnitt aus, indem Sie den Endziehpunkt in die gewünschte Position ziehen.                                                                                                    |
| 5  | Audio aus / Laut-<br>stärke-Schiebere-<br>gler | Klicken Sie auf die Schaltfläche "Ton aus", um die Audiowiedergabe<br>im Video stumm zu schalten.<br>Ziehen Sie den Lautstärkeregler mit der Maus an die gewünschte<br>Position, um die Wiedergabelautstärke anzupassen. |
| 6  | Vorheriger Frame                               | Klicken Sie hier, um zum vorigen Frame zu wechseln.<br>Halten Sie die Schaltfläche gedrückt, um zurückzuspulen.                                                                                                    |
| 1  | Wiedergabe /<br>Pause                          | Video wiedergeben oder anhalten.                                                                                                    |
| 8  | Nächster Frame                                 | Klicken Sie hier, um zum nächsten Frame zu wechseln.<br>Halten Sie die Schaltfläche gedrückt, um nach vorn zu spulen.                                                                                                    |
| 9  | Zeit                                           | Zeigt die Gesamtdauer des Video-Captures an.                                                                                                    |
| 10 | Frame erfassen                                 | Erfasst den aktuellen Videoframe als Standbild. Das Bild wird in der Capture-Ablage geöffnet.                                                                                                    |

# **Capture-Verlaufsliste anzeigen**

In der Bibliothek wird Ihre Capture-Verlaufsliste angezeigt. Die Captures werden nach folgenden Kriterien gruppiert:

- Capture-Typ
- Aktuelle Captures: Captures, die in den vergangenen vier Wochen aufgenommen wurden und alle Dateien, die in Snagit angezeigt oder gespeichert wurden.
- Datum (Jahr und Monat)
- Anwendungen: Alle Anwendungen, von denen Captures mit Snagit erstellt wurden
- **Websites:** Alle Websites, von denen Captures mit Snagit erstellt wurden
- Tags: Liste der Tags, die den Captures in Snagit zugewiesen wurden
- Flaggen: Flaggensymbole, die Captures in Snagit zugewiesen wurden

Um auf die Bibliothek zuzugreifen, öffnen Sie den Snagit Editor und klicken Sie auf die Registerkarte "Bibliothek".

### **Nach Captures suchen**

1. Wählen Sie im Snagit Editor die Registerkarte Bibliothek > Schaltfläche Suchen.

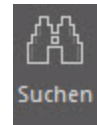

- 2. Geben Sie im Feld "Suchen" einen Suchbegriff ein. Sie können nach dem Dateinamen, der Anwendung bzw. Website, von der das Capture erstellt wurde, nach Flaggen oder Tags suchen.
- 3. Die Suchergebnisse werden unterhalb des Suchfelds angezeigt. Um die Captures in der Bibliothek anzuzeigen, klicken Sie auf ein Element in den Suchergebnissen.
- 4. Um ein Capture in der Capture-Ablage zu öffnen, doppelklicken Sie in der Bibliothek darauf.

### Capture-Verlaufsliste durchsuchen

1. Wählen Sie im Snagit Editor die Registerkarte Bibliothek > Schaltfläche Suchen.

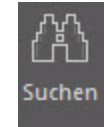

2. Captures werden nach Datum (Monat und Jahr), Anwendungen, Websites, Schlüsselwörtern oder Flaggen gruppiert. Klicken Sie auf eine Gruppe im Suchbereich, um die Captures in dieser Gruppe in der Bibliothek anzuzeigen.

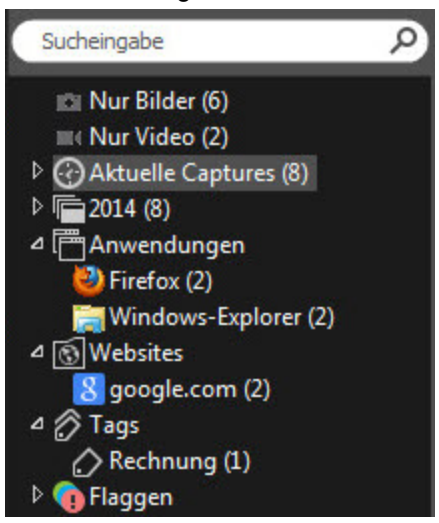

3. Um ein Capture in der Capture-Ablage zu öffnen, doppelklicken Sie in der Bibliothek darauf.

# Captures in der Bibliothek anzeigen

Um die Capture-Ansicht in der Bibliothek umzuschalten, klicken Sie auf die Schaltfläche Detailansicht

#### bzw. Miniaturansicht

Um die Größe der Capture-Thumbnails in der Bibliothek zu ändern, ziehen Sie den Schieberegler mit gedrückter Maustaste in die gewünschte Richtung.

### 100% - - + .::

Snagit erfasst beim Erstellen des Captures auch weitere Informationen. Um diese Metadaten anzuzeigen, klicken Sie in der Registerkarte "Bibliothek" auf die Schaltfläche "Details".

i 645 x 246 0,0 645x246 🛛 🐰 google.com

Um ein Capture in der Capture-Ablage zu öffnen, doppelklicken Sie in der Bibliothek auf ein Thumbnail in der Bibliothek.

### Tags oder Flaggen für die Verwaltung von Captures hinzufügen

Auf der Registerkarte "Bibliothek" wird Ihr **Capture-Verlauf** angezeigt. Sie können Ihren Captures Flaggen oder Tags zuweisen, um die Verwaltung zu erleichtern.

### Flaggen

Flaggen sind grafische Symbole, die den Captures zugewiesen werden können. Flaggen werden auf den Capture-Thumbnails in der Bibliothek und der Capture-Ablage angezeigt.

| Bibliothek   Ansicht: Finanzen |              |       |          |     |          |         |            |
|--------------------------------|--------------|-------|----------|-----|----------|---------|------------|
| Name                           | Größe        | Datum | Geändert | Тур | Abmessun | Flaggen | Schlüsselw |
| Jul                            | i 2014       |       |          |     |          |         |            |
|                                |              | 6     |          |     |          |         |            |
| Jul 2                          | 4, 2014 14:1 | 4:11  |          |     |          |         |            |

- 1. Öffnen Sie den Snagit Editor und wählen Sie die Registerkarte "Bibliothek".
- 2. Wählen Sie in der Bibliothek ein Capture per Mausklick aus.
- 3. Klicken Sie in der Registerkarte "Bibliothek" auf die gewünschte(n) Flagge(n), um sie dem ausgewählten Capture zuzuweisen.

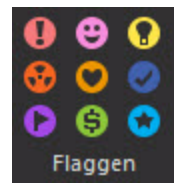

### Tags

Sie können Ihren Captures Tags zuweisen, um sie leichter gruppieren oder zu einem späteren Zeitpunkt wieder auffinden zu können.

Tags werden nur innerhalb von Snagit angezeigt.

- 1. Öffnen Sie den Snagit Editor und wählen Sie die Registerkarte "Bibliothek".
- 2. Wählen Sie in der Bibliothek ein Capture per Mausklick aus.
- 3. Um ein Tag zuzuweisen, führen Sie einen der folgenden Schritte durch:
  - Geben Sie im Feld "Tags" ein Tag ein.
    - Um ein Tag einzugeben, das aus mehreren Einzelwörtern besteht, setzen Sie es in Anführungszeichen.

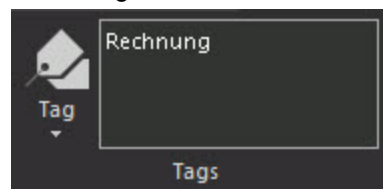

Um ein bereits vorhandenes Tag zuzuweisen, klicken Sie auf das Dropdown-Menü "Tags" und wählen Sie das gewünschte Tag aus.

# Output

Über die Output-Optionen können Sie Captures schnell an häufig benötigte Ziele übermitteln.

# Auswahl des Output-Ziels vor Aufnahme des Captures

Richten Sie Profile ein, wenn Sie Ihre Capture-Einstellungen dauerhaft speichern möchten. Verwenden Sie das gewünschte Profil, um das Capture automatisch an ein bestimmtes Ziel zu übermitteln.

So fügen Sie ein Output-Ziel zu einem Profil hinzu:

1. Wählen Sie im Capture-Fenster die Schaltfläche für Profil-Ansicht.

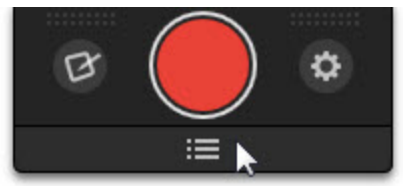

- 2. Klicken Sie auf die Schaltfläche Profile einstellen.
- 3. Wählen Sie ein Profil per Mausklick aus oder fügen Sie ein neues Profil hinzu.
- 4. Wählen Sie in den Profileinstellungen ein Ziel aus dem Dropdown-Menü "Output" aus.
- 5. Um das Capture unmittelbar nach der Aufnahme an das gewählte Output-Ziel zu senden, deaktivieren Sie die Editor-Option in Snagit.
- 6. Klicken Sie auf Speichern.

Nachdem das Capture mit dem Profil erfasst wurde, wird es im Snaglt Editor geöffnet. Klicken Sie in der Registerkarte "Werkzeuge" oder "Senden" auf die Schaltfläche **Profil fertig stellen**, um das Capture an das gewählte Output-Ziel zu senden.

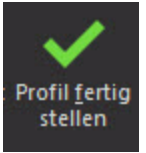

# Auswahl des Output-Ziels im Snagit Editor

Es gibt zwei Möglichkeiten, im Snaglt Editor Output-Ziele für Ihre Captures festzulegen:

1. Klicken Sie in der Registerkarte "Senden" auf ein Output-Ziel.

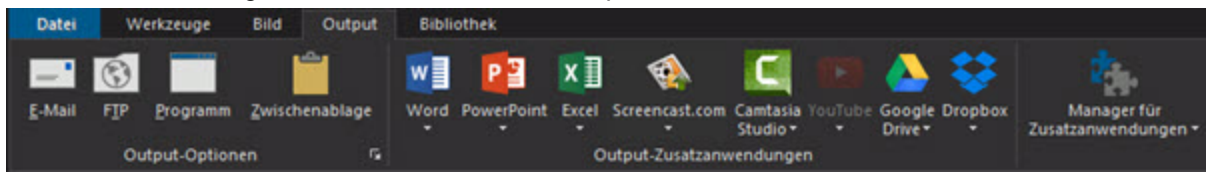

2. Wählen Sie in der Registerkarte "Werkzeuge" ein Ziel aus dem Dropdown-Menü.

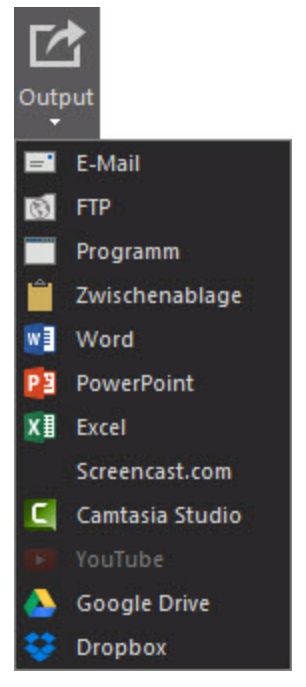

Output-Optionen, die das Dateiformat des in der Capture-Ablage ausgewählten Captures nicht unterstützen, werden in Snagit deaktiviert.

# **Output-Optionen**

| Output                                                                                                    | Bild | Video |
|----------------------------------------------------------------------------------------------------|------|-------|
| E-Mail                                                                                                    | ~    |       |
| Fügt das Capture in eine neue E-Mail-Nachricht ein.                                                                                                    |      |       |
| FTP                                                                                                    |      |       |
| Sendet das Capture über das FTP-Dateiübertragungsprotokoll (File Transfer Protocol) an einen FTP-Server.                                                                  | ~    | ~     |
| Programm                                                                                                    |      |       |
| Sendet das Capture an ein anderes Programm. Wählen Sie das Ziel-<br>programm aus einer Liste verfügbarer Programme aus, die das<br>Dateiformat des Captures unterstützen. | ~    | ~     |
| Zwischenablage                                                                                                    |      |       |
| Kopiert das Capture in die Windows-Zwischenablage, um es<br>schnell an anderen Orten bzw. in andere Anwendungen einfügen zu<br>können.                                    | ~    |       |

| Output                                                                                                    | Bild | Video |
|----------------------------------------------------------------------------------------------------|------|-------|
| YouTube<br>Lädt das Video-Capture in Ihr YouTube-Benutzerkonto hoch.                                                                                                    |      | ~     |
| Microsoft Excel<br>Fügt das Capture in eine Microsoft Excel-Arbeitsdatei ein.                                                                                                    | ~    |       |
| Microsoft Word<br>Fügt das Capture in ein Microsoft Word-Dokument ein.                                                                                                    | ~    |       |
| Microsoft OneNote 2013<br>Fügen Sie ein Bild-Capture in ein Microsoft OneNote 2013-Not-<br>izbuch ein.                                                                                                | ~    |       |
| Screencast.com<br>Lädt das Capture auf die Hosting-Plattform von TechSmith hoch.<br>Screencast.com stellt einen URL oder Einbettungscode für die<br>schnelle Weitergabe zur Verfügung.                | ~    | ~     |
| Google Drive<br>Lädt das Capture zu Google Drive als Hosting-Plattform für Bilder<br>oder Videos hoch. Ein Link zum Capture wird in die Zwischenablage<br>kopiert.                                    | ~    | ~     |
| Microsoft PowerPoint<br>Fügt das Bild-Capture in eine Microsoft PowerPoint-Präsent-<br>ationsfolie ein.                                                                                               | ~    |       |
| Camtasia Studio<br>Importiert Bild-Captures zur Verwindung als Medienelemente in<br>einem Videoprojekt. Importiert Video-Captures zur Bearbeitung oder<br>Verwendung als Quellclips in einem Projekt. | ~    | ~     |
| Dropbox<br>Lädt das Capture zu Dropbox als Hosting-Plattform für Bilder oder<br>Videos hoch. Ein Link zum Capture wird in die Zwischenablage<br>kopiert.                                              | ~    | ~     |
| Meine Speicherorte<br>Laden Sie Ihre Captures auf OneDrive for Business hoch, um von<br>anderen Computern oder Geräten darauf zugreifen zu können.                                                    | ~    | ~     |

# Weitere Output-Optionen herunterladen

TechSmith stellt weitere Output-Optionen bereit, die Sie online herunterladen können.

Um die Webseite für Zusatzanwendungen im Snaglt Editor zu öffnen, wählen Sie die Registerkarte Senden > Manager für Zusatzanwendungen > Weitere Zusatzanwendungen.

### Capture per E-Mail versenden

Sie können Bild-Captures in ihrem bevorzugten E-Mail-Programm wie Microsoft Outlook oder Outlook Express in eine neue E-Mail-Nachricht einfügen.

Web-basierte E-Mail-Dienste werden nicht unterstützt.

- 1. Wählen Sie im Snagit Editor ein Bild per Mausklick aus der Capture-Ablage aus.
- 2. Wählen Sie eine der folgenden Optionen:
  - Klicken Sie in der Registerkarte "Senden" auf E-Mail.
  - Klicken Sie in der Registerkarte "Werkzeuge" auf Output und anschließend auf E-Mail.

Um die E-Mail-Optionen anzupassen, klicken Sie in der Registerkarte "Senden" auf die Schaltfläche "Output-Eigenschaften".

### **Captures an einen FTP-Server senden**

Captures aus Snagit an einen FTP-Server senden (FTP = File Transfer Protocol). FTP eignet sich zum Übertragen großer Dateien und dazu, Dateien über eine sichere Verbindung an ein externes Netzwerk zu übermitteln.

- 1. Wählen Sie im Snagit Editor ein Bild oder Video aus der Capture-Ablage.
- 2. Wählen Sie eine der folgenden Optionen:
  - Klicken Sie in der Registerkarte "Werkzeuge" auf **Output** und anschließend auf **FTP**.
  - Klicken Sie in der Registerkarte "Senden" auf die Schaltfläche FTP.
- Der Dialog Über FTP senden wird angezeigt. Wählen Sie die FTP-Optionen aus und klicken Sie auf OK.

### **FTP-Optionen**

| Option      | Beschreibung                                                                                                 |  |
|-------------|----------------------------------------------------------------------------------------------------|--|
| FTP-Server  | Geben Sie die IP-Adresse oder den DNS-Namen des FTP-Servers an, auf den das Capture hochgeladen werden soll. |  |
| Port        | Geben Sie die Portnummer ein (für FTP in der Regel 21).                                                      |  |
| Remote-Pfad | Geben Sie den Verzeichnispfad zum Server ein.                                                                |  |

| Option                                  | Beschreibung                                                                                                    |
|-----------------------------------------|----------------------------------------------------------------------------------------------------|
| Passives FTP                            | Mit dieser Option stellen Sie eine passive Verbindung zum FTP-Server her.                                                                                                    |
| Status anzeigen                         | Mit dieser Option können Sie den Statusdialog für die Übertragung anzeigen.                                                                                                    |
| Temporäres<br>Umbenennen ver-<br>wenden | Mit dieser Option können Sie das Capture mit einem temporären Dateinamen<br>auf den Server hochladen. Anschließend wird die temporäre Datei gemäß den<br>Angaben im Feld "Dateiname" oder "Vorsilbe" umbenannt. |
| Server-Authen-<br>tifizierung           | Wenn der FTP-Server keine anonyme FTP-Verbindung zulässt, geben Sie den Benutzernamen und das Kennwort für die Authentifizierung am Server ein.                                                                 |
| Über Proxy-<br>Server                   | Wählen Sie diese Option, um eine Firewall- oder Proxy-Server-Verbindung zu verwenden.                                                                                                    |
| Proxy-Server und<br>Port                | Geben Sie den Proxy-Server / den Port ein. Ein Proxy-Server hat eine spezielle<br>IP- oder DNS-Adresse.                                                                                                    |
|                                         | Beispiel: proxy.firmenname.com:8080                                                                                                    |

# Capture in einem anderen Programm öffnen

Sie können ein Bild- oder Video-Capture zum Öffnen an ein anderes Programm übermitteln.

- 1. Wählen Sie im Snagit Editor ein Capture aus der Capture-Ablage aus.
- 2. Wählen Sie eine der folgenden Optionen:
  - Klicken Sie in der Registerkarte "Senden" auf die Schaltfläche **Programm**.
  - Klicken Sie in der Registerkarte "Werkzeuge" auf die Schaltfläche Output und anschließend auf Programm.
- 3. Es wird eine Liste der Standardprogramme angezeigt, die das Dateiformat des ausgewählten Captures unterstützen. Wählen Sie per Mausklick ein Programm aus der Liste aus und klicken Sie auf **OK**.

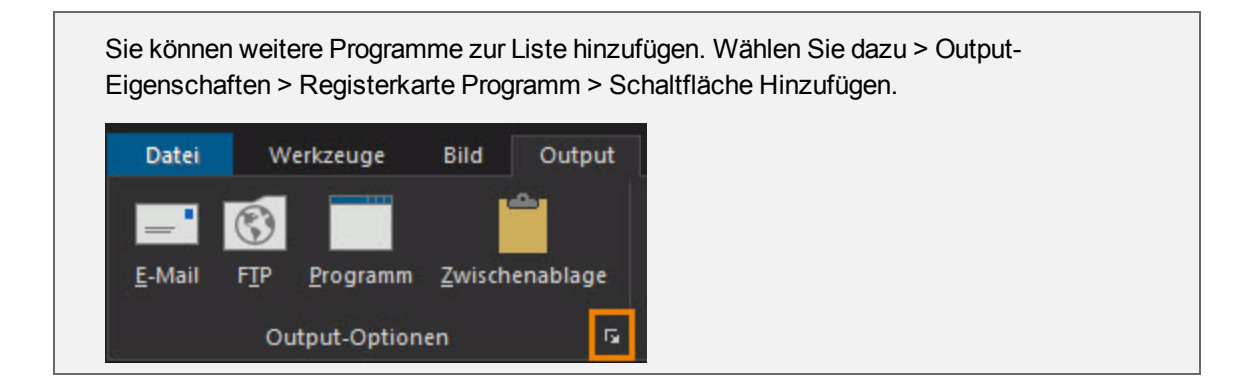

# Capture in die Zwischenablage kopieren

Kopiert ein Bild in die Zwischenablage von Windows, um es schnell in andere Anwendungen, Dokumente oder an anderen Speicherorten auf dem Computer einzufügen.

- 1. Wählen Sie in der der Capture-Ablage des Snagit Editors ein Bild aus.
- 2. Wählen Sie eine der folgenden Optionen:
  - Klicken Sie in der Registerkarte "Werkzeuge" auf **Output** und anschließend auf **Zwis**chenablage.
  - Klicken Sie in der Registerkarte "Senden" auf **Zwischenablage**.
- Snagit kopiert das Bild in die Windows Zwischenablage. Drücken Sie <STRG> + <V>, um das Capture in eine andere Anwendung einzufügen.

Einige Programme wie z. B. web-basierte E-Mail-Anwendungen unterstützen möglicherweise keine Transparenz beim Einfügen von Bildern. Um die Transparenz für Bilder in der Zwischenablage zu deaktivieren, klicken Sie auf Datei > Editor-Optionen > Registerkarte Allgemein > Bild-Transparenz für Zwischenablage deaktivieren.

# Capture in ein Word-Dokument einfügen

Sie können ein Bild-Capture in ein Microsoft Word-Dokument einfügen.

- 1. Wählen Sie im Snagit Editor ein Bild per Mausklick aus der Capture-Ablage aus.
- 2. Wählen Sie eine der folgenden Optionen:
  - Klicken Sie in der Registerkarte "Senden" auf die Schaltfläche Word.
  - Klicken Sie in der Registerkarte "Werkzeuge" auf die Schaltfläche Output und anschließend auf Word.

Um die Optionen für Word auf der Registerkarte "Senden" anzupassen, klicken Sie auf das Dropdown-Menü "Word" und wählen Sie "Optionen".

### Capture in eine Präsentationsfolie einfügen

- 1. Wählen Sie im Snagit Editor ein Bild per Mausklick aus der Capture-Ablage aus.
- 2. Wählen Sie eine der folgenden Optionen:
  - Klicken Sie in der Registerkarte "Senden" auf die Schaltfläche PowerPoint.
  - Klicken Sie in der Registerkarte "Werkzeuge" auf die Schaltfläche Output und anschließend auf PowerPoint.

Um die Optionen für Microsoft PowerPoint auf der Registerkarte "Senden" anzupassen, klicken Sie auf das Dropdown-Menü "PowerPoint" und wählen Sie "Optionen".

# Capture in eine Kalkulationsdatei einfügen

Sie können ein Bild-Capture in eine Microsoft Excel-Arbeitsdatei einfügen.

- 1. Wählen Sie im Snagit Editor ein Bild per Mausklick aus der Capture-Ablage aus.
- 2. Wählen Sie eine der folgenden Optionen:
  - Klicken Sie in der Registerkarte "Senden" auf die Schaltfläche Excel.
  - Klicken Sie in der Registerkarte "Werkzeuge" auf die Schaltfläche Output und anschließend auf Excel.

Um die Optionen für Excel auf der Registerkarte "Senden" anzupassen, klicken Sie auf das Dropdown-Menü "Excel" und wählen Sie "Optionen".

# **Microsoft OneNote 2013**

Microsoft OneNote ist ein digitales Notizbuch, das als zentraler Ort für Ihre Notizen und Informationen dient. Mit der Output-Option für OneNote 2013 in Snagit können Sie ein Bild-Capture in ein OneNote-Notizbuch einfügen.

- 1. Wählen Sie im Snagit Editor ein Bild per Mausklick aus der Capture-Ablage aus.
- 2. Wählen Sie eine der folgenden Optionen:
  - Klicken Sie in der Registerkarte "Senden" auf die Schaltfläche OneNote 2013.
  - Klicken Sie in der Registerkarte "Werkzeuge" auf die Schaltfläche Output und anschließend auf OneNote 2013.

Das Bild-Capture wird an der Cursorposition in das geöffnete OneNote-Dokument eingefügt.

Um die Optionen für OneNote 2013 in der Registerkarte "Senden" anzupassen, klicken Sie auf das Dropdown-Menü für OneNote 2013 wählen Sie "Optionen".

# Link oder Einbettungscode zum Weitergeben anfordern

Sie können ein Bild oder Video zum Hosten auf Screencast.com hochladen. Screencast.com stellt einen URL für die schnelle Weitergabe von Captures oder einen Einbettungscode zur Einbindung in eine Website oder ein Blog bereit. Laden Sie Ihre Captures auf Screencast.com hoch, um:

- die Zusammenarbeit bei Projekten zu beschleunigen und keine Zeit durch das Speichern oder Öffnen von Dateianhängen zu verlieren
- potenzielle Probleme bei der Weitergabe von Computer zu Computer oder über Netzwerk zu vermeiden, z. B. Viren, zu große Dateien und Inkompatibilität
- Bildelemente einzubinden, um an Orten zu kommunizieren, die keine Anhänge zulassen (z.B. Blogkommentare, Forenartikel, Twitter)
- bhne lange schriftliche Erklärungs-E-Mails aussagekräftiges Feedback bereitzustellen
- die erweiterten Funktionen von Screencast.com zu nutzen, um Kommentare zu Bildern oder Videos zu ermöglichen, den Zugriff auf die Inhalte zu kontrollieren, einen RSS-Feed anzubieten usw.
- 1. Wählen Sie im Snagit Editor ein Bild- oder Video-Capture per Mausklick aus der Capture-Ablage aus.
- 2. Wählen Sie eine der folgenden Optionen:
  - Klicken Sie in der Registerkarte "Senden" auf die Schaltfläche Screencast.com.

- Klicken Sie in der Registerkarte "Werkzeuge" auf die Schaltfläche Output und anschließend auf Screencast.com.
- 3. Wenn Sie zum ersten Mal an Screencast.com senden, müssen Sie sich ggf. zuerst bei Ihrem TechSmith Konto anmelden.

Mehr zum Thema TechSmith Konten und eine Anleitung, wie Sie sich mit einem anderen Konto anmelden können, finden Sie im Abscnitt **TechSmith Konto**.

Nach dem Hochladen wird die Meldung angezeigt, dass der URL oder Einbettungscode in die Zwischenablage kopiert wurde. So können Sie ihn in eine E-Mail, IM-Nachricht oder an einen anderen Ort einfügen und schnell weitergeben.

### **Optionen für Screencast.com**

Um die Optionen für Screencast.com auf der Registerkarte "Senden" anzupassen, klicken Sie auf das Dropdown-Menü "Screencast.com" und wählen Sie "Optionen".

| Option                                                  | Beschreibung                                                                                                    |  |  |
|---------------------------------------------------------|----------------------------------------------------------------------------------------------------|--|--|
| Anmoldon                                                | Hier wird der Kontoname und die E-Mail des TechSmith Kontos angezeigt, mit dem Sie angemeldet sind.                                                                                 |  |  |
| Anneiden                                                | Lesen Sie im Abschnitt TechSmith Konto, wie Sie zu einem anderen Konto wechseln können.                                                                                             |  |  |
| Standardordner                                          | Snagit lädt alle an Screencast.com weitergegebenen Dateien in den aus-<br>gewählten Ordner hoch.                                                                                    |  |  |
| Nach Dateiname<br>und Ordner fragen                     | Aktivieren Sie diese Option, wenn Sie beim Hochladen eines Captures<br>einen Dateinamen angeben und einen anderen als den vorgegebenen Ord-<br>ner zum Speichern auswählen möchten. |  |  |
| Kommentare auf der<br>Anzeigeseite ver-<br>öffentlichen | Erlaubt Betrachtern, das auf Screencast.com hochgeladene Capture zu kommentieren.                                                                                                   |  |  |
|                                                         | Wählen Sie eine der folgenden Optionen, um festzulegen, was nach dem<br>Hochladen eines Captures auf Screencast.com in die Zwischenablage<br>kopiert werden soll:                   |  |  |
| Zwischenablage                                          | ▶ URL                                                                                                    |  |  |
|                                                         | URL mit einem Thumbnail                                                                                                    |  |  |
|                                                         | HTML-Einbettungscode                                                                                                    |  |  |

# Videos in Camtasia Studio bearbeiten

Um Captures über diese Output-Option ausgeben zu können, muss Camtasia Studio 7.0 oder

eine neuere Version auf Ihrem System installiert sein.

Importieren Sie ein Bild- oder Video-Capture in Camtasia Studio, das Bildschirmaufzeichnungs- und Videobearbeitungsprogramm von TechSmith. In Camtasia Studio können Sie:

- Standbilder importieren und als Quelldateien in Ihrem Camtasia Studio-Video verwenden.
- Ihr Video-Capture mit Callouts, Text, Titeln, Beschriftungen, Effekten und vielen anderen Elementen anreichern.

Weitere Informationen zum Bearbeiten Ihres Video-Captures in Camtasia Studio finden Sie hier.

- 1. Wählen Sie im Snagit Editor ein Bild- oder Video-Capture per Mausklick aus der Capture-Ablage aus.
- 2. Wählen Sie eine der folgenden Optionen:
  - Klicken Sie in der Registerkarte "Senden" auf die Schaltfläche **Camtasia Studio**.
  - Klicken Sie in der Registerkarte "Werkzeuge" auf **Output** und **Camtasia Studio**.

Snagit exportiert das Bild-Capture als MPEG-4-Videodatei oder Bilddatei über die Zwischenablage in Camtasia Studio.

# Video auf YouTube hochladen

Laden Sie ein Video auf die Hosting-Plattform YouTube hoch. YouTube stellt einen URL bereit, über den Sie Ihr Capture schnell an Ihre Zielgruppe weitergeben können. Alternativ wird ein Einbettungscode für die Integration des Captures in eine Website oder ein Blog bereitgestellt.

YouTube passt das Videoformat an die Standardabmessungen der Plattform an. Um ein optimales Ergebnis zu erzielen, nehmen Sie das Video mit den von YouTube empfohlenen Abmessungen auf.

- 1. Klicken Sie im Snagit Editor auf ein Video in der Capture-Ablage, um es auszuwählen.
- 2. Wählen Sie eine der folgenden Optionen:
  - Klicken Sie in der Registerkarte "Senden" auf die Schaltfläche YouTube.
  - Klicken Sie in der Registerkarte "Werkzeuge" auf die Schaltfläche Output und anschließend auf YouTube.
- 3. Das Dialogfeld "Verbindung zu YouTube herstellen" wird angezeigt. Melden Sie sich mit einem YouTube- oder Google-Benutzerkonto an.
- 4. Klicken Sie auf die Schaltfläche Zugriff erlauben.
- 5. Geben Sie einen Titel für Ihr Video ein.
- 6. Wählen Sie eine Kategorie aus.
- 7. Wählen Sie den URL des Videos oder den HTML-Einbettungscode zum Kopieren in die Zwischenablage aus.
- 8. Legen Sie die Datenschutzeinstellungen für das Video fest.
- 9. Klicken Sie auf die Schaltfläche **Hochladen**.

Das Video wird an Ihr YouTube-Benutzerkonto hochgeladen, und der URL bzw. der HTML-Einbettungscode wird in die Zwischenablage kopiert.

### Captures auf Google Drive hochladen, um sie zu hosten oder im Team zu bearbeiten

Sie können Bilder und Videos auf Google Drive hochladen, um sie dort zu hosten und über beliebige Webbrowser und Mobilgeräte darauf zugreifen zu können. Dabei kontrollieren Sie, wer die Inhalte anzeigen, bearbeiten und kommentieren kann.

- 1. Wählen Sie im Snagit Editor ein Bild- oder Video-Capture per Mausklick aus der Capture-Ablage aus.
- 2. Wählen Sie eine der folgenden Optionen:
  - Klicken Sie in der Registerkarte "Senden" auf Google Drive.
  - Klicken Sie in der Registerkarte "Werkzeuge" auf **Output** und anschließend auf **Google Drive**.
- 3. Wenn Sie noch nicht bei Ihrem Google-Benutzerkonto angemeldet sind, wird das Dialogfeld "Verbindung zu Google Drive herstellen" angezeigt. Geben Sie Ihre E-Mail-Adresse und Ihr Kennwort ein und klicken Sie auf **Anmelden**.
- 4. Klicken Sie auf Akzeptieren.
- 5. Das Dialogfeld "An Google Drive senden" wird angezeigt. Geben Sie einen Dateinamen ein, wählen Sie den Ordner aus, in den das Capture hochgeladen werden soll und klicken Sie auf **Hochladen**.

Snagit lädt das Bild bzw. Video in den ausgewählten Google Drive-Ordner hoch und kopiert den URL in die Zwischenablage. Die Verarbeitung des Videos in Google Drive kann einige Zeit in Anspruch nehmen.

#### Siehe auch

Inhalte von Google Drive importieren

# Dropbox

Sie können Bilder und Videos auf Dropbox hochladen, um sie dort zu hosten und über beliebige Webbrowser und Mobilgeräte darauf zugreifen zu können.

- 1. Wählen Sie im Snagit Editor ein Bild- oder Video-Capture per Mausklick aus der Capture-Ablage aus.
- 2. Wählen Sie eine der folgenden Optionen:
  - Klicken Sie in der Registerkarte "Senden" auf **Dropbox**.
  - Klicken Sie in der Registerkarte "Werkzeuge" auf die Schaltfläche Output und anschließend auf Dropbox.
- Wenn Sie Snagit noch nicht mit Ihrem Dropbox-Konto verbunden haben, wird das Dialogfeld "Mit Dropbox verbinden" angezeigt. Geben Sie Ihre E-Mail-Adresse und Ihr Kennwort ein und klicken Sie auf Anmelden.
- 4. Klicken Sie auf **Zulassen**
- 5. Das Dialogfeld "Optionen für das Hochladen auf Dropbox" wird angezeigt. Geben Sie einen Dateinamen ein, wählen Sie den Ordner aus, in den das Capture hochgeladen werden soll und klicken Sie auf **Hochladen**.

Snagit lädt das Bild bzw. Video in den ausgewählten Dropbox-Ordner hoch und kopiert den URL in die Zwischenablage. Die Verarbeitung des Videos in Dropbox kann einige Zeit in Anspruch nehmen.

# Senden an meine Speicherorte (OneDrive for Business)

Laden Sie das Capture auf OneDrive for Business hoch, um von anderen Computern oder Geräten darauf zugreifen zu können. Ein Link zum Capture wird auf die Zwischenablage kopiert.

- 1. Klicken Sie auf eine Datei in der Ablage.
- 2. Wählen Sie im Snagit Editor den Tab Output > Meine Speicherorte.
- 3. Wählen Sie einen Speicherort aus dem Dropdown-Menü.

Wenn Sie noch keine Speicherorte haben oder einen neuen Speicherort bestimmen wollen, finden Sie weitere Informationen im Kapitel **Speicherorte hinzufügen oder entfernen**.

- 4. Geben Sie einen Dateinamen ein.
- 5. Klicken Sie Senden.

Das Capture wird an den ausgewählten Speicherort hochgeladen. Der Link wird auf die Zwischenablage kopiert.

#### Siehe auch

- Export an meine Speicherorte
- Speicherorte hinzufügen oder entfernen

# Speicherorte hinzufügen oder entfernen

Stellen Sie eine Liste von Shortcuts zu bestimmten Speicherorten zusammen, um Dateien von da zu importieren, auf diese Speicherorte zu exportieren und um von anderen Computern oder Geräten darauf zugreifen zu können.

### Speicherorte hinzufügen

- 1. Wählen Sie eine der folgenden Methoden im Snagit Editor:
  - Datei > Import von meinen Speicherorten.
  - Datei > Export an meine Speicherorte.
  - Tab Output > Meine Speicherorte verwalten.
- 2. Klicken Sie die Schaltfläche Hinzufügen.
- 3. Klicken Sie **OneDrive for Business**.
- 4. Geben Sie eine E-Mail und ein Kennwort ein.
- 5. CKlicken Sie Anmelden.

Der Shortcut zum Speicherort wird zu Meine Speicherorte hinzugefügt.

### Speicherorte entfernen

- 1. Wählen Sie eine der folgenden Methoden im Snagit Editor:
  - Datei > Import von meinen Speicherorten.
  - Datei > Export an meine Speicherorte.
  - Tab Output > Meine Speicherorte verwalten.
- 2. Klicken Sie auf einen Speicherort, um ihn zu entfernen.
- 3. Klicken Sie die Schaltfläche Entfernen.
- 4. Klicken Sie Ja.

Der Shortcut zum Speicherort wird aus Meine Speicherorte entfernt.

#### Siehe auch

- Import von meinen Speicherorten
- Export an meine Speicherorte
- Senden an meine Speicherorte (OneDrive for Business)

# Technische Referenzinformationen zu Snagit

Dieser Abschnitt enthält Informationen zu Dialogfeldern, Menüs und weiteren Programmoptionen von Snagit.

- Programmeinstellungen
- Eigenschaften für Auswahl
- Snagit Editor Optionen
- Kurztasten im Snagit Editor
- Snagit-Befehlszeilenoptionen
- Output-Eigenschaften

# Programmeinstellungen

Capture-Fenster > Weitere Optionen und Hilfe > Voreinstellungen

- Allgemein, Registerkarte
- Kurztasten, Registerkarte
- Erweitert, Registerkarte

### Allgemein, Registerkarte

Capture-Fenster > Weitere Optionen und Hilfe > Voreinstellungen > Registerkarte Allgemein

| Option                                | Beschreibung                                                                                                    |
|---------------------------------------|----------------------------------------------------------------------------------------------------|
| Snagit aufrufen, wenn Windows startet | Startet Snagit beim Hochfahren des Computers.                                                                                                    |
| Snagit vor Aufnahme ausblenden        | Blendet Snagit während eines Captures vorübergehend<br>aus. Dies verhindert, dass der aufzunehmende Bild-<br>schirminhalt durch Snagit verdeckt wird.                                                                                                    |
| Vergrößerungs-Fenster anzeigen        | Zeigt während eines Bereichs-Captures das Ver-<br>größerungs-Fenster an, um eine pixelgenaue Auswahl<br>zu ermöglichen. Durch Drücken der Taste <m> auf der<br/>Tastatur, können Sie das Vergrößerungs-Fenster<br/>während der Auswahl ein- oder ausblenden.</m> |

| Option                                                                         | Beschreibung                                                                                                    |
|--------------------------------------------------------------------------------|----------------------------------------------------------------------------------------------------|
| Capture-Fenster und Symbol für den<br>Infobereich                              | <ul> <li>Wählen Sie, wie die Capture-Optionen von Snagit auf dem Bildschirm angezeigt werden sollen:</li> <li>Capture-Fenster aktivieren: Capture-Fenster wird am oberen Bildschirmrand angezeigt. Siehe:<br/>Arbeiten mit dem Capture-Fenster.</li> <li>Infobereich-Symbol aktivieren: Die Optionen werden in der unteren rechten Bildschirmecke angezeigt.</li> <li>Infolie Infobereich Symbol aktivieren: Die Optionen werden in der unteren rechten Bildschirmecke angezeigt.</li> <li>Capture-Fenster und Infobereich-Symbol: Beide oben genannten Optionen werden aktiviert.</li> </ul> |
| Editor als aktives Fenster beim Capture festlegen                              | Mit dieser Option wird der Snagit Editor nach einer Auf-<br>nahme als aktives Fenster im Vordergrund angezeigt.                                                                                                    |
| Editor immer im Hintergrund geöffnet<br>lassen                                 | Wenn diese Option aktiviert ist, bleibt snagiteditor.exe<br>auch dann im Hintergrund aktiv, wenn Sie den Snagit<br>Editor schließen. So werden Captures schneller akt-<br>iviert.                                                                                                    |
| Bilder im HTML-Format für Outlook<br>Express einfügen                          | Fügt Bilder im HTML-Format in Outlook Express ein, um sicherzustellen, dass sie korrekt angezeigt werden.<br>Siehe: Capture per E-Mail versenden.                                                                                                    |
| Beim Senden von E-Mails (nur<br>Outlook/Outlook Express) Bilder ein-<br>betten | Wenn diese Option aktiviert ist, fügt Snagit das Bild<br>direkt in den Textbereich der E-Mail-Nachricht ein. Zum<br>Einbetten von Bildern muss der E-Mail-Client das<br>HTML-Format für E-Mails verwenden und Bilder mit akt-<br>ivierter E-Mail-Option verschicken.<br>Bei deaktivierter E-Mail-Option hängt Snagit die Bild-<br>datei an die E-Mail-Nachricht an. Siehe: Capture per E-<br>Mail versenden.                                                                                                    |

### Kurztasten, Registerkarte

Capture-Fenster > Weitere Optionen und Hilfe > Voreinstellungen > Registerkarte Kurztasten

Legen Sie die Tastenkombinationen für die Capture-Kurztasten von Snagit fest. Die Verwendung von Kurztasten ermöglicht Ihnen:

- Bildschirmaufnahmen zu machen, ohne die Position des Cursors zu verändern.
- ohne Aufrufen der Benutzeroberfläche von Snagit direkt auf häufig benötigte Befehle zuzugreifen.

| Option                                           | Beschreibung                                                                                                    |
|--------------------------------------------------|----------------------------------------------------------------------------------------------------|
| Globale Capture-<br>Kurztaste                    | Mit der globalen Capture-Kurztaste können Sie einen Bereich auf dem Bild-<br>schirm auswählen und angeben, ob er als Bild- oder Video-Capture auf-<br>genommen werden soll. Standardbelegung ist die Taste <druck>.</druck> |
| Kurztaste zum<br>Ein-/Ausblenden                 | Blendet die Capture-Schnittstellen von Snagit ein oder aus. Standardbelegung ist die Tastenkombination <strg>+<umschalt>+<x>.</x></umschalt></strg>                                                                         |
| Wiederholen des<br>letzten Captures              | Führt ein Capture mit den zuletzt verwendeten Einstellungen durch.                                                                                                    |
| Video-Capture<br>starten / Pause /<br>Fortfahren | Dient zum Starten / Anhalten / Fortsetzen der Videoaufzeichnung, nachdem der Aufnahmebereich für ein Video-Capture ausgewählt wurde. Stand-<br>ardbelegung ist die Tastenkombination <umschalt>+<f9>.</f9></umschalt>       |
| Video-Capture<br>beenden                         | Dient zum Beenden der Videoaufzeichnung bei einem Video-Capture. Stand-<br>ardbelegung ist die Tastenkombination <umschalt>+<f10>.</f10></umschalt>                                                                         |
| Standards wieder-<br>herstellen                  | Klicken Sie auf <b>Standards wiederherstellen</b> , um die Optionen auf die vor-<br>eingestellten Standardwerte zurückzusetzen.                                                                                             |

#### Siehe auch

- Profil-Kurztasten
- Erfassen eines Bildes
- Aufnehmen eines Videos

### **Erweitert, Registerkarte**

Capture-Fenster > Weitere Optionen und Hilfe > Voreinstellungen > Registerkarte Erweitert

| Option                    | Beschreibung                                                                                                    |
|---------------------------|----------------------------------------------------------------------------------------------------|
| Akustisches<br>Signal bei | Legen Sie fest, ob beim Drücken einer Kurztaste oder beim Fertigstellen eines<br>Captures ein Tonsignal ausgegeben werden soll. Tonsignale sind standardmäßig<br>deaktiviert.                                                                |
| Snagit<br>verbessern      | Anonyme Informationen zu Ihrer Verwendung von Snagit übermitteln, um zur Verbesserung von Snagit beizutragen. Klicken Sie auf die Schaltfläche <b>Weitere Informationen</b> , um sich auf der Website von TechSmith ausführlicher darüber zu |

| Option                                     | Beschreibung                                                                                                    |
|--------------------------------------------|----------------------------------------------------------------------------------------------------|
|                                            | informieren.                                                                                                    |
| Countdown für<br>Video anzei-<br>gen       | Wenn Sie diese Option aktivieren, wird nach dem Drücken der Auf-<br>nahmeschaltfläche für die Videoaufzeichnung ein drei Sekunden langer Count-<br>down angezeigt, bevor die Aufnahme beginnt. |
| Automatische<br>Update-Suche<br>aktivieren | Snagit überprüft in der Vorgabeeinstellung automatisch, ob Programm-Updates verfügbar sind.                                                                                                    |

# **Snagit Editor Optionen**

Snagit Editor > Datei > Editor-Optionen

Die Snagit Editor-Optionen bieten Zugriff auf Voreinstellungen für das Programm, darunter die Einstellungen für die **Capture-Ablage** die Optionen und anderes.

### Registerkarte "Allgemein"

Snagit Editor > Datei > Editor-Optionen > Allgemein

Legen Sie die Einstellungen für die Anzeige im Snagit Editor, die Thumbnails in der Capture-Ablage, die Rechtschreibprüfung in Callouts und Textelementen sowie für Hilfemeldungen fest.

### Registerkarte "Erweiterte Einstellungen"

Snagit Editor > Datei > Editor-Optionen > Erweitert

In der Registerkarte "Erweiterte Einstellungen" werden die Optionen zum Speichern von Dateien und weitere Einstellungen für die Capture-Ablage festgelegt.

In der Vorgabeeinstellung werden neue Captures automatisch in der Bibliothek gespeichert. Wenn diese Option deaktiviert wird, werden alle nicht gespeicherten Captures beim Beenden des Snagit Editors geschlossen und gelöscht. Es wird empfohlen, diese Option aktiviert zu lassen.

Weitere Informationen zum Sichern und Wiederherstellen von Captures finden Sie unter **Datensicherung** und Wiederherstellung.

Kommunikation mit Mobilgeräten

TechSmith Fuse ist eine App für Mobilgeräte, über die Sie Bilder und Videos an Snagit Editor senden können. Weitere Informationen zur Kommunikation mit Mobilgeräten finden Sie unter Informationen zur Funktion "Kommunikation mit Mobilgeräten" mit TechSmith Fuse und Bild oder Video von einem Mobilgerät importieren.

- Weitergabe an Snagit zulassen: Sie können Bilder und Videos von Ihrem Mobilgerät in den Snagit Editor importieren, um sie zu optimieren und weiterzugeben. Aktivieren Sie diese Option, um die Weitergabe von Ihrem Mobilgerät zu Snagit zu ermöglichen.
- Ursprüngliche Bildabmessungen beibehalten: Snagit nimmt eine automatische Größenanpassung für Bilder von Mobilgeräten vor, um die Anzeige im Snagit Editor zu erleichtern. Aktivieren Sie diese Option, um Bilder von Mobilgeräten mit den ursprünglichen Abmessungen zu importieren.
- Verbindungsname: TechSmith Fuse merkt sich die einzelnen Verbindungen. So können Sie auswählen, an welche Instanz von Snagit Sie die Bilder oder Videos von Ihrem Mobilgerät senden möchten. Sie können die Namen der einzelnen Verbindungen anpassen, um sicher zu sein, dass Sie die Dateien an den Computer mit der richtigen Snagit-Instanz senden.

#### Konfigurieren der Capture-Ablage

Snagit Editor > Datei > Schaltfläche Editor-Optionen > Schaltfläche Erweitert > Bildschirm Erweiterte Einstellungen.

Über die Registerkarte "Erweitert" können Sie festlegen, wie viele Captures in der Capture-Ablage von Snagit gespeichert werden und wie lange.

- Die Standardeinstellung ist "Häufiger". Mit dieser Einstellung werden 25 Captures oder Mediendateien gespeichert, bevor nach ca. einer Stunde nicht mehr alle angezeigt werden.
- Mit der Einstellung "Seltener" werden 100 Captures oder Mediendateien gespeichert, bevor nach ca. einer Woche nicht mehr alle angezeigt werden.
- Aktivieren Sie die Option "Beim Schließen des Editors alle Elemente aus der Ablage entfernen", wenn Captures oder Mediendateien beim Schließen des Editors jedes Mal aus der Ablage entfernt werden sollen.

### Registerkarte "Konfigurieren"

Snagit Editor > Datei > Editor-Optionen > Konfigurieren

Weitere Informationen zu diesen Optionen finden Sie unter:

Kurztasten im Snagit Editor

### Registerkarte "Ressourcen"

Snagit Editor > Datei > Editor-Optionen > Ressourcen

Suchen Sie nach Programmaktualisierungen, nehmen Sie Kontakt zum technischen Support auf, schauen Sie sich kostenlose Online-Tutorials auf der TechSmith Website an und zeigen Sie Version, Build-Nummer und andere Informationen zu Snagit an.

### Registerkarte "Snagit verbessern"

#### Snagit Editor > Datei > Editor-Optionen > Snagit verbessern

Helfen Sie uns, Snagit noch besser zu machen!

Nehmen Sie an der TechSmith-Designinitiative für Benutzer teil, und unterstützen Sie uns dabei, die Qualität, Zuverlässigkeit und Leistung von Snagit weiter zu verbessern.

Wenn Sie teilnehmen, erfasst Snagit anonyme Daten zu Ihrer Hardware und zu Ihrer Nutzung von Snagit, um Trends und Nutzungsmuster zu identifizieren. Ihre Bilder und Screenshots werden nicht erfasst.

TechSmith sorgt für den Schutz Ihrer persönlichen Daten. Ihr Name, Ihre Adresse oder andere persönliche Informationen gleich welcher Art werden nicht erfasst. Das Verfahren ist sicher, geschützt und vollständig anonym.

Klicken Sie auf Weitere Informationen, um eine Website mit ausführlicheren Informationen aufzurufen.

### **Datensicherung und Wiederherstellung**

Snagit legt nicht gespeicherte Captures automatisch in der Bibliothek ab. Die Datensicherungsfunktion erstellt ein Archiv dieser abgelegten Dateien. Wenn Sie die Wiederherstellen-Funktion ausführen, wird Ihre aktuelle Bibliothek durch die im Archiv gesicherte Bibliothek ersetzt.

Beim Ausführen der Wiederherstellen-Funktion werden alle derzeit in Ihrer Bibliothek befindlichen Captures gelöscht und durch die archivierten Captures ersetzt.

Die Datensicherung ist besonders praktisch, wenn Sie Ihre Snagit-Bibliothek auf einen neuen Computer verlegen.

#### Datensicherung

Snagit Editor > Datei > Editor-Optionen > Erweitert > Automatisch gespeicherte Dateien sichern/wiederherstellen

- 1. Klicken Sie auf **Datensicherung**, um in Ihrer Bibliothek ein Archiv automatisch gespeicherter Captures (Dateien, die mit einem von Ihnen vergebenen Dateinamen gespeichert wurden) zu erstellen.
- 2. Legen Sie einen Namen und einen Speicherort für die Datei fest. Die Datei hat die Erweiterung .snagarchive.

#### Wiederherstellen

Snagit Editor > Datei > Editor-Optionen > Erweitert > Automatisch gespeicherte Dateien sichern/wiederherstellen

- 1. Wählen Sie "Wiederherstellen", um ein zuvor erstelltes Archiv wiederherzustellen.
- 2. Suchen Sie die Snagit-Bibliotheksarchivdatei und klicken Sie auf Öffnen.

3. Bestätigen Sie, dass Sie die archivierte Bibliothek wiederherstellen möchten. Durch diesen Vorgang wird Ihre aktuelle Bibliothek ersetzt. Nach Ihrer Bestätigung wird Ihre archivierte Bibliothek wiederhergestellt und Snagit wird neu gestartet.

# **TechSmith Konto**

Ihr TechSmith Konto gibt Ihnen Zugang zu all Ihren TechSmith Produkten und Dienstleistungen.

### Ihre Kontoinformationen

Hier finden Sie Ihre Kontodetails und Bestellungen. Sie können auch das Konto wechseln oder Feedback geben.

Wählen Sie im Snagit Editor das Menü Datei und klicken Sie unten auf den Kontonamen.

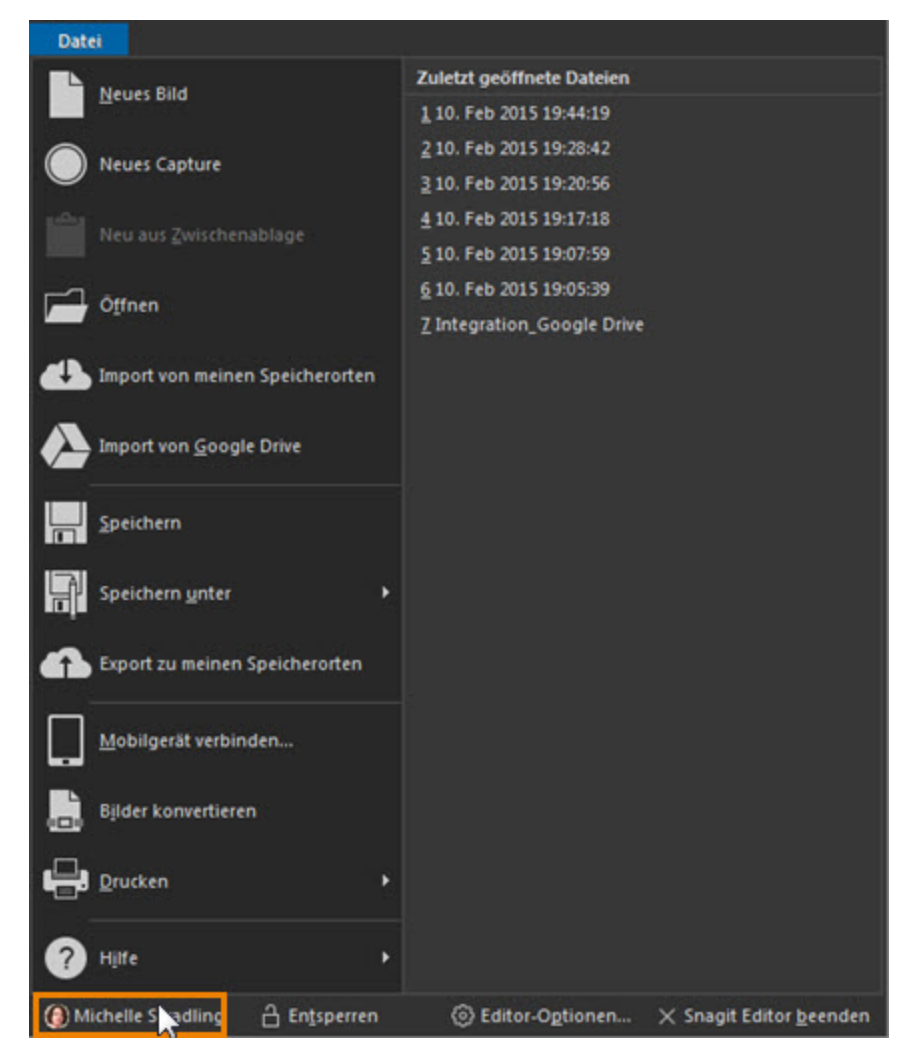

Der Dialog zum TechSmith Konto erscheint.

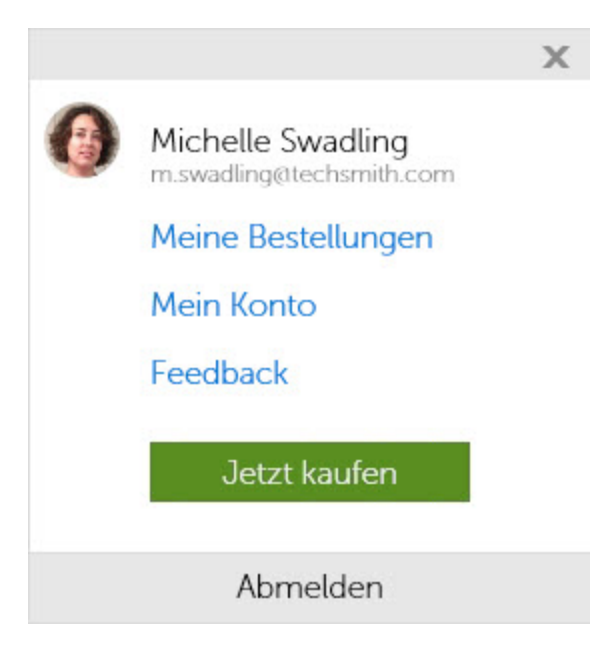

### Konten wechseln

Um Medien an ein anderes Screencast.com Konto zu senden, müssen Sie sich mit einem anderen TechSmith Konto anmelden.

- 1. Wählen Sie Datei im Snagit Editor und klicken Sie auf den Kontonamen unten im Menü.
- 2. Ein Dialogfenster erscheint. Klicken Sie auf Abmelden.
- 3. Wählen Sie im Snagit Editor Datei > Anmelden unten im Menü.
- 4. Klicken Sie auf eine der Anmeldeoptionen.
- 5. Geben Sie eine E-Mail Adresse und ein Kennwort ein.

Snagit meldet Sie mit dem TechSmith Konto an. Sie können jetzt an das Screencast.com Konto senden, das mit diesem TechSmith Konto verknüpft ist. Siehe auch: **Senden an Screencast.com**.

# **Kurztasten im Snagit Editor**

Drücken Sie die Taste <Alt>, um einige der Kurztaste über der Benutzeroberfläche des Snagit Editors anzuzeigen.

| Befehl          | Kurztaste           |
|-----------------|---------------------|
| Öffnen          | STRG + O            |
| Neues Bild      | STRG + N            |
| Speichern       | STRG + S            |
| Alles speichern | STRG + UMSCHALT + S |
| Rückgängig      | STRG + Z            |

| Befehl                                      | Kurztaste           |
|---------------------------------------------|---------------------|
| Wiederherstellen                            | STRG + Y            |
| Ausschneiden                                | STRG + X            |
| Kopieren                                    | STRG + C            |
| Einfügen                                    | STRG + V            |
| Alles markieren                             | STRG + A            |
| Alles kopieren                              | STRG + UMSCHALT + C |
| Nach vorne verschieben                      | STRG + UMSCHALT + F |
| Nach hinten verschieben                     | STRG + UMSCHALT + B |
| Verflachen                                  | STRG + T            |
| Alles verflachen                            | STRG + UMSCHALT + T |
| Gruppieren                                  | STRG + UMSCHALT + G |
| Gruppierung auflösen                        | STRG + UMSCHALT + U |
| Drucken                                     | STRG + P            |
| Pixelraster anzeigen (bei 600 % oder höher) | STRG + G            |
| Hilfe öffnen                                | F1                  |
| Aktuelles Capture schließen                 | STRG + W            |

### Anpassen der Editor-Kurztasten

- Klicken Sie im Snagit Editor auf Datei > Schaltfläche Editor-Optionen > Registerkarte Konfigurieren > Kurztasten.
- 2. Wählen Sie eine Kategorie und einen Befehl aus.
- 3. Klicken Sie im Feld "Neue Kurztaste drücken".
- 4. Drücken Sie die neue Tastenkombination.
- 5. Klicken Sie auf **Zuweisen**.

Eine Anleitung zum Anpassen der Capture-Kurztasten finden Sie unter Kurztasten, Registerkarte und Profil-Kurztasten.

### Eigenschaften für Auswahl

Capture-Fenster > Profile anzeigen > Profile einstellen > Eigenschaften für Auswahl in den Profileinstellungen

- Allgemein, Registerkarte
- Fester Bereich, Registerkarte
- Menü, Registerkarte
- Scrollen, Registerkarte
- Scanner und Kameras, Registerkarte
- Erweitertes Fenster, Registerkarte
- Links/Hotspots, Registerkarte

### Allgemein, Registerkarte

Capture-Fenster > Profile anzeigen > Profile einstellen > Eigenschaften für Auswahl in den Profileinstellungen > Registerkarte Allgemein

| Option                                                  | Beschreibung                                                                                                    |
|---------------------------------------------------------|----------------------------------------------------------------------------------------------------|
| Leinwandfarbe                                           | Wählen Sie hier die Hintergrundfarbe, mit der die Leinwand aufgefüllt wird,<br>wenn Sie Captures mit unregelmäßigen Formen erstellen. Die vorgegebene<br>Leinwandfarbe ist transparent. |
| Textbreite der Zwis-                                    | Mit dieser Option legen Sie die Breite eines Text-Captures aus der Zwis-<br>chenablage fest.                                                                                            |
| Pixeln)                                                 | Die Standardeinstellung ist 640 Pixel. Wird der Wert auf null (0) gesetzt, ver-<br>wendet Snagit die Breite und Höhe des Desktops als Größe für das Bild.                               |
| Transparenz der<br>Titelleiste bei Fen-<br>ster-Capture | Legen Sie fest, wie Snagit transparente Titelleisten bei aktiviertem Windows Aero-Theme aufnehmen soll.                                                                                 |

### Fester Bereich, Registerkarte

Capture-Fenster > Profile anzeigen > Profile einstellen > Eigenschaften für Auswahl in den Profileinstellungen > Registerkarte Fester Bereich

| Option                      | Beschreibung                                                                                                    |
|-----------------------------|----------------------------------------------------------------------------------------------------|
| Breite                      | Hiermit können Sie die Breite des festen Bereichs in Pixeln festlegen.                                             |
| Höhe                        | Hiermit können Sie die Höhe des festen Bereichs in Pixeln festlegen.                                               |
| Festen Startpunkt verwenden | Mit dieser Option legen Sie die Koordinaten eines festen Startpunkts für den festen Bereich fest.                  |
| Start-X                     | Geben Sie hier die x-Koordinate (waagerechte Achse) ein.                                                           |
| Start-Y                     | Geben Sie hier die y-Koordinate (senkrechte Achse) ein.                                                            |
| Bereich aus-<br>wählen      | Klicken Sie auf die Schaltfläche Auswählen, um den aufzunehmendem Bereich auf dem Bildschirm manuell einzugrenzen. |

#### Siehe auch

Aufnehmen eines festen Bereichs

### Menü, Registerkarte

Capture-Fenster > Profile anzeigen > Profile einstellen > Eigenschaften für Auswahl in den Profileinstellungen > Registerkarte Menü

| Option                       | Beschreibung                                                                 |
|------------------------------|------------------------------------------------------------------------------|
| Einschließlich<br>Menüleiste | Hier können Sie festlegen, dass Menü-Captures auch die Menüleiste enthalten. |
| Untermenüs aufnehmen         | Mit dieser Option können Sie Untermenüs in Captures einschließen.            |

#### Siehe auch

### Aufnehmen eines Menüs

### Scrollen, Registerkarte

Capture-Fenster > Profile anzeigen > Profile einstellen > Eigenschaften für Auswahl in den Profileinstellungen > Registerkarte Scrollen

| Option                              | Beschreibung                                                                               |
|-------------------------------------|--------------------------------------------------------------------------------------------|
| Scrolling-Fenster im<br>Vordergrund | Bringt während eines Captures ein ausgewähltes scrollendes Fenster in den Ansichtsbereich. |

| Option                                          | Beschreibung                                                                                                    |
|-------------------------------------------------|----------------------------------------------------------------------------------------------------|
| Scroll-Verzögerung                              | Wenn Probleme mit dem Scrollen auftreten, versuchen Sie, den Wert für die Scrollverzögerung zu erhöhen.                |
| Scrollen von der Oberkante<br>des Dokumentes    | Wählen Sie diese Option, wenn die Scrollrichtung "Vertikal" aus-<br>gewählt ist.                                       |
| Scrollen von der linken<br>Kante des Dokumentes | Wählen Sie diese Option, wenn die Scrollrichtung "Horizontal" aus-<br>gewählt ist.                                     |
| Scrolling-Richtung                              | Geben Sie an, in welche Richtung das Fenster bei der Aufnahme gescrollt werden soll: Vertikal, Horizontal oder Beides. |

### Scanner und Kameras, Registerkarte

Capture-Fenster > Profile anzeigen > Profile einstellen > Eigenschaften für Auswahl in den Profileinstellungen > Registerkarte Scanner und Kameras

Hier können Sie das Quellgerät für den Scanner oder die Kamera auswählen, wenn Sie nicht das Standardgerät des Systems verwenden möchten.

TWAIN ist eine Standardschnittstelle, über die Anwendungen mit digitalen Geräten kommunizieren können. Snagit kann TWAIN-Geräte als Quelle für Bild-Captures verwenden. Mit diesem Capture-Typ bestimmen Sie Größe, Form, Richtung, Schatten und andere Bearbeitungsoptionen, die bei der Übertragung auf den PC angewendet werden.

### **Erweitertes Fenster, Registerkarte**

Capture-Fenster > Profile anzeigen > Profile einstellen > Eigenschaften für Auswahl in den Profileinstellungen > Registerkarte Erweitertes Fenster

Die Auswahloption "Erweitertes Fenster" dient zum Aufnehmen eines Fensterbereichs, der nicht auf dem Bildschirm angezeigt wird. Er ermöglicht auch das Aufnehmen des Fenster-Frames.

| Option                                        | Beschreibung                                                                                                    |
|-----------------------------------------------|----------------------------------------------------------------------------------------------------|
| Standard-<br>Capture-<br>Größe ver-<br>wenden | Aktivieren Sie <b>Standard-Capture-Größe verwenden</b> , wenn Sie für den Auf-<br>nahmebereich bereits vor der Aufnahme eine bestimmte Größe festlegen möchten.<br>Deaktivieren Sie diese Option, wenn die Größe des Fensters nicht geändert werden<br>soll. Verwenden Sie diese Funktion, wenn Sie genau wissen, welche Fenstergröße<br>Sie zur Aufnahme der erforderlichen Inhalte verwenden müssen. |
| Breite,<br>Höhe                               | Geben Sie Breite und Höhe in Pixeln ein. Sie müssen Breite und Höhe entweder bei der Standard-Capture-Größe oder im Vorschaufenster ändern, um den gesamten Fensterinhalt aufnehmen zu können.                                                                                                    |

| Option                                                    | Beschreibung                                                                                                    |
|-----------------------------------------------------------|----------------------------------------------------------------------------------------------------|
| Vorschau<br>für erweit-<br>ertes Fen-<br>ster<br>anzeigen | Das Fenster "Capture-Vorschau" wird geöffnet, bevor Sie ein Capture erstellen. Dies erleichtert das Festlegen der Capture-Abmessungen. |

### Links/Hotspots, Registerkarte

Capture-Fenster > Profile anzeigen > Profile einstellen > Eigenschaften für Auswahl in den Profileinstellungen > Registerkarte Links/Hotspots

| Option                          | Beschreibung                                                                                                    |
|---------------------------------|----------------------------------------------------------------------------------------------------|
| Nur Links                       | Nur Links werden im Capture beibehalten.                                                                                                    |
| Alle klick-<br>baren<br>Objekte | Über diese Option können Sie Links und Hotspots für alle klickbaren Objekte (Schalt-<br>flächen, Kontrollkästchen, Optionsschaltflächen, Textfelder usw.) in das Capture<br>aufnehmen. |

# **Output-Eigenschaften**

Capture-Fenster > Profile anzeigen > Profile einstellen > Schaltfläche Output-Eigenschaften in den Profileinstellungen

Snaglt Editor > Registerkarte Senden > Schaltfläche Output-Eigenschaften

- Grafikdatei, Registerkarte
- Optionen für automatische Dateinamen
- E-Mail senden, Registerkarte
- FTP, Registerkarte
- Programm, Registerkarte
- Optionen unter "Seite einrichten", Registerkarte
- Drucken, Registerkarte

### Grafikdatei, Registerkarte

Capture-Fenster > Profile anzeigen > Profile einstellen > Schaltfläche Output-Eigenschaften in den Profileinstellungen > Registerkarte Grafikdatei

Snagit Editor > Registerkarte Senden > Schaltfläche Output-Eigenschaften > Registerkarte Grafikdatei

Sie können die Einstellungen für den Dateinamen, das Dateiformat und den Speicherort festlegen. Diese Optionen gelten für die Modi Bild-Capture und Drucker-Capture.

| Option                               | Beschreibung                                                                                                    |
|--------------------------------------|----------------------------------------------------------------------------------------------------|
| Nach Datein-<br>ame fragen           | Mit dieser Option können Sie für jedes Capture einen eigenen Dateinamen eingeben.                                                                                                    |
| Fester Datein-<br>ame                | Hiermit wird derselbe Dateiname für alle Captures verwendet. Das ist nützlich, wenn ein Capture stets aktualisiert werden soll.                                                                                                    |
| Automatischer<br>Dateiname           | Snagit speichert die Captures automatisch in fortlaufend nummerierten Dateien.<br>Wählen Sie diese Option aus, wenn Sie eine Capture-Serie ohne Unterbrechung<br>aufnehmen möchten. Siehe: <b>Optionen für automatische Dateinamen</b> .                                                                |
| Dateiformat                          | Wählen Sie das Dateiformat für Bild-Captures aus. Wählen Sie "Zuletzt ver-<br>wendetes Format speichern", um das Dateiformat des vorherigen Captures zu<br>verwenden. Wählen Sie die Option <b>Immer dieses Format verwenden</b> , um ein-<br>zelnen Capture-Typen ein Standard-Dateiformat zuzuordnen. |
| Optionen                             | Ruft die Optionen für das gewählte Dateiformat auf.                                                                                                    |
| Erweiterte<br>Dateitypen<br>anzeigen | Mit dieser Option können Sie festlegen, ob die komplette Liste der verfügbaren<br>Dateiformate bzw. nur eine verkürzte Liste der gängigsten Typen angezeigt wird.                                                                                                    |
| Ordner                               | Wählen Sie einen Ordner für Ihre Captures aus.                                                                                                    |

#### Eigenschaften für Grafikdateiformate

Capture-Fenster > Profile anzeigen > Profile einstellen > Schaltfläche Output-Eigenschaften in den Profileinstellungen > Registerkarte Grafikdatei > Dateiformat

Snagit bietet viele verschiedene Dateiformate zur Verwendung mit Bild- und Drucker-Captures.

Alpha-Transparenz wird nur von den Dateiformaten .png, .tif und .snag unterstützt.

Aktivieren Sie die Option "Erweiterte Dateitypen anzeigen", um alle Dateitypen anzuzeigen. Wenn Sie diese Option nicht aktivieren, wird eine verkürzte Liste der gängigsten Typen angezeigt.

Wählen Sie das Dateiformat für Bild-Captures aus.

- Wählen Sie "Zuletzt verwendetes Format speichern", um das Dateiformat des vorherigen Captures zu verwenden.
- Wählen Sie "Immer folgendes Dateiformat verwenden", um denselben Dateityp für alle Captures festzulegen.

### Tipps zur Auswahl des Dateiformats

| Dateiformat                                                                                                    | Verfügbare<br>Optionen                  |
|----------------------------------------------------------------------------------------------------|-----------------------------------------|
| .bmp - OS/2 Bitmap                                                                                                    | Farben                                  |
|                                                                                                    | Unterdatei-<br>Typ                      |
| .bmp - Windows Bitmap                                                                                                    | Farben                                  |
|                                                                                                    | Unterdatei-<br>Typ                      |
| .cur - Windows Cursor                                                                                                    | Farben                                  |
|                                                                                                    | An<br>vorhandene<br>Datei anhän-<br>gen |
|                                                                                                    | Transparenz<br>aktiv                    |
| .emf - Windows Enhanced Metafile Format                                                                                                    | Farben                                  |
| .eps - Encapsulated Postscript                                                                                                    | Farben                                  |
| .gif - CompuServe GIF Das GIF-Format unterstützt maximal 256 Farben und<br>bietet eine verlustfreie Komprimierung. Daher wird es häufig für Websites ver-<br>wendet. Dieses Format ist zum Speichern von Zeichnungen, Text und Sym-<br>bolgrafiken mit kleinen Dateigrößen geeignet.                                                                                                    | Farben                                  |
|                                                                                                    | Unterdatei-<br>Typ                      |
|                                                                                                    | Transparenz<br>aktiv                    |
| .ico - Windows Icon                                                                                                    | Farben                                  |
|                                                                                                    | An<br>vorhandene<br>Datei anhän-<br>gen |
|                                                                                                    | Transparenz<br>aktiv                    |
| .jpg - JPEG-Grafik Das JPEG-Format bietet eine Komprimierung mit Verlust. Es<br>ist zum Speichern von Fotos mit einer kleineren Dateigröße als im BMP-Format<br>geeignet. JPG wird aufgrund der Komprimierung häufig für Websites verwendet.<br>Zum Speichern von Zeichnungen, Text und Symbolgrafiken mit kleinerer<br>Dateigröße sind die Formate GIF oder PNG besser geeignet, da ihre Komprimier-<br>ung verlustfrei ist. | Farben                                  |
|                                                                                                    | Qualität                                |
|                                                                                                    | Unterdatei-<br>Typ                      |
| .mht - Webseite mit Bild MHTML entspricht einer HTML-Website, jedoch sind                                                                                                    | Keine                                   |

| Dateiformat                                                                                                    | Verfügbare<br>Optionen           |
|----------------------------------------------------------------------------------------------------|----------------------------------|
| HTML-Code und Grafiken in einer einzigen Datei enthalten. Das MHT-Format<br>eignet sich, um eine Grafik mit einfachen Links/Hotspots in Form einer einzigen<br>Datei weiterzugeben. Insbesondere lässt sich die Website einschließlich Grafiken<br>in diesem Format direkt Textkörper einer E-Mail in Outlook oder Outlook Express<br>integrieren.                                                                                 | Optionen ver-<br>fügbar          |
| .pdf - Adobe PDF                                                                                                    | PDF-Seite<br>einrichten          |
| .png - Portable Network Graphics Das PNG-Format bietet eine verlustfreie<br>Komprimierung. Daher wird es häufig für Websites verwendet. Dieses Format ist<br>zum Speichern von Zeichnungen, Text und Symbolgrafiken mit kleinen<br>Dateigrößen geeignet. Es unterstützt auch Transparenz.                                                                                                    | Farben                           |
| .psd - Adobe PhotoShop                                                                                                    | Farben                           |
| .ras - SUN Raster                                                                                                    | Farben                           |
| .snag - Snagit Capture-Datei Das .SNAG-Dateiformat wird nur vom Snagit Editor<br>unterstützt und speichert vektorbasierte Objekte. Wenn Captures oder Grafik-<br>dateien mit Vektorobjekten in einem anderen Dateiformat als SNAG gespeichert<br>werden, werden die Vektorobjekte verflacht und zu einem dauerhaften Teil des<br>Bilds. Nachdem Vektorobjekte verflacht wurden, können sie nicht mehr vom Bild<br>getrennt werden. | Keine<br>Optionen ver-<br>fügbar |
| .swf - Macromedia Flash Um die Hotspots mit erweiterten Flash-Popup-<br>Eigenschaften verwenden zu können, müssen Sie die Output-Option E-Mail ver-<br>wenden oder die Datei als Macromedia Flash-Datei (.swf) speichern. Flash wird<br>für interaktive Bilder verwendet, die auf Websites platziert oder in einem Browser<br>angezeigt werden sollen.                                                                             | Keine<br>Optionen ver-<br>fügbar |
| .tga - Truevision Targa                                                                                                    | Farben                           |
| .tif - Tagged Image File                                                                                                    | Farben<br>Unterdatei-<br>Typ     |
| .wfx - WinFax                                                                                                    | Farben<br>Unterdatei-<br>Typ     |
| .wmf - Windows Metafile Format                                                                                                    | Farben                           |
| .wpg - WordPerfect                                                                                                    | Farben                           |
### **Dateiformat (Dialogfeld Optionen)**

Capture-Fenster > Profile anzeigen > Profile einstellen > Output-Eigenschaften > Registerkarte Grafikdatei > Immer dieses Format verwenden > Schaltfläche Optionen

Die im Dialogfeld "Dateiformat" verfügbaren Optionen richten sich nach dem in der **Grafikdatei, Register**karte gewählten Dateiformat.

### Farben

Wählen Sie die Farbtiefe, d. h. die Anzahl der Farben, mit denen das Bild gespeichert werden soll. Die Anzahl der verfügbaren Farben hängt vom ausgewählten Dateiformat ab.

Transparenzeffekte erfordern 32-Bit-Farbtiefe und einen Dateityp, der Alpha-Transparenz unterstützt.

#### Qualität

Bei JPG-Kompression kommt es immer zu einem gewissen Verlust an Bildqualität. Mit der Option "Qualität" beeinflussen Sie die Bildqualität, wobei 100 der höchste und 1 der niedrigste Wert ist. Eine hohe Qualität ergibt auch eine größere Datei und erfordert eine längere Kompressions- und Speicherzeit.

### Unterdatei-Typ

Wählen Sie einen verfügbaren Unterdatei-Typ aus. Je nach den aktuellen Farben sind verschiedene Unterdatei-Typen verfügbar.

Progressive JPG-Dateien werden schneller als reguläre JPGs geladen, denn das Bild wird beim Laden aufgebaut.

TIFF ist ein Tag-basiertes Dateiformat, das einen universellen Austausch von digitalen Bilddaten ermöglicht. Es gibt viele verschiedene TIFF-Versionen. Snagit unterstützt die TIFF-Standardformate.

#### An vorhandene Datei anhängen

Fügen Sie das neue Symbol einem vorhandenen Windows-Symbol hinzu.

#### Transparenz aktiv

Dient zum Festlegen einer einzelnen Transparenzfarbe in einer .GIF-Datei oder zur Aktivierung der Alpha-Transparenz in einer .PNG- oder .SNAG-Datei. Weitere Informationen finden Sie unter Transparenz.

#### Titel, Autor und Schlüsselwörter

Geben Sie den Titel und den Autor ein, der im PDF-Programm in den Dokumenteneigenschaften angezeigt werden soll.

Fügen Sie Schlüsselwörter für ein Adobe PDF-Dokument hinzu. Schlüsselwörter werden in der Beschreibung des Dokuments und in Dokument-Metadaten verwendet. In der Adobe-Hilfe finden Sie weitere Informationen zur Verwendung von Schlüsselwörtern.

### **PDF-Seite einrichten**

Ruft das Dialogfeld **PDF-Seite einrichten** auf. Hier können Sie die Optionen zum Einrichten der Seite, wie Seitengröße, Ränder, Ausrichtung und Bildlayout, in der Vorschau anzeigen und anpassen.

### PDF-Seite einrichten

Capture-Fenster > Profile anzeigen > Profile einstellen > Output-Eigenschaften > Registerkarte Grafikdatei > Immer dieses Format verwenden > Schaltfläche Optionen > PDF-Seite einrichten

| Optionen    | Beschreibung                                                                                                    |
|-------------|----------------------------------------------------------------------------------------------------|
| Seitengröße | Legen Sie das Seitenformat für die PDF-Datei fest Wählen Sie im Dropdown-Menü<br>ein voreingestelltes Format aus, oder wählen Sie Benutzerdefiniert, und geben Sie<br>die Breite und Höhe der Seite manuell ein.                                       |
| Ränder      | Legen Sie die Seitenrandabstände der PDF-Datei fest.                                                                                                    |
| Richtung    | Legen Sie die Seitenausrichtung fest.                                                                                                    |
| Bild-Layout | <ul> <li>An Seite anpassen (verkleinern): Passt das Capture durch Verkleinern an das Seitenformat an.</li> <li>Mehrere Seiten zulassen: Behält die Originalgröße des Captures bei und lässt zu, dass es sich über mehrere Seiten erstreckt.</li> </ul> |
| Vorschau    | Vorschau der PDF-Seiteneinstellungen.                                                                                                    |

### Optionen für automatische Dateinamen

Capture-Fenster > Profile anzeigen > Profile einstellen > Output-Eigenschaften > Registerkarte Grafikdatei > Automatischer Dateiname > Optionen

Snagit Editor > Registerkarte Senden > Schaltfläche Output-Eigenschaften > Registerkarte Grafikdatei > Automatischer Dateiname > Optionen

Weisen Sie Ihren Captures automatisch Namen zu, sodass Sie nicht mehr nach jeder Aufnahme einen Namen für die Datei eingeben und einen Speicherort auswählen müssen. Sie können auch ein Schema für die Namensvergabe festlegen und mit einem **Profil** speichern.

| Option   | Beschreibung                                                                                                    |
|----------|----------------------------------------------------------------------------------------------------|
| Format   | Zeigt die Dateinamenkomponenten an (z. B. Computername und<br>Datum). Machen Sie eine Eingabe im Feld oder wählen Sie Optionen<br>aus der Liste der Dateinamenkomponenten aus. |
|          | Sie können Bindestriche (-) und Leerzeichen verwenden, um die ver-<br>schiedenen Komponenten zu trennen.                                                                       |
| Vorschau | Zeigt den Dateinamen basierend auf Ihrer Auswahl an. Beim Hin-<br>zufügen von Komponenten oder Text zum Dateinamen wird dieses                                                 |

| Option                                                      | Beschreibung                                                                                                    |
|-------------------------------------------------------------|----------------------------------------------------------------------------------------------------|
|                                                             | Feld automatisch aktualisiert.                                                                                                    |
| Vor Überschreiben von<br>bestehenden Dateinamen<br>anfragen | Hindert Snagit daran, vorhandene Dateien zu überschreiben.                                                                                                    |
| Dateinamenkomponenten                                       | Dies sind vordefinierte Informationen, die Sie in einen Dateinamen einschließen können.                                                                                                    |
| Wert                                                        | Zeigt den Wert der ausgewählten Komponente an.                                                                                                    |
| Einfügen                                                    | Klicken Sie auf die Schaltfläche "Einfügen", um dem Feld "Format" eine Komponente hinzuzufügen.                                                                                                    |
| Vorsilben-Text                                              | Geben Sie den Text ein, der am Anfang des Dateinamens angezeigt wird.                                                                                                    |
| Anzahl der Stellen                                          | Geben Sie die Anzahl der Stellen ein, die für die automatische Num-<br>merierung verwendet werden sollen. Bei Auswahl von 3 Stellen<br>können 999 Dateien gespeichert werden. Anschließend beginnt die<br>Nummerierung von vorne. Wenn Sie die Option "Vor Überschreiben<br>von bestehenden Dateinamen anfragen" nicht aktiviert haben, werden<br>die Dateien überschrieben. |
| Startnummer                                                 | Wählen Sie die Nummer, die als erstes für Ihre gespeicherten Dateien verwendet werden soll.                                                                                                    |

# E-Mail senden, Registerkarte

Capture-Fenster > Profile anzeigen > Profile einstellen > Output-Eigenschaften > Registerkarte E-Mail senden

Snagit Editor > Registerkarte Senden > Schaltfläche Output-Eigenschaften > Registerkarte E-Mail senden

Die Optionen gelten für die Capture-Modi Bild, Text und Drucker.

| Option                                                                    | Beschreibung                                                                                                    |
|---------------------------------------------------------------------------|----------------------------------------------------------------------------------------------------|
| Immer nach E-Mail-Ein-<br>stellungen fragen                               | Wählen Sie diese Option aus, um bei jedem Versenden von Captures per E-Mail neue E-Mail-Einstellungen festlegen zu können.                                            |
| Nicht fragen und vor-<br>eingestellte E-Mail-Stand-<br>ardwerte verwenden | Legen Sie voreingestellte E-Mail-Standardwerte fest, die bei jedem Versand eines Captures an einen bestimmten Empfänger oder eine bestimmte Adresse verwendet werden. |

## FTP, Registerkarte

Capture-Fenster > Profile anzeigen > Profile einstellen > Schaltfläche Output-Eigenschaften in den Profileinstellungen > Registerkarte FTP

Snagit Editor > Registerkarte Senden > Schaltfläche Output-Eigenschaften > Registerkarte FTP

| Option                                  | Beschreibung                                                                                                    |
|-----------------------------------------|----------------------------------------------------------------------------------------------------|
| FTP-Server                              | Geben Sie die IP-Adresse oder den DNS-Namen des FTP-Servers an, auf den das Capture hochgeladen werden soll.                                                                                                    |
| Port                                    | Geben Sie die Portnummer ein (für FTP in der Regel 21).                                                                                                    |
| Remote-Pfad                             | Geben Sie den Verzeichnispfad auf dem Zielserver ein, auf den das Capture hochgeladen werden soll.                                                                                                    |
| Passives FTP                            | Mit dieser Option stellen Sie eine passive Verbindung zum FTP-Server her.                                                                                                    |
| Status anzeigen                         | Mit dieser Option können Sie den Statusdialog anzeigen.                                                                                                    |
| Fester Datein-<br>ame                   | Wenn Sie eine Datei in regelmäßigen Abständen an den Server senden, wird die vorhandene Datei jeweils überschrieben.                                                                                                    |
| Automatischer<br>Dateiname              | Geben Sie das Sequenz-Limit an. Wenn Sie beispielsweise ein Sequenz-Limit<br>von 9 angeben, werden die Dateien mit der Vorsilbe versehen, die Sie im Feld<br>Dateiname oder Vorsilbe angegeben haben. Anschließend folgt eine Zahl,<br>wobei die Dateien bis zum angegebenen Sequenz-Limit (hier 9) durch-<br>nummeriert werden. Sobald das Sequenz-Limit erreicht ist, wird die erste Datei<br>wieder überschrieben. Die Standardeingabe Null (0) bedeutet kein Limit. |
| Temporäres<br>Umbenennen ver-<br>wenden | Mit dieser Option können Sie das Capture mit einem temporären Dateinamen<br>auf den Server hochladen. Anschließend wird die temporäre Datei mit dem im<br>Feld "Dateiname" oder "Vorsilbe" angegebenen Namen umbenannt.                                                                                                    |
| Server-Authen-<br>tifizierung           | Wenn der FTP-Server keine anonyme FTP-Verbindung zulässt, geben Sie den Benutzernamen und das Kennwort für die Authentifizierung am Server ein.                                                                                                    |
| Über Proxy-<br>Server                   | Wählen Sie diese Option, um eine Firewall- oder Proxy-Server-Verbindung zu verwenden.                                                                                                    |
| Proxy-Server und<br>Port                | Geben Sie hier den Proxy-Server und den Port ein, wenn die Option "Über<br>Proxy-Server" aktiviert ist. Ein Proxy-Server hat eine spezielle IP- oder DNS-<br>Adresse, z. B. proxy.firmenname.com:8080.                                                                                                    |

### Programm, Registerkarte

Capture-Fenster > Profile anzeigen > Profile einstellen > Schaltfläche Output-Eigenschaften in den Profileinstellungen > Registerkarte Programm

Snagit Editor > Registerkarte Senden > Schaltfläche Output-Eigenschaften > Registerkarte Programm

Legen Sie Präferenzen für die direkte Ausgabe an ein externes Programm oder eine Softwareanwendung fest. Die Optionen gelten für die Capture-Modi Bild, Text, Video und Drucker.

| Option                                | Beschreibung                                                                                                    |
|---------------------------------------|----------------------------------------------------------------------------------------------------|
| Programm für<br>Output aus-<br>wählen | Wählen Sie das Programm zum Senden der Captures aus. Diese Liste wird von<br>Ihrer Systemregistrierung erstellt und enthält die Anwendungen, in denen Snagit<br>Captures anzeigen kann. Wenn Sie Ihrem System weitere Anwendungen hin-<br>zufügen, wird diese Liste automatisch aktualisiert. |
| Hinzufügen                            | Fügen Sie der Liste Programm-Output eine Anwendung hinzu.                                                                                                    |
| Bearbeiten                            | Bearbeiten Sie die Parameter für eine Anwendung, die in der Liste für den Pro-<br>gramm-Output enthalten ist.                                                                                                    |
| Entfernen                             | Löschen Sie eine Anwendung aus der Liste.                                                                                                    |
| Aktualisieren                         | Durchsuchen Sie die Systemregistrierung nach neuen Anwendungen.                                                                                                    |
| Nach Datein-<br>ame fragen            | Wählen Sie "Nach Dateiname fragen", um für jede Aufnahme manuell einen Dateinamen und Speicherort einzugeben.                                                                                                    |
| Automatischer<br>Dateiname            | Hiermit werden Ihrer Aufnahme automatisch ein Dateiname und ein Speicherort zugewiesen. Klicken Sie zum Ändern des automatischen Dateinamens auf die Schaltfläche "Optionen".                                                                                                    |
| Optionen                              | Siehe: Optionen für automatische Dateinamen.                                                                                                    |
| Dateien speich-<br>ern in             | Wählen Sie das Laufwerk, das Verzeichnis und den Ordner aus, in dem die Cap-<br>tures gespeichert werden sollen, bevor sie in einem Programm geöffnet werden.                                                                                                    |

### Optionen unter "Seite einrichten", Registerkarte

Capture-Fenster > Profile anzeigen > Profile einstellen > Output-Eigenschaften in den Profileinstellungen > Registerkarte Drucken > Optionen unter "Seite einrichten". Im Dialogfeld "Seite einrichten" können Sie die Optionen für die Druckausgabe Ihres Captures festlegen. Scrollende Captures oder große Captures können über die Registerkarte "Layout" so definiert werden, dass sie mehrere Seiten umfassen.

Die Optionen in diesem Dialogfeld werden im Dialogfeld "Druckereigenschaften" automatisch aktualisiert.

Die Optionen gelten für die Capture-Modi Bild und Drucker.

| Option                              | Beschreibung                                                                                                    |
|-------------------------------------|----------------------------------------------------------------------------------------------------|
| Automatische<br>Größenanpassung     | Die Größe des Bildes wird entsprechend den Abmessungen auf dem Bild-<br>schirm im Editor angepasst. Klicken Sie auf einen Ziehpunkt und ziehen Sie<br>das Bild auf die gewünschte Position. Sie können auch auf einen Ziehpunkt<br>klicken und die Größe des Bilds anpassen. Die Größe des aktuellen Captures<br>ändert sich nicht. |
| An Seite anpassen<br>(verkleinern)  | Das Bild wird auf eine Seite skaliert, ohne dass dabei das Verhältnis von<br>Höhe und Breite des Originals geändert wird.                                                                                                    |
| Seite füllen<br>(strecken)          | Das Bild wird unter Beibehaltung des Seitenverhältnisses des Originals auf<br>eine Seite angepasst, indem es gestreckt oder verkleinert wird, sodass es die<br>ganze Seite ausfüllt.                                                                                                    |
| An Breite<br>anpassen<br>(strecken) | Das Bild wird so skaliert, dass es die Breite der Seite ausfüllt. Die Höhe wird proportional angepasst und kann mehr als eine Seite betragen.                                                                                                    |
|                                     | Sie können die Größe eines Bildes manuell verändern, indem Sie einen<br>Prozentwert eingeben. 100 % entspricht dem Bild, wenn es eine ganze Seite<br>ausfüllt.                                                                                                    |
| Manuelle Skal.                      | Klicken Sie auf einen Ziehpunkt und ziehen Sie das Bild auf die gewünschte<br>Position. Sie können auch auf einen Ziehpunkt klicken und die Größe des<br>Bilds anpassen.                                                                                                    |
|                                     | Die Größe des aktuellen Captures ändert sich nicht                                                                                                    |
| Feste Größe                         | . Hier können Sie Breite und Höhe festlegen. Das gedruckte Capture ents-<br>pricht diesen Abmessungen und wird gegebenenfalls skaliert oder verzerrt.                                                                                                    |
| Seitenverhältnis<br>beibehalten     | Mit dieser Option werden beim Ändern der Breite oder Höhe die korrekten Pro-<br>portionen beibehalten. Beim Festlegen der Abmessungen werden die<br>Angaben für Breite und Höhe interaktiv geändert, um das Seitenverhältnis<br>beizubehalten.                                                                                      |
| Bildposition                        | Mit dieser Option bestimmen Sie die Position des Bilds auf der Seite. Wählen<br>Sie eine Bildposition, indem Sie im Positionierungsfeld auf eine Schaltfläche<br>klicken, um die Position auf der gedruckten Seite anzugeben.                                                                                                    |
| Beispielbildgröße                   | Mit dieser Option erhalten Sie eine Vorschau Ihres Captures. Diese Option steht im Editor nicht zur Verfügung.                                                                                                    |

### **Registerkarte Papier**

| Option            | Beschreibung                                                                                                    |
|-------------------|----------------------------------------------------------------------------------------------------|
| Hochformat        | Legt "Hochformat" als Seitenausrichtung fest                                                                                                    |
| Querformat        | Legt "Querformat" als Seitenausrichtung fest.                                                                                                    |
| Ränder            | Hiermit legen Sie die gewünschten Seitenränder fest. Mit den Optionen Oben,<br>Unten, Links und Rechts legen Sie die gewünschte Größe der Ränder in cm<br>fest. |
| Beispielbildgröße | Hier können Sie eine Vorschau Ihres Captures anzeigen. Diese Option steht im Editor nicht zur Verfügung.                                                        |

### Drucken, Registerkarte

Capture-Fenster > Profile anzeigen > Profile einstellen > Schaltfläche Output-Eigenschaften in den Profileinstellungen > Registerkarte Drucken

Snagit Editor > Registerkarte Senden > Schaltfläche Output-Eigenschaften > Registerkarte Drucken

Hier können Sie Druck-Einstellungen für Ihre Captures festlegen.

| Optionen                                   | Beschreibung                                                                                                    |
|--------------------------------------------|----------------------------------------------------------------------------------------------------|
| Zuletzt ver-<br>wendete Ein-<br>stellungen | Die zuletzt beim Drucken eines Captures verwendeten Einstellungen für den aktuellen Druckvorgang wieder verwenden. Diese Option steht im Snagit Editor nicht zur Verfügung. |
| Diese Ein-<br>stellungen ver-<br>wenden    | Legen Sie Standard-Druckoptionen fest. Wählen Sie im Snagit Editor die Option<br>> Datei > Drucken > Seite einrichten, um die Standardeinstellungen zu über-<br>schreiben.  |
| Drucker aus-<br>wählen                     | Wählen Sie einen Drucker aus. In der Standardeinstellung ist die Option "Win-<br>dows-Standarddrucker" ausgewählt.                                                          |
| Eigenschaften                              | Hier können Sie die Druckereigenschaften, z. B. das Papierformat und die Aus-<br>richtung, ändern.                                                                          |
| Seite einrichten                           | Nur in den Capture-Modi Bild und Drucker verfügbar. Siehe: <b>Optionen unter</b><br>"Seite einrichten", Registerkarte.                                                      |

### Videodatei, Registerkarte

Capture-Fenster > Profile anzeigen > Profile einstellen > Schaltfläche Output-Eigenschaften in

den Profileinstellungen > Registerkarte Videodatei

Snagit Editor > Registerkarte Senden > Schaltfläche Output-Eigenschaften > Registerkarte Videodatei

Die folgenden Optionen dienen zum Anpassen des Namens und des Speichervorgangs beim Senden von Video-Captures an ein Output-Ziel.

| Option                     | Beschreibung                                                                                                    |
|----------------------------|----------------------------------------------------------------------------------------------------|
| Nach Datein-<br>ame fragen | Geben Sie einen Dateinamen ein, bevor das Video-Capture gespeichert wird.                                                                                                    |
| Fester Datein-<br>ame      | Mit dieser Option wird immer derselbe Dateiname zum Speichern einzelner<br>Video-Captures verwendet. Aktivieren Sie diese Option, wenn eine bestimmte,<br>gleich bleibende Video-Capture-Datei fortlaufend und automatisch aktualisiert<br>werden soll.                                                                                       |
| Name                       | Geben Sie hier bei Verwendung eines festen Dateinamens den Namen ein.                                                                                                    |
| Automatischer<br>Dateiname | Legen Sie einen Dateinamen und einen Speicherort fest, die Video-Captures auto-<br>matisch zugewiesen werden. So können Sie Captures an ein Output-Ziel<br>schicken, ohne im Dialogfeld "Speichern unter" manuell einen Namen vergeben<br>zu müssen. Klicken Sie zum Ändern des automatischen Dateinamens auf die<br>Schaltfläche "Optionen". |
| Ordner                     | Wählen Sie einen Ordner für Ihre Video-Captures aus.                                                                                                    |

# **Snagit-Befehlszeilenoptionen**

| Option | Beschreibung                                                                                                    |
|--------|----------------------------------------------------------------------------------------------------|
| /h     | Blendet Snagit beim Start aus.                                                                                                    |
| /n     | Deaktiviert die Tastatureingabe bei Snagit (zur Verwendung mit DDE-Pro-<br>grammen).                                                                                                    |
| /i     | Startet Snagit als minimiertes Symbol im Infobereich.                                                                                                    |
| /S     | Erstellt ein Capture mit den aktuellen Einstellungen und schließt Snagit nach dem<br>Beenden oder Abbrechen des Vorgangs. Über diese Option kann Snagit aus-<br>geblendet und mit deaktivierten Kurztasten ausgeführt werden. |
| /SC    | Erstellt ein Capture mit den aktuellen Einstellungen und lässt Snagit anschließend geöffnet. Über diese Option kann Snagit ausgeblendet und mit deaktivierten Kurztasten ausgeführt werden.                                   |
| /ci    | Startet ein Bild-Capture.                                                                                                    |

| Option                  | Beschreibung                                               |
|-------------------------|------------------------------------------------------------|
| /cv                     | Startet ein Video-Capture.                                 |
| /OE                     | Öffnet den Snagit Editor.                                  |
| <dateiname></dateiname> | Öffnet die angegebene Grafikdatei direkt im Snagit Editor. |
| /t                      | Startet Snagit mit deaktiviertem Infobereich-Symbol.       |
| /n                      | Öffnet ein neues Bild.                                     |
| /L                      | Öffnet die Bibliothek.                                     |
| /ob                     | Stapelverarbeitung                                         |